Bedienungsanleitung

# ODE 100 CI+ HDTV Satellitenreceiver

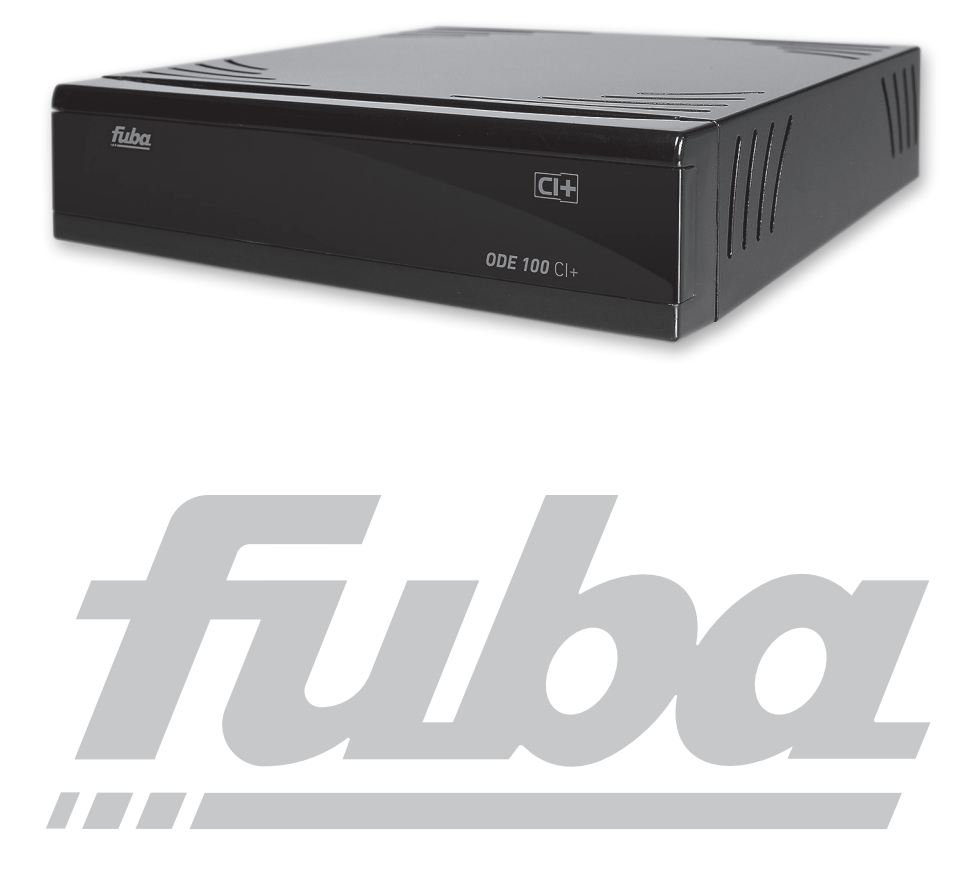

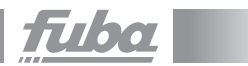

## 1. Inhaltsverzeichnis

| 2. Geräteansicht und Fernbedienung      |
|-----------------------------------------|
| Vorderansicht                           |
| Rückansicht                             |
| Fernbedienung                           |
| 3 Ritte zuerst lesen 9                  |
| 3.2 Betriehsnausen 11                   |
| 3.3 Entsorgungshinweis.                 |
|                                         |
| 4. Anschluss des DVB-Receivers          |
| 4.2 Weitere Anschlussmöglichkeiten      |
| 5. Erstinstallation                     |
| 6. Einstellungen                        |
| 6.1 Bediensprache                       |
| 6.2 Grundeinstellungen                  |
| 6.2.1 Land                              |
| 6.2.2 Zeitzone                          |
| 6.2.3 Datum/Uhrzeit                     |
| 6.2.4 Fernbediencode                    |
| 6.2.5 Schnellstart                      |
| 6.2.6 Auto Standby                      |
| 6.3.1 Bildformat                        |
| 6.3.2 Bilddarstellung/Zoom              |
| 6.3.3 HDMI-Auflösung                    |
| 6.4 Toneinstellungen                    |
| 6.4.1 Audiosprache                      |
| 6.4.2 Untertitelsprache                 |
| 6.4.3 Dolby Digital                     |
| 6.4.4 AV-Synchronitat                   |
| 6.4.5 HDMI-Ionformat                    |
| 6.5 Antenneneinstellung                 |
| 6.3.1 DISEqU dn-/dusschallen            |
| 6.5.2 Einstellen der Schallmatrix       |
| 6.5.3 1   NR-Typ 25                     |
| 6.5.3.2 Reputzer-INB 25                 |
| 6.5.3.3 SatCR I NB/SatCR I NB (PIN) 26  |
| 6 5 3 4 Test-Transponder 27             |
| 6.6 Sonderfunktionen                    |
| 6.6.1 OSD-Einstellungen                 |
| 6.6.2 PVR                               |
| 6.6.2.1 Speicherformat Radioaufnahmen   |
| 6.6.2.3 Automatische Sendungsmarkierung |
| 6.6.3 Medienwiedergabe                  |
| 6.6.3.1 Medienwiedergabe verlassen      |

| 6.6.4 HDMI-CEC Steuerung                                   | .30  |
|------------------------------------------------------------|------|
| 7. Bedienung                                               | 31   |
| 7.1 Einschalten                                            | . 31 |
| 7.2 Auschalten                                             | . 31 |
| 7.3 Programmwahl                                           | . 31 |
| 7.3.1 Mit Hilfe der Programm 🔨-Tasten                      | . 31 |
| 7.3.2 Mit Hilfe der Zehnertastatur                         | . 31 |
| 7.3.3 Mit Hilfe des Navigators (Programmliste)             | . 31 |
| 7.3.3.1 Liste auswählen                                    | . 31 |
| 7.3.4 Aufrufen gesperrter Programme                        | . 32 |
| 7.3.5 Infobox                                              | . 33 |
| 7.4 Auswahl einer anderen Sprache                          | . 33 |
| 7.4.1 Dolby Digital                                        | .34  |
| 7.5 TV/Radioumschaltung                                    | .34  |
| 7.6 Transponder-Info                                       | .35  |
| 7.7 Videotext                                              | .35  |
| 7.7.1 Benutzung des Videotextdecoders Ihres Fernsehgerätes | .35  |
| 7.7.2 Benutzung des internen Videotextdecoders             | .35  |
| 7.7.2.1 Unterseitendarstellung                             | .36  |
| 7.7.2.2 Mixbetrieb                                         | .36  |
| 7.7.2.3 Videotext verlassen                                | .36  |
| 7.8 Untertitel                                             | .36  |
| 7.9 Bild zoomen                                            | .37  |
| 7.10 Elektronische Programmzeitschrift EPG                 | .37  |
| 7.10.1 Elektronische Programmzeitschrift aufrufen.         | . 38 |
| 7.10.2 Jetzt (Tafel mit aktuellen Programminhalten)        | . 38 |
| 7.10.3 Danach                                              | . 38 |
| 7.10.4 Mehr                                                | . 39 |
| 7.10.5 EPG-Funktionen                                      | . 39 |
| 7.10.5.1 EPG-Info                                          | . 39 |
| 7.10.5.2 EPG-Timerprogrammierung                           | .40  |
| 7.10.5.2.1 Senderwechsel- und Weck-Timer                   | .40  |
| 7.10.5.2.2 Timer-Menü                                      | .40  |
| 7.10.5.2.3 Löschen eines EPG-Timer-Ereignisses             | .40  |
| 7.10.5.3 EPG-Programmübersicht                             | . 41 |
| 7.10.5.4 EPG-Übersicht nach Programmart (Genre)            | .42  |
| 7.11 Timer-Aufnahmen                                       | .42  |
| 7.11.1 Timer-Einstellungen (Vor- bzw. Nachlaufzeit)        | .43  |
| 7.11.2 Während des Timerbetriebs                           | .44  |
| 7.11.2.1 Weck-Timer                                        | .44  |
| 7.11.2.2 Senderwechseltimer                                | .44  |
| 7.11.2.3 PVR-Timer                                         | .44  |
| 7.11.2.3.1 Abbrechen eines PVR-Timers                      | .45  |
| 7.12 Funktionswahl                                         | .45  |
| 7.13 MP3-Wiedergabe                                        | .45  |
| 7.13.1 Titelinformationen                                  | .46  |

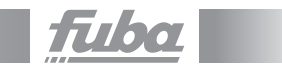

| 7.13.3 Pause                                                                                                    |
|----------------------------------------------------------------------------------------------------|
| 7.13.4 Schnelles Vor- und Zurückspulen                                                                                                    |
| 7.13.5 Ordnerebene zurückschalten                                                                                                    |
| 7.13.6 Stopp/Wiedergabe beenden                                                                                                    |
| 7.13.7 Playlist                                                                                                    |
| 7.13.7.1 Playlist erstellen                                                                                                    |
| 7.13.7.2 MP3-Wiedergabeliste extern erstellen                                                                                                    |
| 7.13.7.3 Playlist wiedergeben                                                                                                    |
| 7.13.7.4 Titel aus der Playlist löschen                                                                                                    |
| 7.13.7.5 Playlist löschen                                                                                                    |
| 7.14 Bilderwiedergabe                                                                                                    |
| 7.14.1 Nächstes/vorheriges Bild anzeigen                                                                                                    |
| 7.14.2 Bild drehen                                                                                                    |
| 7.14.3 Ordnerebene zurückschalten                                                                                                    |
| 7.14.4 Stopp/Wiedergabe beenden                                                                                                    |
| 7.14.5 Diashow                                                                                                    |
| 7.14.5.1 Diashow starten                                                                                                    |
| 7.14.5.2 Pause                                                                                                    |
| 7.14.5.3 Nächstes/vorheriges Bild anzeigen                                                                                                    |
| 7.14.5.4 Bildwechselgeschwindigkeit einstellen                                                                                                    |
| 7.14.5.5 Bild drehen                                                                                                    |
| 7.14.5.6 Diashow beenden                                                                                                    |
| 7.14.6 Playlist                                                                                                    |
| 7.14.6.1 Playlist erstellen                                                                                                    |
| 7.14.6.2 Playlist wiedergeben                                                                                                    |
|                                                                                                    |
| 7.14.6.3 Bilder aus der Playlist löschen                                                                                                    |
| 7.14.6.3 Bilder aus der Playlist löschen         .53           7.14.6.4 Playlist löschen         .53                                                                                                    |
| 7.14.6.3 Bilder aus der Playlist löschen       .53         7.14.6.4 Playlist löschen       .53         7.15 Filmwiedergabe       .53                                                                                                    |
| 7.14.6.3 Bilder aus der Playlist löschen       .53         7.14.6.4 Playlist löschen       .53         7.15 Filmwiedergabe       .53         7.15.1 Pause/Standbild       .54                                                                                                    |
| 7.14.6.3 Bilder aus der Playlist löschen       .53         7.14.6.4 Playlist löschen       .53         7.15 Filmwiedergabe       .53         7.15.1 Pause/Standbild       .54         7.15.2 Schnelles Vor- und Zurückspulen       .54                                                                                                    |
| 7.14.6.3 Bilder aus der Playlist löschen       .53         7.14.6.4 Playlist löschen       .53         7.15 Filmwiedergabe       .53         7.15.1 Pause/Standbild       .54         7.15.2 Schnelles Vor- und Zurückspulen       .54         7.15.3 Zoom.       .55                                                                                                    |
| 7.14.6.3 Bilder aus der Playlist löschen       .53         7.14.6.4 Playlist löschen       .53         7.15 Filmwiedergabe       .53         7.15.1 Pause/Standbild       .54         7.15.2 Schnelles Vor- und Zurückspulen       .54         7.15.3 Zoom       .55         7.15.4 Wiedergabe beenden       .55                                                                                                    |
| 7.14.6.3 Bilder aus der Playlist löschen       .53         7.14.6.4 Playlist löschen       .53         7.15.5 Filmwiedergabe       .53         7.15.1 Pause/Standbild       .54         7.15.2 Schnelles Vor- und Zurückspulen       .54         7.15.3 Zoom       .55         7.15.4 Wiedergabe beenden       .55         8 DVP-Batriab       .54                                                                                                    |
| 7.14.6.3 Bilder aus der Playlist löschen       53         7.14.6.4 Playlist löschen       53         7.15.5 Filmwiedergabe       53         7.15 Filmwiedergabe       53         7.15.1 Pause/Standbild       54         7.15.2 Schnelles Vor- und Zurückspulen       54         7.15.3 Zoom       55         7.15.4 Wiedergabe beenden       55         8. PVR-Betrieb       56         8.1 Aufachmangdian varwalten       57                                                                                                    |
| 7.14.6.3 Bilder aus der Playlist löschen       53         7.14.6.4 Playlist löschen       53         7.15 Filmwiedergabe       53         7.15 Filmwiedergabe       53         7.15 Filmwiedergabe       53         7.15 Pause/Standbild       54         7.15.2 Schnelles Vor- und Zurückspulen       54         7.15.3 Zoom       55         7.15.4 Wiedergabe beenden       55         8. PVR-Betrieb       56         8.1 Aufnahmemedien verwalten       57                                                                                                    |
| 7.14.6.3 Bilder aus der Playlist löschen       53         7.14.6.4 Playlist löschen       53         7.15 Filmwiedergabe       53         7.15 Filmwiedergabe       53         7.15 Filmwiedergabe       53         7.15 Pause/Standbild       54         7.15.2 Schnelles Vor- und Zurückspulen       54         7.15.3 Zoom       55 <b>8. PVR-Betrieb 56</b> 8.1 Aufnahmemedien verwalten       57         8.2 Aufnahme       57                                                                                                    |
| 7.14.6.3 Bilder aus der Playlist löschen       53         7.14.6.4 Playlist löschen       53         7.15 Filmwiedergabe       53         7.15 Filmwiedergabe       53         7.15 Schnelles Vor- und Zurückspulen       54         7.15.3 Zoom       55 <b>8. PVR-Betrieb 56</b> 8.1 Aufnahmemedien verwalten       57         8.2 Aufnahme       59         8.2.1 Sofort-Aufnahme       60                                                                                                    |
| 7.14.6.3 Bilder aus der Playlist löschen       53         7.14.6.4 Playlist löschen       53         7.15 Filmwiedergabe       53         7.15 Filmwiedergabe       53         7.15 Filmwiedergabe       53         7.15 Pause/Standbild       54         7.15.2 Schnelles Vor- und Zurückspulen       54         7.15.3 Zoom       55         7.15.4 Wiedergabe beenden       55         8. PVR-Betrieb       56         8.1 Aufnahmemedien verwalten       57         8.2 Aufnahme       59         8.2.1 Sofort-Aufnahme       60         8.2.1.1 Aufnahme manuell starten       60         8.2.1.1 Aufnahme manuell starten       60                                                                                                    |
| 7.14.6.3 Bilder aus der Playlist löschen       53         7.14.6.4 Playlist löschen       53         7.15 Filmwiedergabe       53         7.15 Filmwiedergabe       53         7.15 Filmwiedergabe       53         7.15 Pause/Standbild       54         7.15.2 Schnelles Vor- und Zurückspulen       54         7.15.3 Zoom       55         7.15.4 Wiedergabe beenden       55         8. PVR-Betrieb       56         8.1 Aufnahmemedien verwalten       57         8.2 Aufnahme       59         8.2.1 Sofort-Aufnahme       59         8.2.1.1 Aufnahme manuell starten       60         8.2.1.2 Aufnahme manuell beenden       61                                                                                                    |
| 7.14.6.3 Bilder aus der Playlist löschen       53         7.14.6.4 Playlist löschen       53         7.15 Filmwiedergabe       53         7.15 Filmwiedergabe       53         7.15 Pause/Standbild       54         7.15.2 Schnelles Vor- und Zurückspulen       54         7.15.3 Zoom       55         7.15.4 Wiedergabe beenden       55         8. PVR-Betrieb       56         8.1 Aufnahmemedien verwalten       57         8.2 Aufnahme       59         8.2.1 Sofort-Aufnahme       60         8.2.1.1 Aufnahme manuell starten       60         8.2.1.2 Aufnahme automatisch beenden       61         8.2.1.3 Aufnahme automatisch beenden       61                                                                                                    |
| 7.14.6.3 Bilder aus der Playlist löschen       53         7.14.6.4 Playlist löschen       53         7.15 Filmwiedergabe       53         7.15 Filmwiedergabe       53         7.15 Filmwiedergabe       53         7.15 Pause/Standbild       54         7.15.2 Schnelles Vor- und Zurückspulen       54         7.15.3 Zoom       55 <b>8. PVR-Betrieb</b> 56         8.1 Aufnahmemedien verwalten       57         8.2 Aufnahme       59         8.2.1 Sofort-Aufnahme       59         8.2.1.1 Aufnahme manuell starten.       60         8.2.1.2 Aufnahme automatisch beenden       61         8.2.2.2 Timer-Aufnahmen       61                                                                                                    |
| 7.14.6.3 Bilder aus der Playlist löschen       53         7.14.6.4 Playlist löschen       53         7.15 Filmwiedergabe       53         7.15 Filmwiedergabe       53         7.15 Pause/Standbild       54         7.15.2 Schnelles Vor- und Zurückspulen       54         7.15.3 Zoom       55         7.15.4 Wiedergabe beenden       55         8. PVR-Betrieb       56         8.1 Aufnahmemedien verwalten       57         8.2 Aufnahme       59         8.2.1 Sofort-Aufnahme       59         8.2.1.1 Aufnahme manuell starten.       60         8.2.1.2 Aufnahme automatisch beenden       61         8.2.2 Timer-Aufnahmen       61         8.2.3 Timeshift-Funktion       62         8.2.3 Timeshift-Funktion       62                                      |
| 7.14.6.3 Bilder aus der Playlist löschen       53         7.14.6.4 Playlist löschen       53         7.15 Filmwiedergabe       53         7.15 Filmwiedergabe       53         7.15 Pause/Standbild       54         7.15.2 Schnelles Vor- und Zurückspulen       54         7.15.3 Zoom       55         7.15.4 Wiedergabe beenden       55         8. PVR-Betrieb       56         8.1 Aufnahmemedien verwalten       57         8.2 Aufnahme       59         8.2.1 Sofort-Aufnahme       60         8.2.1.1 Aufnahme manuell starten.       60         8.2.1.2 Aufnahme automatisch beenden       61         8.2.2 Timer-Aufnahmen       61         8.2.3 Timeshift-Funktion       62         8.3 Wiedergabe.       62         8.3 Wiedergabe.       62              |
| 7.14.6.3 Bilder aus der Playlist löschen       53         7.14.6.4 Playlist löschen       53         7.15 Filmwiedergabe       53         7.15 Filmwiedergabe       53         7.15 Pause/Standbild       54         7.15.2 Schnelles Vor- und Zurückspulen       54         7.15.3 Zoom       55 <b>8. PVR-Betrieb</b> 56         8.1 Aufnahmemedien verwalten       57         8.2 Aufnahme       59         8.2.1 Sofort-Aufnahme       60         8.2.1.1 Aufnahme manuell starten.       60         8.2.1.2 Aufnahme automatisch beenden       61         8.2.2 Timer-Aufnahme       61         8.2.3 Timeshift-Funktion       62         8.3 Wiedergabe       63         8.3 Luft of the SPVR-Navigators       63                                                  |
| 7.14.6.3 Bilder aus der Playlist löschen       53         7.14.6.4 Playlist löschen       53         7.15 Filmwiedergabe       53         7.15 Filmwiedergabe       53         7.15 Pause/Standbild       54         7.15.2 Schnelles Vor- und Zurückspulen       54         7.15.3 Zoom       55 <b>8. PVR-Betrieb</b> 56         8.1 Aufnahmemedien verwalten       57         8.2 Aufnahme       59         8.2.1 Sofort-Aufnahme       60         8.2.1.1 Aufnahme manuell starten.       60         8.2.1.2 Aufnahme automatisch beenden       61         8.2.2 Timer-Aufnahme       61         8.2.3 Timeshift-Funktion       62         8.3 Wiedergabe       63         8.3.1 Aufrufen des PVR-Navigators       63         8.3.1.1 Aus dem Normalbetrieb       63 |

| 8.3.2 Wiedergabe von Aufnahmen                           |
|----------------------------------------------------------|
| 8.3.2.1 PVR-Aufnahmen wiedergeben                        |
| 8.3.2.2 Pause/Standbild                                  |
| 8.3.2.3 Schnelles Vor- und Zurückspulen                  |
| 8.3.2.4 Wiedergabe beenden                               |
| 8.4 Musik/Bilder/Filme verwalten                         |
| 8.4.1 Eigene Aufnahmen verwalten                         |
| 8.4.1.1 Löschen                                          |
| 8.4.1.2 Kindersicherung                                  |
| 8.4.1.3 Funktionen                                       |
| 9. Grundprogrammierung ändern                            |
| 9 1 TV-/Radio-Listen konfigurieren                       |
| 9.1.1 Programmlistenverwaltung aufruifen 66              |
| 9 1 2 TV-Liste/Radio-Liste auswählen 66                  |
| 9 1 3 Gesamtliste auswählen 67                           |
| 9 1 4 Programme zur TV-l iste/Radio-l iste hinzufügen 67 |
| 9.1.5 Programme löschen.                                 |
| 9.1.5.1 Entfernen (löschen) aus der TV-Liste/Radio-Liste |
| 9.1.5.2 Löschen aus der Gesamtliste                      |
| 9.1.6 Programmlistenverwaltung verlassen                 |
| 9.2 Jugendschutz                                         |
| 9.2.1 Kindersicherung                                    |
| 9.2.1.1.1 TV-Sender/Radiosender sperren                  |
| 9.2.1.1.1.1 Programmliste auswählen                      |
| 9.2.1.1.1.2 Programm/Quelle auswählen                    |
| 9.2.1.1.1.3 Programm-/Quellenauswahl verlassen           |
| 9.2.2 Jugendschutzmenü verlassen                         |
| 9.3 Programmsuche                                        |
| 9.3.1 Programmsuche aufrufen                             |
| 9.3.2 Nach dem Suchlauf                                  |
| 9.3.3 Programmsuche verlassen                            |
| 9.4 Service-Einstellungen                                |
| 9.4.1 Werkseinstellung aktivieren                        |
| 9.4.2 Alle Programme löschen                             |
| 9.4.3 Software aktualisieren                             |
| 9.4.3.1 Neue Software verfügbar                          |
| 9.4.4 HDCP-Einstellung                                   |
| 9.5 Systemkonfiguration                                  |
| 9.6 Verschlüsselungssystem                               |
| 10. Software-Update über USB-Schnittstelle               |
| 11. Technische Daten                                     |
| 12. Fehlersuchhilfen                                     |

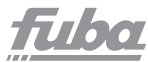

## 2. Geräteansicht und Fernbedienung

## Vorderansicht

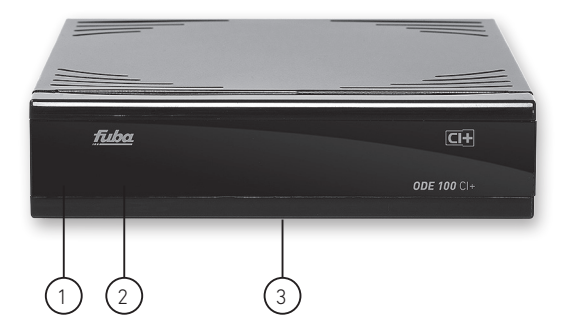

- LED grün: normaler Betrieb (Gerät ist eingeschaltet) rot: Gerät befindet sich im Standby-Modus
- 2) IR-Empfänger
- 3) Öse zum Aufhängen der TV-Halterung

## Rückansicht

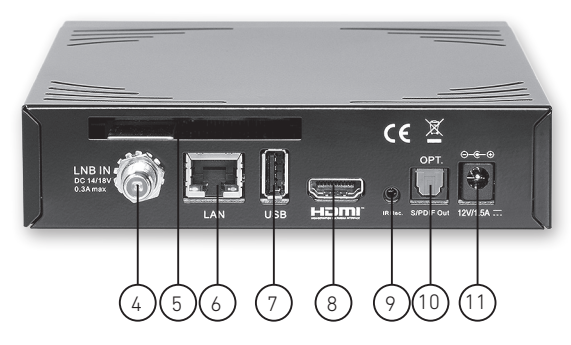

- 4) Eingangsbuchse Satellitenantenne LNB IN
- 5) CI+-Schacht
- 6) Ethernet-Anschluss 10/1 00 Base T LAN
- 7) USB-Anschluss
- 8) Ausgangsbuchse TV HDMI
- Anschluss für externen Infrarot-Empfänger IR Rec. (Fuba Infrarot-Empfänger IRS 100, optional erhältlich)
- 10) Audio-Anschluss (optisch) S/PDIF Out
- 11) Netzteilbuchse 12V/1,5A

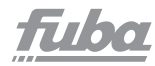

## Fernbedienung

| Ton ein/aus                                                                                                    |                     | Ein/Standby                                                                                                    |
|----------------------------------------------------------------------------------------------------|---------------------|----------------------------------------------------------------------------------------------------|
| Zehnertastatur                                                                                                    |                     | Option*<br>im TV-Betrieb:<br>Ton-/Untertitelauswahl,<br>Sonderfunktionen<br>im Radio-Betrieb:<br>Senderauswahl durch<br>Umschaltung der Tonträger |
| 0/AV                                                                                                    |                     | rot: Rückspulen                                                                                                    |
| Aufnahme                                                                                                    |                     | grün: Stop,<br>EPG-Navigator                                                                                                    |
| Multifunktionstasten                                                                                                    |                     | gelb: Pause                                                                                                    |
|                                                                                                    |                     | Wiedergabe<br>blau: Vorspulen,<br>Zoom, Format                                                                                                    |
| Pfeiltaste auf                                                                                                    |                     | Pfeiltaste rechts                                                                                                    |
| Pfeiltaste links                                                                                                    |                     | OK                                                                                                    |
| Pfeiltaste ab                                                                                                    |                     | Programmliste ein/aus                                                                                                    |
| EPG                                                                                                    |                     | Info                                                                                                    |
| TV/Radio-Betrieb                                                                                                    |                     | Zurück                                                                                                    |
| Programm +                                                                                                    | + TV +              | Lautstärke +                                                                                                    |
| Programm -                                                                                                    |                     | Lautstärke -                                                                                                    |
|                                                                                                    | PROG MENU           | Menü ein/aus                                                                                                    |
| Videotext Ein/Aus*                                                                                                    |                     | Sprachwahl*                                                                                                    |
| Standbild                                                                                                    | TXT STILL PIP SOUND | PIP (Bild im Bild)                                                                                                    |
|                                                                                                    | SAT1 SAT2 T SLEEP   | Sleeptimer                                                                                                    |
| * Diese Funktion ist nur dann<br>verfügbar, wenn auf dem<br>eingestellten Programmplatz<br>die entsprechenden Daten<br>ausgestrahlt werden. | <u>filba</u>        |                                                                                                    |

#### Fernbedienoption:

Durch Umschalten der Fernbedienoption können mit dieser Fernbedienung zwei Fuba-Receiver und ein Fernsehgerät mit gleicher Codierung bedient werden. **Zur Umstellung der Fernbedienoption drücken Sie gleichzeitig die gewünschte Taste** (SAT1, SAT2 oder TV) und OK.

Beachten Sie:

Zur Bedienung **dieses** Receivers müssen die hier gewählte Fernbedienoption der Fernbedienung und der nach Punkt 6.2.4 eingestellte Fernbediencode übereinstimmen.

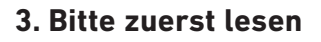

Bevor Sie das Gerät anschließen und in Betrieb nehmen, überprüfen Sie zunächst die Lieferung auf Vollständigkeit und machen Sie sich mit den Sicherheitshinweisen vertraut.

Im Lieferumfang sind enthalten: 1 Digital-Receiver, 1 Steckernetzgerät, 1 Fernbedienung, 1 Bedienungsanleitung, 2 Batterien (1,5-V-Microzellen), 1 HDMI-Kabel, Halterung mit Schrauben fürRückwandmontage.

#### Wichtige Information:

Der Receiver ODE 100 CI+ unterstützt Fernsehgeräte, die über eine HDMI-CEC-Steuerung verfügen. Voraussetzung für diese Steuerung ist, dass das TV-Gerät und der Receiver über ein HDMI-Kabel der Version 1.3 verbunden sind. Bei diesen Fernsehgeräten kann der ODE 100 CI+ mit der normalen TV-Fernbedienung gesteuert werden. Dazu muss der Receiver nicht im Sichtbereich der Fernbedienung sein.

Bitte beachten Sie, dass mittels der CEC-Technologie nur die wichtigsten Funktionen des Reveivers zu bedienen sind.

#### Technische Information zur CEC:

CEC nutzt einen einfachen, seriellen, einadrigen Datenbus wie er z. B. bei HDMI-Verbindungen, auf Pin 13, optional zur Verfügung steht. Die nominelle Datenbitdauer beträgt ca. 2,4 ms, was einer Datenrate von ca. 417 bit/s entspricht. Der Verbindungsaufbau und die Überprüfung auf CEC-Fähigkeit erfolgt im Zuge des EDID-Handshakes beim Hot-Plug-Event. Dieser erfolgt beim Einschalten der Geräte oder auch beim Einführen einesHDMI-Steckers in eine HDMI-Buchse.

Viele Hersteller verwenden einen eigenen Markennamen für HDMI-CEC-Steuerung:

T-Link bei ITT, EZ-Sync bei JVC, Simplink bei LG, Digital Link HD bei Loewe, Viera Link bei Panasonic, Easy Link bei Philips, Kuro Link bei Pioneer, Anynet+bei Samsung, Aquos Link bei Sharp, Bravia Sync bei Sony, TechniLink bei Technisat. 17/00

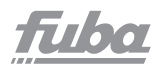

#### 3.1 Sicherheitshinweise

Zu Ihrem Schutz sollten Sie die Sicherheitsvorkehrungen sorgfältig durchlesen, bevor Sie Ihr neues Gerät in Betrieb nehmen.

Der Hersteller übernimmt keine Haftung für Schäden, die durch unsachgemäße Handhabung und durch Nichteinhaltung der Sicherheitsvorkehrungen entstanden sind.

 Das Gerät darf nur in gemäßigtem Klima betrieben werden.

 Um eine ausreichende Belüftung zu gewährleisten, stellen Sie das Gerät auf einen glatten, ebenen Untergrund und legen keine Gegenstände auf den Deckel des Gerätes. Hier befinden sich Lüftungsschlitze, durch die Wärme aus dem Inneren entweicht.

• Stellen Sie keine brennenden Gegenstände, z.B. brennende Kerzen, auf das Gerät.

 Setzen Sie das Gerät nicht Tropf- oder Spritzwasser aus und stellen Sie keine mit Flüssigkeit gefüllten Gegenstände, z. B. Vasen, darauf. Ist Wasser in das Gerät gelangt, sofort den Netzstecker ziehen und den Service verständigen.

 Keine Heizquellen, die das Gerät zusätzlich erwärmen, in der Nähe des Gerätes betreiben,

• Keine Gegenstände durch die Lüftungsschlitze stecken.

• Öffnen Sie niemals das Gerät! Es besteht die Gefahr eines Elektroschocks. Ein eventuell notwendiger Eingriff sollte nur von geschultem Personal vorgenommen werden.

In folgenden Fällen sollten Sie das Gerät vom Netz trennen und einen Fachmann um Hilfe bitten:

das Stromkabel bzw. der Netzstecker ist beschädigt

 das Gerät war Feuchtigkeit ausgesetzt bzw. Flüssigkeit ist eingedrungen

- bei erheblichen Fehlfunktionen
- bei starken äußeren Beschädigungen

## fuba

## 3.2 Betriebspausen

Während eines Gewitters oder bei längeren Betriebspausen (z.B. Urlaub) sollte das Gerät vom Netz getrennt werden und das Antennenkabel entfernt werden. Bevor Sie das Gerät vom Netz trennen, sollten Sie es zunächst in Standby schalten undwarten bis im Display die rote LED leuchtet.

#### 3.3 Entsorgungshinweis

Die Verpackung Ihres Gerätes besteht ausschließlich aus wiederverwertbaren Materialien. Bitte führen Sie diese entsprechend sortiert wieder dem "Dualen System" zu.

Dieses Produkt darf am Ende seiner Lebensdauer nicht über den normalen Haushaltsabfall entsorgt werden, sondern muss an einem Sammelpunkt für das Recycling von elektrischen und elektronischen Geräten abgegeben werden. Das Z-Symbol auf dem Produkt, der Gebrauchsanleitung oder der Verpackung weist darauf hin.

Die Werkstoffe sind gemäß ihrer Kennzeichnung wiederverwertbar. Mit der Wiederverwendung, der stofflichen Verwertung oder anderen Formen derVerwertung von Altgeräten leisten Sie einen wichtigen Beitrag zum Schutze unserer Umwelt. Bitte erfragen Sie bei der Gemeindeverwaltung die zuständige Entsorgungsstelle.

Achten Sie darauf, dass die leeren Batterien der Fernbedienung sowie Elektronikschrott nicht in den Hausmüll gelangen, sondern sachgerecht entsorgt werden (Rücknahme durch den Fachhandel, Sondermüll).

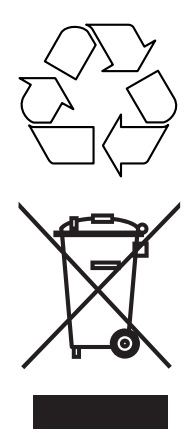

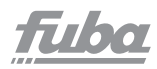

## 4. Anschluss des DVB-Receivers

#### Achtung

Achten Sie darauf, dass alle Geräte ausgeschaltet sind, bevor Sie sie anschließen. Stecken Sie das Steckernetzteil erst ganz zum Schluss, wenn alle anderen Anschlüsse hergestellt sind, in die Netzsteckdose. Sie vermeiden dadurch mögliche Schäden.

Beachten Sie die Bedienungsanleitungen der anderen Geräte.

#### Standard-Anschluss-Schema

Hinweis:

Sie können den Receiver auch auf der Rückseite Ihres TV-Gerätes befestigen. Nutzen Sie hierzu das mitgelieferte Zubehör.

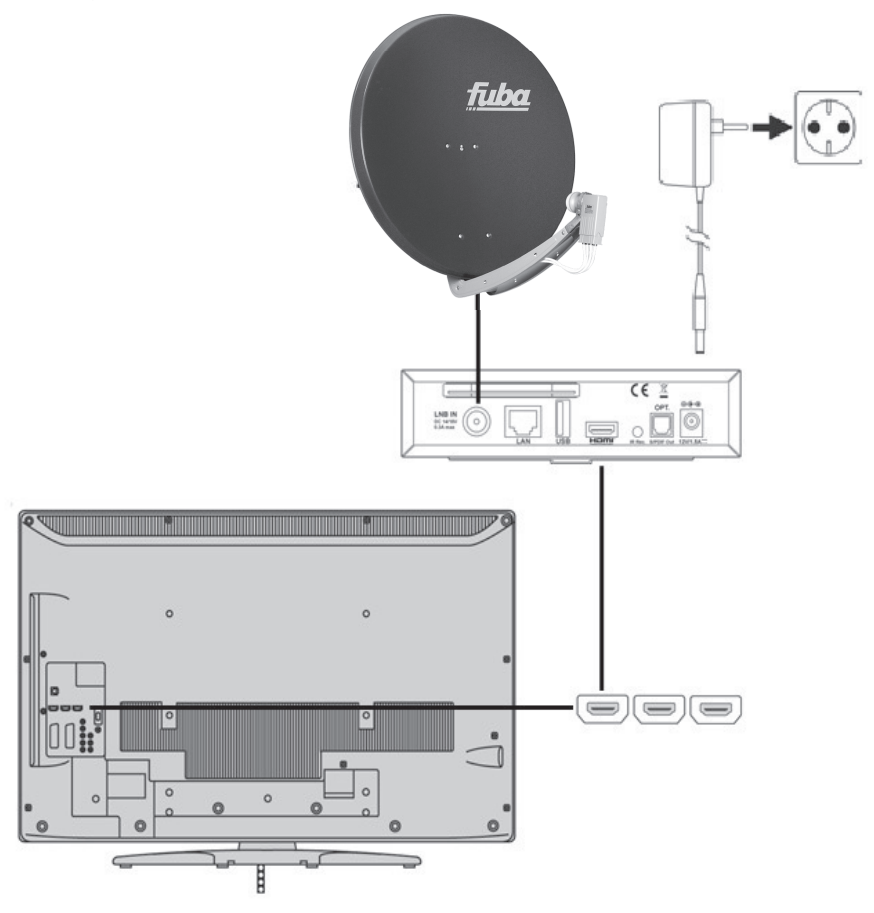

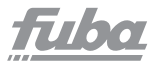

## 4.1 Arbeitsschritte

#### 1. Satellitenantennen-Anschluss

Verbinden Sie das Satellitenantennen-Kabel mit der Antennen-Eingangsbuchse "LNB IN" des Receivers.

#### 2. HDMI-Anschluss

Verbinden Sie mit einem HDMI-Kabel die Buchse HDMI des Receivers mit einer HDMI-Eingangsbuchse des TV-Gerätes. Wir empfehlen Anschlusskabel der Marken Bandridge/Profigold.

#### 3. Anschluss an das Stromnetz

Schließen Sie das Gerät nur an eine vorschriftsmäßig installierte 230V/50-Hz-Steckdose an.
Schalten Sie das Gerät erst ein, nachdem alle anderen Verbindungen hergestellt sind.
Verbinden Sie Receiver und Netzsteckdose mit dem Steckernetzteil.
1. Stecken Sie zuerst das Netzkabel in die Buchse 12V/1.5A des Receivers.
2. Stecken Sie dann das Steckernetzteil in eine Steckdose.
Sobald Sie das Steckernetzteil in eine Steckdose gesteckt haben, schaltet sich der Receiver automatisch ein.

3. Schalten Sie das TV-Gerät ein.

#### Externen IR-Sensor anschließen

Sie haben die Möglichkeit, mit der mitgelieferten Wandhalterung den Receiver unsichtbar hinter Ihrem TV-Gerät zu installieren. Dadurch ist eine sichtbare Verbindung zwischen der Fernbedienung und dem IR-Empfänger des Receivers nicht mehr vorhanden und eine Bedienung mit der Receiver-Fernbedienung nicht mehr möglich.

Abhilfe schafft die optional erhältliche Fuba-"IR-Verlängerung" IRS 100 (Art-Nr. 29442003). Verbinden Sie den Stecker der IRS 100 mit der am Receiver befindlichen Buchse "IR Rec" (9). Das Gegenstück, das sogenannte "IR-Auge", installieren Sie bitte dort, wo ein "Sichtkontakt" mit der Fernbedienung des Receivers zu Stande kommt.

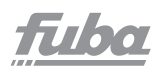

#### 4.2 Weitere Anschlussmöglichkeiten Datenträger an USB-Schnittstelle anschließen

Die USB-Buchse dient zum Update der Betriebssoftware und zur Wiedergabe von Bildern, Musik und Filmen. Weiterhin können Sie über die USB-Schnittstelle einen USB-Stick oder eine externe Festplatte anschließen, um die durch die Time-Shift-Funktion (siehe Punkt 8.2.3) entstehenden Daten vorübergehend aufzuzeichnen.

#### Digitale Audio-Anlage anschließen

Sie können Ihre digitale Audio-Anlage an den Receiver anschließen.

Verbinden Sie die Buchse "S/PDIF Out" des Receivers über ein optisches Kabel (im Fachhandel erhältlich) mit der entsprechenden Buchse Ihrer Audio-Anlage.

**Hinweis:** Bei dieser Anschlussart sollten Sie die Tonwiedergabe über das Fernsehgerät stumm schalten.

Wir empfehlen Anschlusskabel der Marken Bandridge/Profigold.

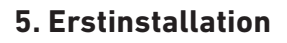

Bei der ersten Inbetriebnahme des Gerätes erscheint das Startfenster des Installationsassistenten. Mit Hilfe des Installationsassistenten können Sie auf einfache Art und Weise die wichtigsten Einstellungen des ODE 100 CI+ vornehmen.

Im Startfenster des Installationsassistenten können Sie die Erstinstallation durch Drücken der **roten** Funktionstaste abbrechen. Das Gerät startet anschließend mit einer Standard-Vorprogrammierung.

In den folgenden Installationsschritten können Sie mit Hilfe der **Pfeiltasten**  $\wedge$  die entsprechenden Optionen markieren und die vorgenommenen Einstellungen mit Hilfe der **OK-Taste** übernehmen. Sie gelangen somit zum jeweils folgenden Installationsschritt.

Durch Drücken der **roten** Funktionstaste gelangen Sie zum jeweils vorhergehenden Installationsschritt, **dadurch können Sie Fehleingaben jederzeit korrigieren.** 

Nachdem Sie alle Schritte zur Erstinbetriebnahme ausgeführt haben, bestätigen Sie den abschliessenden Hinweis des Installationsassistenten mit der **OK-Taste**, um in den Normalbetrieb zu gelangen. 17/00

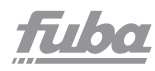

## 6. Einstellungen

Nachdem Sie nun Ihren Digital-Receiver angeschlossen und in Betrieb genommen haben,können Sie, falls erforderlich, den Digital-Receiver für Ihre Anwendung optimieren.

#### 6.1 Bediensprache

Unter diesem Menüpunkt haben Sie die Möglichkeit, die Menüsprache entsprechend Ihren Wünschen einzustellen.

- Rufen Sie mit der Taste **Menu** das Hauptmenüauf.
- Wählen Sie nun die Menüzeile **Bediensprache**, indem Sie diese mit Hilfe der **Pfeiltasten** AV markieren.
- Bestätigen Sie mit **OK**. Es erscheint das Untermenü **Bediensprache**.
- Markieren Sie mit Hilfe der **Pfeiltasten** AV die gewünschte Sprache.
- Durch Drücken von **OK** speichern Sie die Eingabe und kehren zum **Hauptmenü** zurück.

#### 6.2 Grundeinstellungen

Unter diesem Punkt können Sie den Receiver auf Ihre individuelle Anwendung einstellen.

- Rufen Sie mit der Taste Menu das Hauptmenü auf.
- Markieren Sie die Zeile **Einstellungen** mit Hilfe der
- **Pfeiltasten**  $\land \lor$  und bestätigen Sie durch Drücken der Taste **OK**.
- •Markieren Sie nun die Zeile **Grundeinstellungen** mit Hilfe der **Pfeiltasten**  $\land \lor$  und bestätigen Sie erneut mit **OK**.
- Mit den **Pfeiltasten** / können Sie die Markierung bewegen.
- Über die **OK**-Taste öffnen Sie die Optionen für jede Markierung.
- Mit den **Pfeiltasten**  $\land \lor$  wählen Sie nun eine Option aus und betätigen diese mit der **OK**-Taste.

## 6.2.1 Land

Durch diese Funktion erfolgt automatisch die Umstellung für die Sommer- und Winterzeit, sowie die Anpassung der Zeitdifferenz zur **G**reenwich **M**ean **T**ime.

## 6.2.2 Zeitzone

Sofern unter Land (Punkt 6.2.1) die Einstellung **"benutzerdefiniert"** gemacht wurde, müssen Sie lediglich die Uhrzeit mit Hilfe der **Pfeiltasten** 〈 〉 entsprechend Ihrer Ortszeit korrigieren. Für Deutschland beträgt diese Differenz +1 Stunde, in der Sommerzeit +2 Stunden.

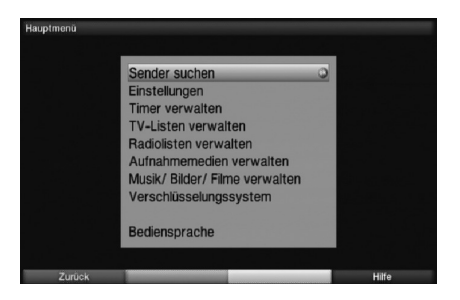

## 6.2.3 Datum/Uhrzeit

Entscheiden Sie in diesem Menüpunkt, ob die Uhrzeit und das Datum nach dem Einschalten des Gerätes automatisch oder von einem festgelegten Programm eingelesen werden sollen.

#### 6.2.4 Fernbediencode

Entscheiden Sie in dieser Zeile, ob Ihr Receiver der Tastenoption **SAT1** oder **SAT2** auf der original beigelegten Fernbedienung zugeordnet werden soll.

 Halten Sie dazu die entsprechenden Taste SAT1 oder SAT2 auf Ihrer Fernbedienung gedrückt und bestätigen Sie Ihre Auswahl mit der OK-Taste.

#### 6.2.5 Schnellstart

Wenn der Schnellstart eingeschaltet ist, startet Ihr Gerät schneller aus dem Standby heraus, **dafür er**höht sich jedoch der Standby-Stromverbrauch.

#### 6.2.6 Auto Standby

Die automatische Standby-Schaltung schaltet das Gerät nach der voreingestellten Zeit automatisch in Standby, sofern innerhalb dieser Zeit keine Bedienung des Gerätes stattgefunden hat.

#### Einstellungen übernehmen

Um die in diesem Menü vorgenommenen Einstellungen zu speichern, gehen Sie bitte wie folgt vor:

• Durch Drücken der **grünen** Funktionstaste Übernehmen werden die vorgenommenen Änderungen gespeichert und Sie kehren zum vorhergehenden Menü zurück.

alternativ:

• Drücken Sie die **rote** Funktionstaste **Zurück**. ZNun erscheint eine Abfrage.

 Markieren Sie mit den Pfeiltasten (), das Feld Ja, wenn Sie dieÄnderungen übernehmen möchten und bestätigen Sie mit OK.

Sie kehren nun zum vorhergehenden Menü zurück.

## fuba

## 6.3 Bildeinstellungen

Um Ihren Digital-Receiver auf Ihr Fernsehgerät zu optimieren, können Sie weitere Einstellungen im Menü **Bildeinstellungen** vornehmen.

- Rufen Sie mit der Taste **Menu** das Hauptmenü auf.
- Markieren Sie die Zeile **Einstellungen** mit Hilfe der **Pfeiltasten**  $\wedge \vee$ .
- Bestätigen Sie durch Drücken der Taste **OK**.
- Es erscheint das Untermenü Einstellungen.
- Markieren Sie nun die Zeile **Bildeinstellungen** mit Hilfe der **Pfeiltasten ^**.
- Bestätigen Sie mit **OK**.

Es erscheint das Menü Bildeinstellungen.

 Mit den Pfeiltasten XX können Sie den Marker innerhalb des Menüs bewegen und wie angegeben die einzelnen Positionen verändern. Beachten Sie bei der Auswahl eines Menüpunktes ggf. auch die Bildschirmeinblendungen. Es können nachfolgende Einstellungen vorgenommen werden.

## 6.3.1 Bildformat

Stellen Sie mit Hilfe der **Pfeiltasten** (>) entsprechend des Bildformates Ihres TV-Gerätes 4:3 oder 16:9 ein. Durch diese Funktion wird automatisch das Bildformat an Ihr Fernsehgerät angepasst.

## 6.3.2 Bilddarstellung/Zoom

Mit dieser Einstellung können Sie entscheiden, wie Sendungen, die im 4:3-Format gesendet werden (das ist das herkömmliche Fernsehformat), auf einem 16:9-Breitbildfernseher wiedergegeben werden. Mit der Einstellung **original** erreichen Sie eine unverzerrte und originalgetreue Wiedergabe. Naturgemäß sehen Sie schwarze Streifen links und rechts im Bild.

Die Einstellung **optimal** stellt einen Kompromiss dar. Das Bild wird unter beibehalten der Geometrie etwas vergrößert, wobei oben und unten etwas Bildinformation abgeschnitten wird. Das stört in der Regel nicht, da die Sendeanstalten in diesem Bereich meist keine wichtigen Informationen unterbringen, da herkömmliche Röhrengeräte aus technischen Gründen nie das gesamte Bild anzeigen. Es verbleiben in dieser Einstellung schmale schwarze Streifen links und rechts im Bild.

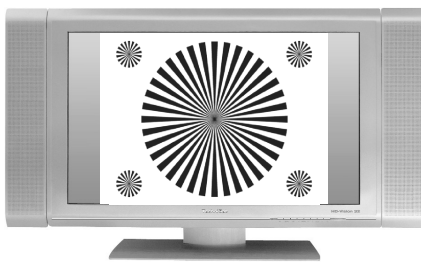

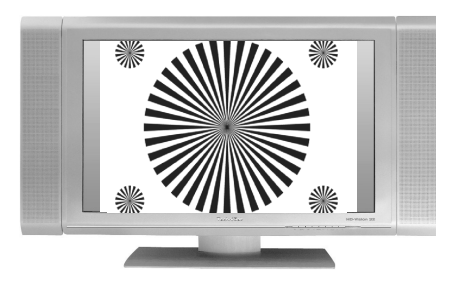

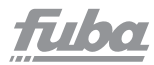

In der Einstellung **optimal 16:9** wird das schmale 4:3-Bild auf die volle Bildschirmbreite aufgezoomt. Außerdem wird das Bild, wie auch in der Einstellung **optimal**, oben und unten etwas beschnitten. Dadurch wird das Bild nicht so stark verzerrt, wie in der Einstellung **stretch**, aber dennoch die gesamte Breite des Bildschirms ausgenutzt.

Bei der Einstellung **Vollzoom** wird das Bild unter Beibehalten der Geometrie auf die volle Bildschirmbreite vergrößert, wobei oben und unten mehr Bildinformation abgeschnitten wird als bei der Einstellung **optimal**.

Die Einstellung **stretch** wirkt sich je nach angeschlossenem Fernsehgerät (16:9- oder 4:3-Gerät) unterschiedlich aus.

Bei **16:9-Fernsehgeräten** wird der Bildinhalt horizontal gestreckt, dabei wird die Geometrie verändert. Das ermöglicht das Entfernen von schwarzen Balken am rechten und linken Bildrand ohne oben und unten Bildinformationen zu verlieren.

Bei **4:3-Fernsehgeräten** und entsprechend gewählter HDMI-Auflösung wird der Bildinhalt vertikal gestreckt, dabei wird die Geometrie verändert. Das ermöglicht das Entfernen von schwarzen Balken am oberen und unteren Bildrand, ohne links und rechts Bildinformationen zu verlieren.

• Wählen Sie mit Hilfe der **Pfeiltasten**  $\langle \rangle$  die gewünschte Bilddarstellung.

**Beachten Sie**, dass nach dem Umstellen des Bildformates gemäß Punkt 6.3.1 für den Zeitraum der aktuellen Betriebsphase das Bild in diesem Format dargestellt wird. Durch das Aus- und wieder Einschalten des Gerätes oder durch das Zurückstellen des Formates nach Punkt 6.3.1 wird das Bild wieder in dem unter diesem Punkt eingestellten Bildformat dargestellt.

## 6.3.3 HDMI-Auflösung

• Durch Drücken der Taste **OK** öffnet sich ein Fenster mit den verfügbaren Auflösungen.

• Wählen Sie mit den **Pfeiltasten**  $\land \lor$  die Einstellung **auto** für die automatische Einstellung der Auflösung in Abhängigkeit vom angeschlossenen TV-Gerät, **nativ** für die Wahl der Auflösung in Abhängigkeit vom gesendeten Bildmaterial oder wählen Sie eine der fest vorgegebenen Auflösungen und bestätigen Sie mit **OK**.

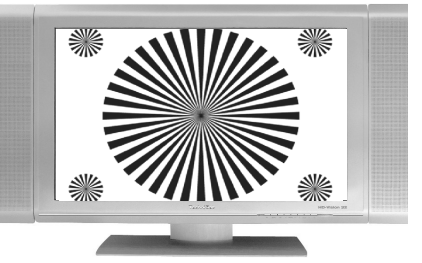

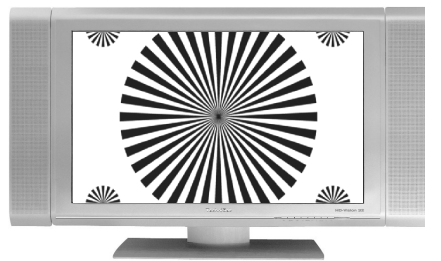

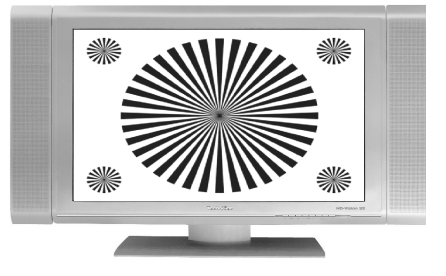

# fuba

Es erscheint nun eine Abfrage, ob Sie den Vorgang Abbrechen, die gewählte Einstellung direkt übernehmen (Fortsetzen) oder zunächst Testen möchten.

#### Testen

 Markieren Sie mit den Pfeiltasten <> das Feld Testen und bestätigen Sie mit OK, um die gewählte Auflösung zu testen.
 Die neue Auflösung wird nun eingestellt und es erscheint eine Abfrage zur Bestätigung auf dem Bildschirm.

• Wird diese Abfrage korrekt auf dem Bildschirm dargestellt und Sie möchten dieAuflösung nun übernehmen, so markieren Sie mit den **Pfeiltasten**  $\langle \rangle$  das Feld **Ja** und bestätigen Sie mit **OK**.

Wird diese Abfrage nicht korrekt dargestellt und Sie bestätigen nicht innerhalb von 15 Sekunden, so wird automatisch auf die zuletzt eingestellte Auflösung zurückgewechselt.

• Bestätigen Sie in diesem Fall die nun erscheinende Abfrage mit **OK**.

## Fortsetzen

 Markieren Sie mit den Pfeiltasten <> das Feld Fortsetzen, wenn Sie die Auflösung ohne zu testen direkt übernehmen möchten.

## Abbrechen

 Möchten Sie die gewählte Auflösung nicht übernehmen, so wählen Sie mit den Pfeiltasten <> das Feld Abbrechen und bestätigen Sie mit OK.

## Einstellungen übernehmen

Um die in diesem Menü vorgenommenen Einstellungen zu speichern, gehen Sie bitte wie folgt vor:

• Durch Drücken der **grünen** Funktionstaste **Übernehmen** werden die vorgenommenen Änderungen gespeichert und Sie kehren zum vorhergehenden Menüzurück. alternativ:>Drücken Sie die roteFunktionstaste Zurück. um das Menü zu verlassen ohne dieÄnderungen zu speichern. Betätigen Sie Ihre Auswahl mit OK.

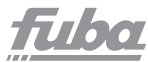

## 6.4 Toneinstellungen

Um Ihren Digital-Receiver auf Ihr Fernsehgerät zu optimieren, können Sie weitere Einstellungen im Menü **Toneinstellungen** vornehmen.

- Rufen Sie mit der Taste Menu das Hauptmenü auf.
- Markieren Sie die Zeile Einstellungen mit den Pfeiltasten
   und bestätigen Sie durch Drücken der Taste OK, um in das Untermenü zu gelangen.
- Markieren Sie nun die Zeile **Toneinstellungen** mit Hilfe der **Pfeiltasten \**.
- Indem Sie mit **OK** bestätigen, erscheint das Menü **Toneinstellungen**.

## 6.4.1 Audiosprache

• Durch Drücken der Taste **OK** öffnet sich ein Fenster mit den auswählbaren Audiosprachen.

• Wählen Sie mit den **Pfeiltasten**  $\wedge \vee$  Ihre Vorzugssprache aus und bestätigen Sie mit **OK**.

Durch diese Funktion wird nach dem Einschalten des Receivers automatisch die gewählte Sprache eingestellt, sofern diese von dem jeweiligen Programm gesendet wird. **Beachten Sie**, dass nach dem Umstellen der Audiosprache für denZeitraum der aktuellen Betriebsphase diese Sprache vorrangig ausgewählt wird. Durch das Aus- und wieder Einschalten des Gerätes oder durch das Zurückstellen der Sprache wird wieder die unter diesem Punkt eingestellte Audiosprache automatisch ausgewählt.

## 6.4.2 Untertitelsprache

Sie können mit Ihrem DVB-Receiver sowohl Videotext- als auch DVB-Untertitel darstellen. Diese werden, sofern die festgelegte Sprache gesendet wird, automatisch eingeblendet.

• Öffnen Sie durch Drücken der Taste **OK** das Fenster mit den auswählbaren Untertitelsprachen, wählen Sie die gewünschte Sprache mit den **Pfeiltasten** /// aus und bestätigen Sie mit **OK**.

Ist keine Untertitelsprache ausgewählt oder wird die eingestellte Sprache nicht gesendet, so können die Untertitel manuell eingeschaltet werden. Diese werden durch die Einblendung signalisiert.

## 6.4.3 Dolby Digital

Verschiedene Filme werden im Dolby-Digital-Format ausgestrahlt. Sollten Sie über einen Dolby-Digital-5.1-Kanal-Verstärker verfügen, können Sie, falls gesendet, entsprechende Filme in 5.1-Kanal-Dolby-Digital-Sound hören. Voraussetzung hierfür

# fuba

ist lediglich die Verbindung des digitalen Ausgangs S/PDIF Out (10) des ODE 100 CI+ mit dem digitalen Eingang Ihres Dolby-Digital-5.1-Kanal-Verstärkers.

• Schalten Sie die Dolby-Digital-Funktion mit den **Pfeiltasten 〈〉an** oder **aus**.

Sofern die Funktion Dolby-Digital eingeschaltet (**an**) ist, werden diese Sendungen automtisch im Dolby-Digital-Format wiedergegeben. Ist die Funktion nicht eingeschaltet (**aus**), kann der Dolby-Digital-Sound manuell eingeschaltet werden.

## 6.4.4 AV-Synchronität

Stellen Sie in dieser Zeile mit Hilfe der **Pfeiltasten** <>> die AV-Synchronität so ein, das Bild und Ton synchron zueinander sind.

• Durch Drücken der Taste **0** wird die Einstellung der AV-Synchronität wieder auf die Grundeinstellung zurückgesetzt.

#### 6.4.5 HDMI-Tonformat

Stellen Sie in dieser Zeile mit Hilfe der **Pfeiltasten** (> das Tonformat des HDMI-Ausgangs auf PCM oder Bitstream (keine Lautstärkeregelung möglich) ein.

#### Einstellungen übernehmen

Um die vorgenommenen Einstellungen zu speichern, gehen Sie bitte wie folgt vor:

• Durch Drücken der **grünen** Funktionstaste **Übernehmen** werden die vorgenommenen Änderungen gespeichert und Sie kehren zum vorhergehenden Menü zurück.

alternativ:

• Drücken Sie die **rote** Funktionstaste **Zurück** um das Menü zu verlassen ohne die Änderungen zu speichern. Betätigen Sie Ihre Auswahl mit **OK**.

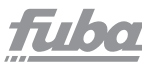

## 6.5 Antenneneinstellung

Nachdem Sie Ihren ODE 100 CI+ individuell auf Ihre Wünsche eingestellt haben, können Sie nun, falls erforderlich, den Digital-Receiver noch auf Ihre Antenne einstellen. Im Menü **Antenneneinstellung** befinden sich die bei der Erstinbetriebnahme im Installationsassistenten eingestellten Satelliten.

Wurde der Installationsassistent vorzeitig beendet, sind die Satellitenpositionen ASTRA 19,2° Ost und EUTELSAT 13,0° Ost vorprogrammiert. Sollten Sie auch andere Satelliten empfangen wollen bzw. ein anderes LNB verwenden, stellen Sie Ihren Digital-Receiver wie folgt auf Ihre gewünschten Daten ein:

- Rufen Sie mit der Taste **Menu** das Hauptmenü auf.
- Markieren Sie mit Hilfe der **Pfeiltasten**  $\wedge \lor$  die Zeile **Einstellungen**.
- Bestätigen Sie durch Drücken der Taste **OK**. Es erscheint das Menü **Einstellungen**.
- Markieren Sie nun mit Hilfe der **Pfeiltasten**  $\wedge \vee$  die Zeile **Antenneneinstellungen**.
- Bestätigen Sie mit **OK**. Es erscheint das Menü **Antenneneinstellungen**.

Folgende Einstellungen können in diesem Untermenü vorgenommen werden:

## 6.5.1 DiSEqC an-/ausschalten

DiSEqC (**Di**gital **S**atelliten **Eq**uipment **C**ontrol) ist ein digitales Steuersignal zum Steuern DiSEqC-tauglicher Komponenten über die Antennenleitung. Verfügt Ihre Außeneinheit über DiSEqC-Komponenten, müssen Sie die DiSEqC-Steuerung einschalten:

• Wählen Sie die Zeile **DiSEqC**, indem Sie diese mit den **Pfeiltasten**  $\checkmark$  markieren.

• Schalten Sie mit den **Pfeiltasten <> DiSEqC an** oder **aus**.

Da bei ausgeschalteter DiSEqC-Steuerung nur ein LNB angesteuert werden kann, wird das Menü auf die Konfiguration eines LNBs beschränkt. Außerdem erscheint, sofern vor dem Deaktivieren der DiSEqC-Steuerung mehrere Satellitenpositionen konfiguriert waren, eine Abfrage, ob die Sender der konfigurierten Schalterpositionen 2 bis 4 automatisch gelöscht werden oder weiterhin in den Programmlisten erhalten bleiben sollen.

| DiSEqC              |                | an            |
|---------------------|----------------|---------------|
| Position/<br>Option | Satellit       | Konfiguration |
| A/A                 | Astra 19.2E    | Weiter        |
| B/A a               | Hot Bird 13.0E | Weiter        |
| A/B 3               | Kein Satellit  | Weiter        |
| B/B 4               | Kein Satellit  | Weiter        |

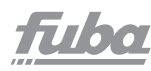

• Markieren Sie mit Hilfe der **Ja**, um die Programme automatisch zu löschen bzw. **Nein**, um die Programme weiterhin in den Programmlisten zu behalten.

• Bestätigen Sie anschließend durch Drücken der Taste **OK**.

#### 6.5.2 Einstellen der Schaltmatrix

Im Menü sind die vier Schaltkriterien der DiSEqC-Steuerung aufgeführt. Ihr Gerät ist so vorprogrammiert, dass ASTRA 19,2° Ost auf der Schalterstellung A/A und Eutelsat 13,0° Ost auf der Stellung B/A eines Multischalters empfangen werden.

Sollte die Schaltmatrix Ihrer Empfangsanlage anders aufgebaut sein bzw. andere Satelliten empfangen, können Sie wie folgt den ODE 100 CI+ an Ihre Empfangsanlage anpassen.

 Wählen Sie mit Hilfe der Pfeiltasten die DiSEqC-Schalterstellung (1–4) aus, der Sie einen Satelliten zuordnen möchten (z. B. A/B 3 Kein Satellit), indem Sie diese Zeile markieren.

• Drücken Sie die Taste **OK**.

Es erscheint nun eine Auswahltafel verschiedener Satelliten.

Markieren Sie mit Hilfe der **Pfeiltasten** den gewünschten Satelliten.

Sollte der gewünschte Satellit nicht in der Liste vorhanden sein, wählen Sie bitte einen Reserveplatz, gekennzeichnet mit **User 1** bis **User 13**.

• Bestätigen Sie mit **OK**.

Der markierte Satellit wird nun an der zuvor markierten Position im Menü **Antenneneinstellungen** eingefügt.

Bearbeiten Sie nun auf diese Weise das Menü Antenneneinstellungen, bis die Angaben in diesem Menü denen Ihrer Empfangseinheit entsprechen. Stellen Sie für die Schaltkriterien, die Sie nicht benötigen, **Kein Satelli**t ein.

#### Einstellungen übernehmen

Um die vorgenommenen Einstellungen zu speichern, gehen Sie bitte wie folgt vor:

 Durch Drücken der grünen Funktionstaste Übernehmen werden die vorgenommenen Änderungen gespeichert und Sie kehren zum vorhergehenden Menü zurück.

alternativ:

• Drücken Sie die **rote** Funktionstaste **Zurück**. um das Menü zu verlassen, ohne dieÄnderungen zu speichern. Betätigen Sie Ihre Auswahl mit **OK**.

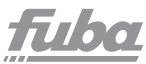

#### 6.5.3 Weitere Einstellungen/ LNB-Eigenschaften

Nachdem Sie nun die Schaltmatrix Ihres DVB-Receivers auf Ihre Empfangsanlage eingestellt haben, müssen Sie nun noch die LNB-Einstellungen für Ihre Empfangseinheit überprüfen und ggf. korrigieren.

- Wechseln Sie dazu mit Hilfe der Pfeiltasten 🔇
- > den Marker in die Spalte Konfiguration.
- Markieren Sie nun mit Hilfe der

**Pfeiltasten**  $\land \lor$ , in der Zeile, deren Einstellungen Sie prüfen bzw. verändern wollen, das Feld **Weiter.** 

• Bestätigen Sie mit **OK**.

Es erscheint nun ein Untermenü, in dem Sie LNB-Einstellungen vornehmen und einen Test-Transponder einstellen können.

• Markieren Sie mit den **Pfeiltasten** den Punkt, den Sie verändern möchten und bearbeiten Sie diesen wie angegeben.

## 6.5.3.1 LNB-Typ

Geben Sie in dieser Zeile mit Hilfe der **Pfeiltasten**  $\langle \rangle$  ein, welchen LNB-Typ Sie verwenden.

Zur Auswahl stehen Single LNB, SatCR LNB,

SatCR LNB (PIN), C-Band LNB und ein Benutzer LNB zur

manuellen Eingabe der LNB-Daten.

• Durch Drücken der Taste **OK** wird die Einstellung übernommen.

#### 6.5.3.2 Benutzer-LNB

Haben Sie unter LNB-Typ das **Benutzer LNB** ausgewählt, können weitere Einstellungen vorgenommen werden:

#### LOF low

LOF (Lokaloszillatorfrequenz) ist die Frequenz, mit der ein LNB die empfangene Frequenz in die sogenannte 1. Zwischenfrequenz umsetzt, die dann vom DVB-Modul empfangen werden kann. Sogenannte Universal-LNBs arbeiten mit 2 LOFs, um den gesamten Empfangsbereich von 10,7 bis 11,8 GHz (low-band) und 11,7 bis 12,75 GHz (high-band) umsetzen zu können.

• Geben Sie in dem Feld unter **LOF low** mit Hilfe der **Zehnertastatur** die LOF des Low-Bandes Ihres LNBs ein.

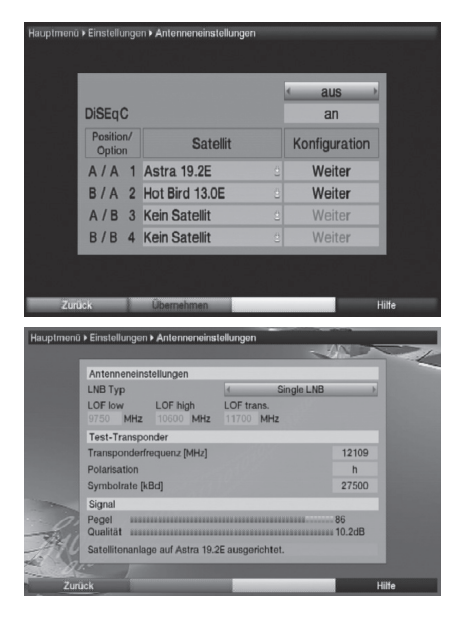

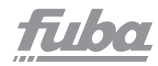

#### **High Band**

• Geben Sie in dem Feld unter **LOF high** mit Hilfe der **Zehnertastatur** die LOF des High-Bandes Ihres LNBs ein.

#### Übergang LOF Low/High

• Geben Sie in dem Feld unter **LOF trans.** mit Hilfe der **Zehnertastatur** die Frequenz ein, bei der Ihr LNB vom Low-Band ins High-Band wechselt.

## 6.5.3.3 SatCR LNB/SatCR LNB (PIN)

Haben Sie unter Punkt 6.5.3.1 den LNB Typ **SatCR LNB** bzw. **SatCR (PIN)** ausgewählt, so müssen Sie dem Receiver eine Teilnehmerfrequenz gegebenenfalls mit Hilfe einer PIN zuweisen.

Gehen Sie dazu wie im folgenden beschrieben vor:

## Markieren Sie mit den Pfeiltasten das Feld Setup und bestätigen Sie mit OK.

Das Setup-Menü wird aufgerufen.

|                             | SatCR LNB Setup |            |                                         | SatCR LNB Setup |            |
|-----------------------------|-----------------|------------|-----------------------------------------|-----------------|------------|
| Frequenz [MHz]<br>User–Band | 0               | SatCR-Scan | Frequenz [MHz]<br>PIN–Code<br>User–Band | -               | SatCR-Scan |

• Markieren Sie mit den **Pfeiltasten** das Feld **SatCR-Scan** und drücken Sie die Taste **OK**.

Die automatische Suche nach den Teilnehmerfrequenzen des angeschlossenen SatCR-LNBs wird gestartet.

Nach dem Suchlauf werden die gefundenen Frequenzen angezeigt.

|                             | SatCR LNB Setup |                                                                                                    |                                         | SatCR LNB Setup |                                                                                                    |
|-----------------------------|-----------------|----------------------------------------------------------------------------------------------------|-----------------------------------------|-----------------|----------------------------------------------------------------------------------------------------|
| Frequenz [MHz]<br>User–Band |                 | 1284 MHz (UB 1)<br>1400 MHz (UB 2)<br>1516 MHz (UB 2)<br>1632 MHz (UB 4)<br>1632 MHz (UB 4)<br>1748 MHz (UB 5)<br>1864 MHz (UB 6)<br>SatCR-Scan | Frequenz [MHz]<br>PIN-Code<br>User-Band |                 | 1284 MHz (UB 1)<br>1400 MHz (UB 2)<br>1516 MHz (UB 3)<br>1532 MHz (UB 3)<br>1748 MHz (UB 5)<br>1864 MHz (UB 6)<br>SatCR-Scan |

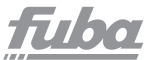

- Geben Sie im Feld **Frequenz** mit Hilfe der **Zehnertastatur** eine der gefundenen Frequenzen ein.
- Bei der Verwendung eines SatCR-LNBs mit PIN-

Unterstützung, geben Sie im Feld **PIN-Code** mit Hilfe der

Zehnertastatur die der Frequenz zugeordnete PIN ein.

|                             | SatCR LNB Setup  |                                                                                                    |                                         | SatCR LNB Setup  |                                                                                                    |
|-----------------------------|------------------|----------------------------------------------------------------------------------------------------|-----------------------------------------|------------------|----------------------------------------------------------------------------------------------------|
| Frequenz [MHz]<br>User-Band | <u>1284</u><br>1 | 1284 MHz (UB 1)<br>1400 MHz (UB 2)<br>1516 MHz (UB 2)<br>1632 MHz (UB 4)<br>1748 MHz (UB 5)<br>1864 MHz (UB 6)<br>SatCR-Scan | Frequenz [MHz]<br>PIN–Code<br>User–Band | 1284<br>???<br>1 | 1284 MHz (UB 1)<br>1400 MHz (UB 2)<br>1516 MHz (UB 3)<br>1632 MHz (UB 4)<br>1748 MHz (UB 5)<br>1864 MHz (UB 6)<br>SatCR-Scan |

Beachten Sie, dass jede Teilnehmerfrequenz des SatCR LNBs nur jeweils einem Gerät zugeordnet werden darf, da es sonst zu gegenseitigen Beeinflussungen im Empfang und Umschaltverhalten der Geräte kommt. • Verlassen Sie das Setup-Menü durch

Drücken der Taste Zurück.

#### 6.5.3.4 Test-Transponder

Die folgenden Punkte dieses Menüs sind nur einzugeben, wenn Sie eine Prüfung des Sat.-Signals eines Satelliten vornehmen möchten. Die Daten dazu entnehmen Sie bitte den Senderlisten aus Fachzeitschriften oder dem Internet.

#### Transponderfrequenz

• Geben Sie in dieser Zeile mit Hilfe der **Zehnertastatur** eine Frequenz ein, auf der digitale Programme gesendet werden.

#### Polarisation

• Geben Sie mit Hilfe der **Pfeiltasten**  $\langle \rangle$  die gewünschte Polarisationsebene (horizontal oder vertikal) ein.

#### Symbolrate

Die Symbolrate sagt aus, welche Datenmenge pro Sekunde übertragen wird. Diese kann zum Beispiel 27500 betragen (27500 Symbole pro Sekunde).

• Geben Sie mit Hilfe der **Zehnertastatur** die entsprechende Symbolrate ein.

#### Signal-Pegel/-Qualität

In diesen Zeilen wird Ihnen, sofern Sie die Angaben des Testtransponders richtig eingegeben haben, die Signalstärke und Qualität angezeigt.

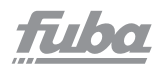

#### 6.6 Sonderfunktionen

In diesem Menü können Sie Einstellungen der Schriftgröße und der Infobox-Einblenddauer vornehmen. Außerdem können Sie das Radio-Hintergrundbild an- bzw. ausschalten und Einstellungen zur Medienwiedergabe vornehmen.

- Drücken Sie die Taste **Menu**, um das **Hauptmenü** aufzurufen.
- Markieren Sie mit Hilfe der **Pfeiltasten** Ardie Zeile **Einstellungen** und bestätigen Sie mit **OK**.
- Markieren Sie nun die Zeile **Sonderfunktionen** mit den **Pfeiltasten**  $\checkmark \checkmark$ .
- Bestätigen Sie mit **OK**, um das Menü **Sonderfunktionen** aufzurufen.

## 6.6.1 OSD-Einstellungen

In diesem Untermenü können Sie die Schriftgröße z.B. des EPG (Punkt 7.10) einstellen. Sie können über die Zehnertastatur auswählen, wie lange die Infobox nach einem Programmwechsel dargestellt werden soll. Außerdem können Sie das Radio-Hintergrundbild ein oder ausschalten.

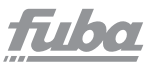

## 6.6.2 PVR

In diesem Untermenü können Sie auswählen, ob bei PVR-Aufnahmen von Radioprogrammen zu der Aufnahmedatei zusätzlich eine MP2-Datei angelegt wird. Diese können nach dem Übertragen auf einen PC mit diesem über ein geeignetes Programm (nicht im Lieferumfang enthalten) leicht in andere Audioformate umgewandelt werden.

#### 6.6.2.1 Speicherformat Radioaufnahmen

Markieren Sie mit den Pfeiltasten // die Zeile
Speicherformat Radioaufnahmen.
Wählen Sie das Speicherformat PVR oder

**PVR+ MP2** mit Hilfe der **Pfeiltasten**  $\langle \rangle$  aus.

#### 6.6.2.3 Automatische Sendungsmarkierung

Durch diese Funktion werden bei einer Festplattenaufnahme (PVR-Aufnahme) automatisch Marken in die Aufnahme eingefügt, sofern während der Aufnahme ein Sendungswechsel stattfindet. Diese Marken werden dem Sendungstitel entsprechend benannt. Dadurch ist es zur Wiedergabe oder zum Bearbeiten einer PVR-Aufnahme leichter möglich, den Start einer Sendung anzusteuern. Die notwendigen Daten (Sendungswechsel und Sendungstitel) werden dem Datenstrom des Senders entnommen.

Sollte es vorkommen, dass eine Marke nicht korrekt benannt oder platziert wird, so liegt dies an einem falschen Sendungstitel im Datenstrom bzw. der Sendungswechsel wurde zu früh bzw. zu spät signalisiert.

#### 6.6.3 Medienwiedergabe

Innerhalb dieses Untermenüs können Sie das Startverzeichnis der Medienwiedergabe Musik, Bilder und Filme auswählen. Nach dem Aufruf der Medienwiedergabe Musik, Medienwiedergabe Bilder bzw. Medienwiedergabe Filme startet diese in dem gewählten Verzeichnis.

• Markieren Sie mit den **Pfeiltasten** AV den Eintrag

## Medienwiedergabe.

- Durch Bestätigen mit **OK** öffnen Sie die Medienwiedergabeeinstellungen.
- Markieren Sie mit den **Pfeiltasten** AV die Zeile
- Startverzeichnis Musik/Bilder oder Filme.
- Öffnen Sie durch Drücken der Taste **OK** die Auswahlliste der zur Verfügung stehendenOptionen.
- Wählen Sie mit den **Pfeiltasten**  $\land \lor$  den gewünschten Eintrag aus und bestätigen Sie mit OK:

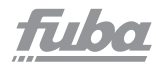

#### Geräteansicht

In dieser Einstellung startet der Navigator bei angeschlossenen externen Geräten (siehe Punkt 2 und 4) mit der Laufwerksauswahl.

#### zuletzt genutzt

Ist diese Einstellung ausgewählt, so startet der Navigator in dem Ordner, aus dem die letzte Wiedergabe stattfand.

#### 6.6.3.1 Medienwiedergabe verlassen

Um die vorgenommenen Einstellungen zu speichern, gehen Sie bitte wie folgt vor:

• Durch Drücken der grünen Funktionstaste Übernehmen werden die vorgenommenen Änderungen gespeichert und Sie kehren zum vorhergehenden Menü zurück.

alternativ:

 Drücken Sie die rote Funktionstaste Zurück. um das Menü zu verlassen, ohne die Änderungen zu speichern. Bestätigen Sie Ihre Auswahl mit OK.

#### 6.6.4 HDMI-CEC Steuerung

Die Funktion HDMI-CEC-Steuerung basiert auf dem CEC-Standard. Sie erlaubt den Austausch von Daten zwischen CEC-kompatiblen Geräten. Dadurch ist es möglich, die über HDMI verbundenen Geräte automatisch ein- und auszuschalten bzw. die Lautstärke zuregeln.

• Markieren Sie mit den **Pfeiltasten** AV die Zeile **HDMI-**

#### **CEC-Steuerung**.

- Durch Bestätigen mit **OK** öffnen Sie das Menü **HDMI-CEC-Steuerung**.
- Markieren Sie mit den **Pfeiltasten**  $\wedge \vee$  die Zeile **HDMI-CEC-Steuerung**.
- Schalten Sie mit Hilfe der **Pfeiltasten**  $\langle \rangle$  die Funktion **HDMI-CEC-Steuerung an** oder **aus**.

Durch die unterschiedliche Implementierung des CEC-Protokollstandards kann es mit einzelnen Geräten zu Problemen kommen.

• Bestätigen Sie den folgenden Hinweis mit **OK**.

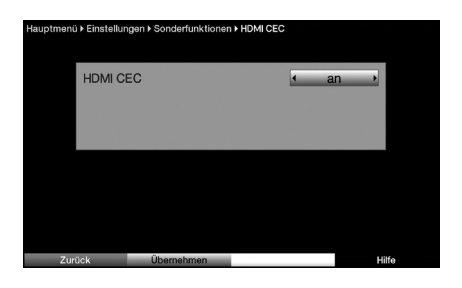

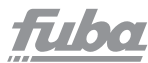

## 7. Bedienung

#### 7.1 Einschalten

Schalten Sie den ODE 100 Cl+ durch Drücken der Taste **Ein/Standby** auf der Fernbedienung ein.

#### 7.2 Auschalten

Durch Drücken der Taste **Ein/Standby** auf der Fernbedienung schalten Sie das Gerät wieder aus.

#### 7.3 Programmwahl 7.3 1 Mit Hilfe der Program

## 7.3.1 Mit Hilfe der Programm AV-Tasten

Schalten Sie die Programme mit Hilfe der **Pfeiltasten** AV oder der Tasten **Programm +/-** auf der Fernbedienung jeweils um einen Programmplatz auf-oder abwärts.

#### 7.3.2 Mit Hilfe der Zehnertastatur

Geben Sie mit Hilfe der Zehnertastatur die gewünschte Programmnummer ein.

## 7.3.3 Mit Hilfe des Navigators (Programmliste)

Drücken Sie die Taste **OK**.

Es erscheint nun der Programmlisten-Navigator. Im TV-Betrieb erscheinen nur TV- und im Radiobetrieb nur Radioprogramme. Das momentan eingestellte Programm ist markiert.

• Nun können Sie mit den Pfeiltasten das gewünschte Programm markieren.

- Mit den Pfeiltasten bewegen Sie den Marker jeweils um eine Zeile und mit den Pfeiltasten um eine Seite aufwärts bzw. abwärts.
- Zusätzliche Informationen zur laufenden Sendung erhalten Sie durch Drücken der Taste **Info**.

• Durch Drücken der Taste **OK** wird das markierte Programm eingestellt.

#### 7.3.3.1 Liste auswählen

Um das Auffinden von Programmen zu erleichtern, verfügt Ihr Gerät über verschiedene Programmlisten. Sie können Ihre **Programmlisten** (siehe Punkt 9.1) auswählen oder sich die Programme in der alphabetisch sortierten **Gesamtliste** oder nach **Anbietern** oder nach **Genres** sortiert anzeigen lassen.

• Drücken Sie die Taste **OK**. Es erscheint die aktive Programmliste.

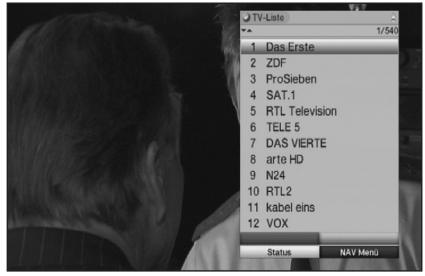

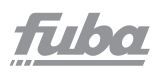

 Nun können Sie mit Hilfe der Taste OPT ein Fenster mit den Programmlistentypen (TV-Listen, TV-Anbieterlisten, TV-Genrelisten und TV-Gesamtliste) öffnen.
 Der aktive Progammlistentyp ist markiert.

- Wählen Sie mit Hilfe der **Pfeiltasten**  $\wedge \vee$  den entsprechenden Programmlistentyp aus.
- Bestätigen Sie mit OK.
- Es erscheinen die Programme, die in der entsprechenden Liste hinterlegt sind.

#### Gesamtliste

Es erscheint die alphabetisch sortierte Gesamtliste, in der alle Programme enthalten sind.

#### Anbieterlisten

Es erscheint ein weiteres Fenster zur Auswahl des gewünschten Anbieters.

#### Genrelisten

Anhand der Genrelisten können Sie sich Programme anzeigen lassen, die einem bestimmten Genre (Programmart) zugeordnet sind.

- Es erscheint ein weiteres Fenster zur Auswahl des gewünschten Genres.
- Wählen Sie mit Hilfe der **Pfeiltasten** // das gewünschte Genre (z.B. Musik) aus.

• Bestätigen Sie mit **OK**. Es werden nun Programme, die dem gewählten Genre entsprechen, angezeigt.

- Markieren Sie mit den **Pfeiltasten** /// das Programm, das Sie sehen möchten.
- Bestätigen Sie mit **OK**.

#### 7.3.4 Aufrufen gesperrter Programme

Wird ein Programm eingestellt, das durch die Kindersicherung gesperrt ist, erscheint die Meldung **Geräte PIN** auf dem Bildschirm.

• Geben Sie mit Hilfe der **Zehnertastatur** Ihren PIN-Code ein. Das gewünschte Programm wird eingestellt;

oder

• Schalten Sie wie in Punkt 7.3.1 beschrieben auf ein nicht gesperrtes Programm.

Ist die globale Kindersicherung aktiv, wird der Geräte-PIN-Code beim Einschalten eines gesperrten Programms einmal abgefragt. Um den Bedienkomfort

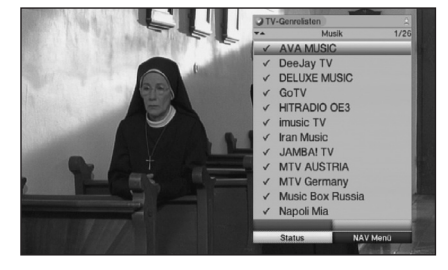

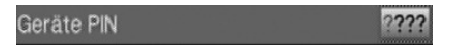

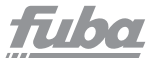

zu erhöhen, müssen Sie den Geräte-PIN-Code in einer Betriebsphase nur einmal eingeben.

#### 7.3.5 Infobox

Nach jedem Programmwechsel erscheint, für die nach Punkt 6.6.1 eingestellte Dauer, eine Infobox auf dem Bildschirm

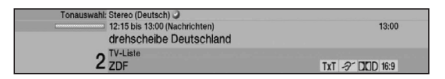

In dieser Infobox werden der Programmplatz und der Programmname des eingestellten Programms, der Titel der gerade laufenden Sendung sowie die momentan aktive Programmliste angezeigt. Außerdem werden weitere Programmeigenschaften angezeigt.

Zum Beispiel:

| TXT fü         | r Videotext                    |
|----------------|--------------------------------|
| <b>16:9</b> fü | r 16:9-Sendungen               |
| +O fü          | r verschlüsselte Programme     |
| DCD fü         | r Dolby-Digital-Ausstrahlungen |
| 🦻 fü           | r Untertitel                   |
| oo fü          | r Mono-Sendungen               |

Zusätzlich wird ein Fortschrittsbalken (gelb) eingeblendet, der die vergangene Sendezeit der laufenden Sendung anzeigt. Wird das Ende des Fortschrittbalkens rot eingefärbt, so ist dielaufende Sendung überzogen.

Außerdem wird, sofern gesendet, das EPG-Genre und die FSK-Altersangabe (Freiwillige Selbstkontrolle der Filmwirtschaft) angezeigt.

Die Infobox erscheint ebenfalls durch Drücken der Taste Info während des normalen Fernsehbetriebes. Durch nochmaliges Drücken der Info-Taste wird das Infofenster vergrößert und erweiterte Informationen für das derzeitige Programm dargestellt. Durch nochmaliges Drücken der Info-Taste wird das darauffolgende Programm dargestellt.

#### 7.4 Auswahl einer anderen Sprache

Wird eine Sendung in mehreren Sprachen oder mit mehreren Tonkanälen ausgestrahlt, wird dies durch eine Einblendung angezeigt. Dann können Sie wie folgt eine andere Sprache oder einen anderen Tonkanal einstellen:

Ton: Deutsch 🥥

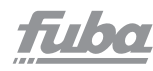

Drücken Sie die Taste **Audio**.

Es erscheint nun eine Liste der zur Zeit ausgestrahlten Sprachen auf dem Bildschirm.

 Markieren Sie mit Hilfe der Pfeiltasten v die gewünschte Sprache und bestätigen Sie mit OK.
 Nun können Sie den Beitrag in der eingestellten Sprache hören.

Mit Ihrem Digital-Receiver ist auch der Empfang von Monosendungen möglich.

 Mit den Pfeiltasten \$\$\langle\$> können Sie, während die Tonauswahl aufgerufen und die gewünschte Sprache markiert ist, zwischen Mono-Kanal 1
 Mono-Kanal 2
 und Stereo
 wählen.

## 7.4.1 Dolby Digital

Wird eine Sendung im Dolby-Digital-Sound ausgestrahlt, wird dieses beim Einschalten der Sendung durch das Dolby-Zeichen IIII in der Infobox angezeigt. Sofern Sie die Funktion Dolby Digital nach Punkt 6.4.3 eingeschaltet haben, wird diese Sendung automatisch in diesem Format wiedergegeben. Haben Sie die Funktion Dolby Digital nicht eingeschaltet, stellen Sie Ihr Gerät wie folgtmanuell auf Dolby-Digital-Betrieb um:

• Drücken Sie die Taste Audio.

Sofern ausgestrahlt, erscheint nun eine Liste der zur Zeit verfügbaren Sprachen und **Dolby Digital (AC 3)** auf dem Bildschirm.

• Markieren Sie mit Hilfe der **Pfeiltasten** // die Zeile **Dolby Digital**.

• Bestätigen Sie mit **OK**.

Nun können Sie den Beitrag in Dolby-Digital-Sound hören. Möchten Sie, dass Ihr Gerät Sendungen automatisch in Dolby Digital wiedergibt, so stellen Sie Ihr Gerät wie in Punkt 6.4.3 beschrieben auf automatische Dolby-Digital-Wiedergabe ein.

## 7.5 TV/Radioumschaltung

Die Vorprogrammierung des Receivers enthält neben den Fernsehprogrammen auch Radioprogramme.

• Schalten Sie mit der Taste **TV/Radio** den Digital-Receiver in den Radiobetrieb. Der Receiver schaltet nun auf das zuletzt gehörte Radioprogramm um.

• Durch erneutes Drücken der Taste **TV/Radio** wird wieder das zuletzt gesehene Fernsehprogramm eingestellt.

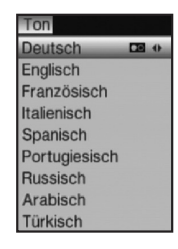

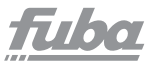

## 7.6 Transponder-Info

- Rufen Sie mit der Taste **OK** den Navigator auf.
- Markieren Sie mit den **Pfeiltasten** das Programm, dessen Daten Sie anzeigen möchten.
- Durch Drücken der **gelben** Funktionstaste **Status** werden die Daten des eingestellten Transponders angezeigt.
- Mit den farbigen Funktionstasten können Sie sich zusätzlich **Audio/Video**-Informationen, **Programm**-Informationen und gegebenenfalls Informationen über das verwendete

Verschlüsselungssystem (CA) anzeigen lassen.

• Verlassen Sie die Info mit der Taste **Exit**.

#### 7.7 Videotext 7.7.1 Benutzung des Videotextdecoders Ihres Fernsehgerätes

Sofern gesendet, wird der Videotext über die HDMI-Buchse an Ihr Fernsehgerät weitergegeben.

#### 7.7.2 Benutzung des internen Videotextdecoders

Alternativ dazu können Sie den integrierten Videotext-Decoder nutzen, um sich die Informationen anzeigen zu lassen. Beim Videotext werden alle Textseiten thematisch in Gruppen und Blöcke unterteilt, wodurch der Videotext übersichtlicher wird.

- Schalten Sie das Programm, von dem Sie sich Videotext-Informationen ansehen möchten, ein.
- Durch Drücken der Taste **TXT** schalten Sie den Videotext ein.

• Geben Sie mit Hilfe der **Zehnertastatur** die gewünschte Videotextseite ein. Ihre Eingabe wird in der oberen, linken Bildschirmecke angezeigt. Nachdem Sie die gewünschte Videotextseite eingegeben haben, sucht Ihr Gerät die gewünschte Seite. Da die Videotextseiten nicht alle gleichzeitig übertragen werden können, kann es einige Sekunden dauern, bis Ihr Gerät die Seite gefunden hat und auf Ihrem Fernsehbildschirm anzeigt.

Für alle Videotextbetreiber stellt die Seite 100 die Startseite dar.

- Benutzen Sie die **rote** bzw. **grüne** Taste, um eine Seite vorbzw. zurückzublättern.
- Durch Drücken der **gelben** Funktionstaste wird die im gelben Feld angezeigte Videotext-Gruppe aufgerufen.
- Durch Drücken der **blauen** Funktionstaste wird der im blauen Feld angezeigte Videotext-Block aufgerufen.

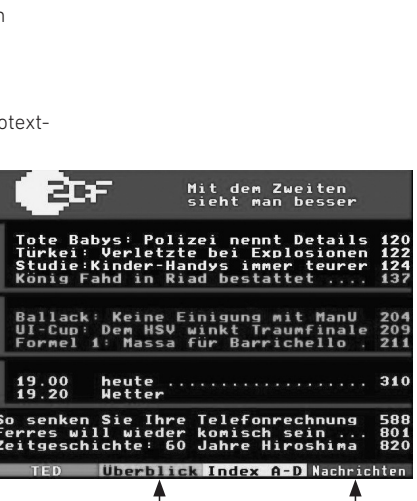

VT-Gruppe

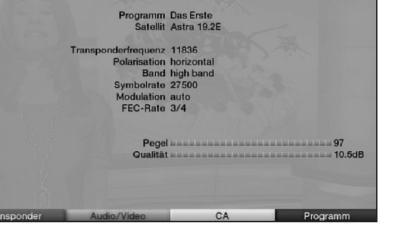

VT-Block

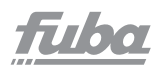

## 7.7.2.1 Unterseitendarstellung

Sind Videotext-Unterseiten auf einer gewählten Videotextseite vorhanden, so erscheint links neben dem Videotext eine Anzeige der bereits geladenen Unterseiten. Sobald eine neue Unterseite verfügbar ist, wird diese automatisch dargestellt.

• Um gezielt eine Unterseite darzustellen, betätigen Sie die Taste **OK**.

Die Spalte am linken Bildschirmrand wird aktiv. Bereits eingelesene Unterseiten werden dargestellt.

- Wählen Sie mit den **Pfeiltasten** / die gewünschte Unterseite an.
- Die gezielte Darstellung der Unterseiten verlassen Sie durch Drücken von **OK**.

#### 7.7.2.2 Mixbetrieb

 Durch nochmaliges Drücken der Taste TXT wird der Mixbetrieb eingeschaltet. Dabei wird der Videotext und das TV-Bild überlagert dargestellt.

#### 7.7.2.3 Videotext verlassen

• Durch Drücken der Taste **TXT** kehren Sie in den Normalbetrieb zurück.

#### 7.8 Untertitel

Werden Untertitel gesendet, wird dieses durch die Einblendung 🜌 angezeigt.

Sofern Sie die Funktion **Untertitel** (nach Punkt 6.4.2) eingeschaltet haben, werden diese automatisch dargestellt, vorausgesetzt, dass diese in der ausgewählten Sprache gesendet werden.

Werden Untertitel nur in anderen Sprachen gesendet oder über Videotext ausgestrahlt, können Sie diese wie folgt manuell einschalten.

- Drücken Sie die Taste **OPT** (evtl. mehrmals), bis unter dem Eintrag **Untertitel** eine Auswahltafel mit den gesendeten Untertitel-Sprachen erscheint.
- Markieren Sie die gewünschte Sprache/Videotextseite mit den **Pfeiltasten**  $\checkmark$ .
- Bestätigen Sie mit OK.
   Nun werden die Untertite langezeigt.
   Beachten Sie, dass diese Funktion nur vorhanden ist, wenn tatsächlich Untertitel gesendet werden.
## 7.9 Bild zoomen

Mit Hilfe dieser Funktion können Sie 4:3-Sendungen auf Ihrem 16:9-Fernsehgerät formatfüllend und formatgetreu darstellen. Gleiches gilt auch für 16:9-Sendungen, welche nicht als solche signalisiert gesendet werden (kein 16:9-Symbol in der Infobox, siehe Punkt 7.3.5). Wichtige Voraussetzung für diese Zoomfunktion ist jedoch, dass der Digital-Receiver nach Punkt 6.3.1 auf 16:9-Betrieb eingestellt ist und Ihr Fernsehgerät die 16:9-Signalisierung über die Scartbuchse unterstützt.

- Drücken Sie zunächst die Taste OPT.
- Es erscheint die **Tonauswahl** am Bildschirm.
- Durch wiederholtes Drücken der **blauen** Funktionstaste **Zoom** können die verschiedenen Zoomfaktoren eingestellt werden.
- Verlassen Sie die Tonauswahl durch Drücken der Taste **Exit**.
- Um den Zoom abzuschalten, gehen Sie auf gleicher Weise vor.

Die Zoomfunktion bleibt eingeschaltet, bis Sie diese wieder abschalten oder das Gerät in Standby schalten.

#### 7.10 Elektronische Programmzeitschrift EPG

Ihr ODE 100 CI+ verfügt über eine elektronische Programmzeitschrift. Dadurch können Sie die Programminformationen einzelner oder mehrerer Programme auf dem Bildschirm darstellen. Sie können sich sehr schnell einen Überblick über die gerade laufenden Sendungen oder über die Sendungen des Tages bzw. der folgenden Tage verschaffen.

#### Die EPG-Funktionen erlauben Ihnen:

- Informationen über Programminhalte auf dem Bildschirm darzustellen
- Das Vormerken von Sendungen, die dann zum Sendebeginn automatisch eingeschaltet werden
- Das Programmieren von Aufnahmetimern
- Sendungen anhand der Programmart (Genre) zu suchen
- Sendungen anhand eines frei wählbaren Suchbegriffes zu suchen.

filbo

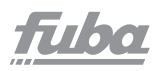

## 7.10.1 Elektronische Programmzeitschrift aufrufen

• Drücken Sie die Taste **SFI/EPG** auf der Fernbedienung. Es erscheint nun die elektronische Programmzeitschrift auf dem Bildschirm.

Hier werden bei gewählter Startkategorie **Überblick** die von Ihnen bzw. die in der Werksprogrammierung festgelegten Programme mit ihren derzeitigen Sendungen dargestellt. Nun können Sie sich mit Hilfe der EPG-Funktion über die Inhalte diverser Sendungen informieren. Außerdem stehen Ihnen die EPG-Funktionen zur Verfügung, um die gewünschte Sendung einzustellen, vorzumerken oder in die Timerprogrammierung aufzunehmen.

| EPG⊁ Überblick ▶ | TV-Liste |          |             |            | Mi 05       | 5.05.2010 08:26 |
|------------------|----------|----------|-------------|------------|-------------|-----------------|
| JETZT            | DA       | NACH     | MEHF        | 1          |             | Heute 05.05     |
| Das Erste HD     | -        | ZDF-Mo   | rgenmagaz   | in         | _           |                 |
| ZDF HD           |          | ZDF-Mo   | rgenmagaz   | in         |             |                 |
| ProSieben        |          | Alle has | sen Chris   |            |             | =               |
| SAT.1            |          | SAT.1-F  | rühstücksf  | ernsehen   |             |                 |
| RTL              |          | Unter ur | ns          |            |             |                 |
| TELE 5           |          | Homesh   | opping      |            |             |                 |
| D VIERTE         |          | CNBC     |             |            |             |                 |
| arte HD          |          | Es war e | einmal Die  | Entdeckung | inserer Wel | . 🔳             |
| N24              |          | Frührep  | ort Wirtsch | aft        |             |                 |
| RTL2             |          | Informer | cial        |            |             |                 |
| kabel eins       |          | Infomer  | cials       |            |             |                 |
| VOX              |          | Die Nan  | ny          |            |             |                 |
| WDR              | -        | Planet V | Vissen      |            |             |                 |
| 1 Mo             | 2 Di     | 3 Mi     | 4 Do        | 5 Fr       | 6 Sa        | 7 So            |
| Timer            |          | Programm |             | DANACH     |             | EPGMenü         |

## 7.10.2 Jetzt (Tafel mit aktuellen Programminhalten)

Zunächst wird die EPG-Tafel **Jetzt** mit den derzeitig ausgestrahlten Sendungen dargestellt. Der gelbe Balken rechts neben dem Programmnamen zeigt die vergangene Sendezeit der aktuellen Sendung an. Das momentan eingestellte Programm ist markiert.

 Durch Betätigen der Pfeiltasten können Sie die Markierung zeilenweise und mit Hilfe der Pfeiltasten <> seitenweise verschieben/blättern.
 Nun stehen Ihnen die EPG-Funktionen (Punkt 7.10.5) zur

Verfügung.

- Durch Drücken der **gelben** Funktionstaste gelangen Sie zur EPG-Tafel **Danach** (Punkt 7.10.3).
- Mit Hilfe der Taste **Exit** kehren Sie in den Normalbetrieb zurück.

## 7.10.3 Danach

• Mit Hilfe der **gelben** Funktionstaste, bei eingeschalteter EPG-Tafel **Jetzt**, können Sie die Tafel **Danach** (anschließende Sendungen) aufrufen.

Es stehen die EPG-Funktionen (Punkt 7.10.5) zur Verfügung.

- Durch Drücken der **gelben** Funktionstaste gelangen Sie zur EPG-Tafel **Mehr** (Punkt 7.10.4).
- Durch Drücken der grünen Funktionstaste gelangen Sie zu der vorangegangenen EPG-Tafel **Jetzt**.
- Mit Hilfe der Taste **Exit** kehren Sie in den Normalbetrieb zurück.

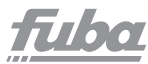

## 7.10.4 Mehr

• Drücken Sie bei eingeschalteter EPG-Tafel **Danach** die **gelbe** Funktionstaste **Mehr**, um die EPG-Tafel **Mehr** aufzurufen. Auf dieser Tafel erscheint ein zusätzliches Zeitfenster in der Titelzeile. In diesem Zeitfenster wird die Uhrzeit der angezeigten EPG-Tafel dargestellt.

• Durch Drücken der **gelben** Funktionstaste wird um die im **gelben** Farbfeld angezeigte Zeit weitergeblättert.

 Durch Festhalten der **gelben** Funktionstaste wird durchgehend weitergeblättert.

Zur besseren Übersicht wird dabei eine Uhr eingeblendet.

• Durch Drücken der **grünen** Funktionstaste können Sie die Tafeln entsprechend wieder zurückblättern.

Am unteren Bildrand sind die einzelnen Wochentage dargestellt. Stehen für die folgenden Tage Informationen zur Verfügung, sind die entsprechenden Felder markiert.

• Um eine Vorschau über einen gewünschten Tag zu erhalten, drücken Sie die dem Wochentag entsprechende Zifferntaste der **Zehnertastatur**.

• Durch Drücken der Taste **Exit** kehren Sie wieder zur Tafel **Danach** zurück.

• Durch erneutes Drücken der Taste **Exit** kehren Sie in den Normalbetrieb zurück.

## 7.10.5 EPG-Funktionen

Um die folgenden EPG-Funktionen ausführen zu können, rufen Sie wie in Punkt 7.10.1 beschrieben den **EPG** auf.

## 7.10.5.1 EPG-Info

Mit Hilfe der **EPG-Info** können Sie eine detaillierte Info über die markierte Sendung sowie ein Bild zur Sendung anzeigen.

Eine vorhandene Detailinfo ist durch 🐼 neben dem entsprechenden Programm gekennzeichnet. Ein vorhandenes Bild zur Sendung wird mit 🏫 signalisiert.

• Markieren Sie die gewünschte Sendung mit Hilfe der

#### Pfeiltasten bzw. Funktionstasten.

• Drücken Sie die Taste **Info**, um die Detailinfo und/oder das Bild zur Sendung anzuzeigen.

- Längere Infotexte können mit Hilfe der **Pfeiltasten** verschoben bzw. geblättert werden.
- Durch Drücken der Taste **Return** kehren Sie wie-

der auf die vorausgegangene Tafel zurück.

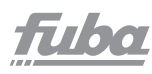

## 7.10.5.2 EPG-Timerprogrammierung

Mit Hilfe der elektronischen Programmzeitschrift EPG können Sie auf einfache Weise die Programmierung von Timer-Ereignissen (siehe Punkt 7.10.5.2) vornehmen. Außerdem können Sie mit Hilfe dieser Funktion auch Timer auf Multifeed-Sendungen pro-grammieren. Timer auf Multifeed-Sendungen können nur in der EPG-Programmübersicht (siehe Punkt 7.10.5.3) programmiert werden.

**Beachten Sie** zur EPG-Timerprogrammierung auch die nach Punkt 7.11.1 eingestellte Timer Vor- und Nachlaufzeit.

#### 7.10.5.2.1 Senderwechsel- und Weck-Timer

• Drücken Sie die Taste **OPT** einmal, um für die markierte Sendung einen **Senderwechsel-Timer** (siehe Punkt 7.11.2.2) zu programmieren.

 Durch nochmaliges Drücken der Taste OPT wird der Timer-Typ in einen Weck-Timer geändert.

### 7.10.5.2.2 Timer-Menü

• Drücken Sie die **rote** Funktionstaste **Timer**, um ein Auswahlfenster zu öffnen.

• Markieren Sie mit den **Pfeiltasten** // den gewünschten Timer-Typ (siehePunkt 7.11.2).

Bestätigen Sie mit OK.

Zu Kontrollzwecken erscheint eine Maske zum Bearbeiten von Timern mit den Daten der ausgewählten Sendung. In dieser können Sie, falls erforderlich, Änderungen vornehmen.

• Wählen Sie anschließend mit den **Pfeiltasten** das Feld **Übernehmen** und bestätigen Sie mit **OK**, um den Timer zu speichern.

Ihr ODE 100 CI+ wird nun je nach Timer-Typ zum Beginn der ausgewählten Sendung eingeschaltet. Wurde das Gerät durch den PVR-Timer eingeschaltet, wird dieses durch **rEc** im Display angezeigt.

Im Standby-Betrieb wird der aktive Timer durch ein Uhrsymbol neben der Uhrzeit angezeigt.

#### 7.10.5.2.3 Löschen eines EPG-Timer-Ereignisses

Wollen Sie ein mittels EPG programmiertes Timerereignis stornieren, verfahren Sie wie zuvor beschrieben, um die entsprechende Sendung zu markieren.

- Drücken Sie die **rote** Funktionstaste **Timer**, um ein Auswahlfenster zu öffnen.
- Markieren Sie mit den **Pfeiltasten** /// die Zeile **Timer** löschen.
- Bestätigen Sie mit **OK**.

## 7.10.5.3 EPG-Programmübersicht

Mit Hilfe der Programmübersicht können Sie eine Tafel mit dem Tagesprogramm eines einzelnen Programms darstellen. Gehen Sie dazu wie folgt vor:

- Drücken Sie bei aufgerufener EPG-Tafel **Jetzt** die **grüne** Funktionstaste, um direkt zur Programmansicht zu wechseln oder
- drücken Sie die **blaue** Funktionstaste **EPG Menü** um ein Auswahlfenster zu öffnen.
- Markieren Sie mit den **Pfeiltasten**  $\wedge \vee$  die Zeile **Programm**.

#### • Bestätigen mit OK.

Nun erscheint die Tagesübersicht des eingestellten Programms.

 Mit Hilfe der Pfeiltasten können Sie den Marker auf die gewünschte Sendung bzw. Uhrzeit verschieben.
 Am unteren Bildrand sind die einzelnen Wochentage dargestellt. Stehen für die folgenden Tage Informationen zur Verfügung, sind die entsprechenden Felder markiert.

**Tipp:** In diesem Menü können Sie eine oder mehrere Sendungen kinderleicht für die Aufnahme programmieren. Markieren Sie die Sendung/en, betätigen die **REC-Taste**, fertig.

• Um eine Vorschau über einen gewünschten Tag zu erhalten, drücken Sie die dem Wochentag entsprechende Zifferntaste der **Zehnertastatur**.

• Durch Drücken der Taste **Exit** kehren Sie wieder zur Tafel **Danach** zurück.

• Mit Hilfe der Taste **Return** kehren Sie in den Normalbetrieb zurück.

## EPG-Übersicht anderer Programme darstellen

• Drücken Sie die **gelbe** Funktionstaste **Programme**.Es erscheint eine Liste mit allen in der aktuell gewählten Programmliste (siehe Punkt 7.3.3.1 und Punkt 9.1) vorhandenen Programmen.

• Nun können Sie mit Hilfe der **Pfeiltasten** das gewünschte Programm markieren.

• Durch Drücken der Taste **OK** wird die EPG-Übersicht des markierten Programms dargestellt.

Es stehen die EPG-Funktionen (Punkt 7.10.5) zur Verfügung. • Durch Drücken der **grünen** Funktionstaste bzw. der Taste

Zurück gelangen Sie zu der vorangegangenen EPG-Tafel Jetzt.

• Mit Hilfe der Taste **Exit** kehren Sie in den Normalbetrieb zurück.

filbo

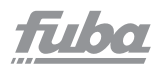

## 7.10.5.4 EPG-Übersicht nach Programmart (Genre)

Wenn Sie sich für bestimmte Programmarten interessieren, können Sie sich die Programminformationen nach bestimmten Genres, z.B. Film, Nachrichten usw., anzeigen lassen.

- Öffnen Sie durch Drücken der Taste EPG die Tafel Jetzt.
- Drücken Sie die **blaue** Funktionstaste **EPG Menü**, um ein Auswahlfenster zu öffnen.
- Markieren Sie mit den **Pfeiltasten**  $\land \lor$  die Zeile **Genres** und bestätigen Sie mit **OK**.
- Mit der **gelben** Funktionstaste **Genres** öffnen Sie ein Fenster mit den zur Verfügung stehenden Programmarten.
- Wählen Sie mit den Pfeiltasten die gewünschte Programmart aus und bestätigen Sie mit OK.
   Nun erscheint eine Tagesübersicht ausschließlich mit Sendungen der gewählten Programmart.
- Mit Hilfe der **Pfeiltasten** können Sie den Marker auf die gewünschte Sendung verschieben.
- Um eine Vorschau über einen gewünschten Tag zu erhalten, drücken Sie die dem Wochentag entsprechende Zifferntaste der Zehnertastatur.
- Es stehen die EPG-Funktionen (Punkt 7.10.5) zur Verfügung.
- Durch Drücken der Taste **Exit** gelangen Sie zu der vorherigen EPG-Tafel.
- Mit Hilfe der Taste **Exit** kehren Sie in den Normalbetrieb zurück.

## 7.11 Timer-Aufnahmen

Mit Hilfe der PVR-Timer können Sie Sendungen in Ihrer Abwesenheit auf ein gestecktes Aufnahmemedium aufzeichnen. Zusätzlich verfügt Ihr Receiver über Senderwechsel-Timer.

Hinsichtlich der Programmierung unterscheiden sich diese Timer-Arten nur durch die Angabe des entsprechenden Timer-Typs. Sie können die Timer entweder wie in diesem Kapitel beschrieben manuell oder wie in Punkt 7.10.5.2 erläutert mit Hilfe der EPG-Funktion programmieren.

## 1. PVR-Timer

Durch diese Funktion wird Ihr Digital-Receiver für die ausgewählte Sendung ein- und ausgeschaltet, um diese in Ihrer Abwesenheit auf das Speichermedium aufzuzeichnen. Wurde das Gerät durch den PVR-Timer eingeschaltet, wird dieses durch **rEc** im Display angezeigt. Einige Funktionen der Fernbedienung (z.B. der Aufruf des Hauptmenüs) sind außer Betrieb.

| EPG Genres                                                                                                    | TV-Liste                                                                  |                 |                                                                                                    |                                                                                                    | Mi 05.                                             | 05.2010 08:46 |
|----------------------------------------------------------------------------------------------------|---------------------------------------------------------------------------|-----------------|----------------------------------------------------------------------------------------------------|----------------------------------------------------------------------------------------------------|----------------------------------------------------|---------------|
| alle Gen                                                                                                    | res                                                                       |                 |                                                                                                    | <u>A</u>                                                                                                    | H                                                  | leute 05.05   |
| alle Genre<br>Film<br>Nachrichte<br>Show<br>Sport<br>Kinder- / A<br>Musik / Ba<br>Kultur / Ke<br>Wirtschaf<br>Bildung / V | IS<br>en<br>Jugend-Th<br>allett / Tar<br>unst<br>t / Politik<br>Wissensch | V<br>nz<br>naft | Bund<br>Gute<br>Kopft<br>Linde<br>Sport<br>zibb<br>maint<br>Thom<br>Achtu<br>Sturr<br>Frühn<br>How I | estag live<br>Zeiten, schleci<br>vall<br>nstraße<br>Quiz<br>ower<br>as & seine Fra<br>ing Kontrolle! I<br>der Liebe<br>eport Wirtscha<br>Met Your Mot<br>Is | hte Zeiten<br>nunde<br>Einsatz für d<br>aft<br>her | e Or 2        |
| 1 Mo                                                                                                    | 2 Di                                                                      | 3 Mi            | 4 Do                                                                                                 | 5 Fr                                                                                                    | 6 Sa                                               | 7 So          |
| Time                                                                                                    | r i                                                                       |                 | _                                                                                                    | Genres                                                                                                    | 3                                                  | PGMenü        |

## 2. Senderwechsel-Timer

Befindet sich Ihr Gerät im Normalbetrieb, stellt es beim Erreichen der eingestellten Zeit den programmierten Programmplatz ein. Im Gegensatz zur Einstellung PVR-Timer bleibt das Gerät uneingeschränkt bedienbar und wird nach Ablauf der Sendung nicht abgeschaltet.

#### 3. Weck-Timer

Befindet sich der ODE 100 CI+ im Standby-Betrieb, wird er bei Erreichen der eingestellten Zeit auf dem programmierten Programmplatz eingeschaltet.

Im Gegensatz zur Einstellung PVR-Timer bleibt das Gerät uneingeschränkt bedienbar und wird nach Ablauf der Sendung nicht abgeschaltet.

Achtung: Achten Sie darauf, dass das Gerät die Uhrzeit eingelesen hat. Diese wird im Betrieb in der Infobox angezeigt. Sollte dieses nicht der Fall sein, lassen Sie Ihr Gerät ca. 30 Sekunden auf z.B. ZDF eingeschaltet, damit die Uhrzeit eingelesen wird.

#### 7.11.1 Timer-Einstellungen (Vor- bzw. Nachlaufzeit)

Bei der EPG-Timerprogrammierung erhält der Receiver die Daten der ausgewählten Sendung automatisch aus den EPG-Daten. Dabei werden Start- und Endzeit der aufzunehmenden Sendung minutengenau übernommen. Häufig kommt es jedoch vor, dass die ausgewählte Sendung entweder etwas früher oder etwas später startet als angegeben. In diesem Fall fehlt bei der aufgezeichneten Sendung entweder der Anfang oder das Ende. Um dieses Problem zu umgehen, können Sie eine Timer-Vorlauf- bzw. -Nachlaufzeit in Minutenschritten eingeben. Der Timer startet nun um die eingegebene Vorlaufzeit früher und endet um die eingestellte Nachlaufzeit später als in den EPG-Daten angegeben.

• Drücken Sie im EPG-Betrieb die **rote** Funktionstaste **Timer**, um ein Auswahlfenster zuöffnen.

• Markieren Sie mit den **Pfeiltasten** AV die Zeile

#### Timer-Einstellungen.

Bestätigen Sie mit **OK**. Es erscheint ein Menü zur Eingabe der Vor- bzw.

Nachlaufzeit.

- Geben Sie mit den **Zifferntasten** die gewünschte Vor- bzw. Nachlaufzeit in Minuten ein
- Bestätigen Sie mit der grünen Funktionstaste.

filbo

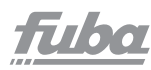

## 7.11.2 Während des Timerbetriebs

Während des Timerbetriebs hängt das Verhalten des Gerätes sowohl von dem programmierten Timertyp als auch vom Betriebsmodus vor dem Timerstart ab.

### 7.11.2.1 Weck-Timer

Der Weck-Timer startet aus dem Standby-Betrieb. Bei Erreichen der eingestellten Zeit startet das Gerät auf dem programmierten Programmplatz. Der ODE 100 CI+ ist uneingeschränkt bedienbar.

#### 7.11.2.2 Senderwechseltimer

Der Senderwechseltimer startet nur, wenn das Gerät eingeschaltet ist (nicht aus demStandby-Betrieb). Es wird lediglich zu dem eingestellten Zeitpunkt der Sender gewechselt. Das Gerät bleibt wie gewohnt bedienbar.

#### 7.11.2.3 PVR-Timer

Startete der Timer aus dem Standby, so schalten Sie den Receiver durch Drücken der Taste **Ein/Standby** komplett ein, um das Bild des Receivers an den angeschlossenen Fernseher weiterzugeben. Während des PVR-Timers sind einige Tasten der Fernbedienung (z. B. derAufruf des Menüs) außer Betrieb.

## Laufender PVR-Timer

Es erscheint nun eine Abfrage, ob die Wiedergabe der Aufnahme an der aktuellen Live- oder der Startposition beginnen oder die Aufnahme beendet werden soll.

#### Start

Wählen Sie mit den Pfeiltasten v den Eintrag
 Aufnahme am Anfang starten und bestätigen Sie mit OK, um die Wiedergabe an der Startposition der Aufnahme zu starten.
 Das Gerät befindet sich nun im

Timeshift-Betrieb, siehe Punkt 8.2.3.

#### Live

 Markieren Sie mit den Pfeiltasten v den Punkt
 Aufnahme Live starten und bestätigen Sie durch Drücken der Taste OK.
 Es werden nun Bild und Ton des
 Programms direkt wiedergeben.

#### Beenden

 Wählen Sie den Punkt Aufnahme beenden mit den Pfeiltasten // aus und bestätigen Sie mit OK.
 Die Aufnahme wird in diesem Fall gespeichert.

## fuba

## 7.11.2.3.1 Abbrechen eines PVR-Timers

Hat das Gerät den Timer aus dem Standby-Betrieb gestartet, drücken Sie die Taste **Ein/Standby**, um das Bild des Receivers auch an den angeschlossenen Fernseher weiterzugeben.

• Durch Drücken der Taste **Stop** erscheint eine Abfrage, ob der bereits aufgenommenen Teil des Programms gespeichert (**Speichern**) oder verworfen (**Verwerfen**) oder die Aufnahme fortgesetzt (**Zurück**) werden soll.

• Markieren Sie mit den **Pfeiltasten**  $\land \lor$  den gewünschten Eintrag und bestätigen Sie mit **OK**.

## 7.12 Funktionswahl

- Drücken Sie die **blaue** Funktionstaste, um das Navigationsmenü (**NAV Menü**) zuöffnen.

## тν

TV-Betrieb: Wiedergabe der TV-Programme.

#### Radio

Radio-Betrieb: Wiedergabe der Radio-Programme.

#### Filme/PVR

Filme-/PVR-Navigator: Aufruf der auf einem an der USB-Buchse angeschlossenen Gerät gespeicherten MPEG2-Titel, VOB-, TS- oder TS4-Dateien (Punkt 7.15).

#### Musik

Musiknavigator: Aufruf der auf einem angeschlossenen USB-Gerät gespeicherten MP3-Titel (Punkt 7.13).

#### Bilder

Bildernavigator: Aufruf der auf einem angeschlossenen USB-Gerät gespeicherten JPG-Dateien (Punkt 7.14).

• Bestätigen Sie mit **OK**, um die markierte Funktion auszuwählen.

## 7.13 MP3-Wiedergabe

Sie können mit Ihrem Receiver Dateien, die im MP3-Format auf USB-Geräten gespeichert sind, wiedergeben. Die USB-Geräte sollten im Filesystem FAT32 formatiert sein.

- Drücken Sie die **blaue** Funktionstaste **NAV Menü**.
- Markieren Sie mit den **Pfeiltasten** AV die Zeile **Musik**.
- Durch Bestätigen mit **OK** wird nun die Auswahl des Quellmediums angezeigt.

|   | NAV Menü    |
|---|-------------|
|   | TV          |
|   | Radio       |
| 9 | Filme / DVR |
| л | Musik       |
|   | Bilder      |
| 0 | Zurück      |

|   | NAV Menü    |
|---|-------------|
|   | TV          |
|   | Radio       |
| 8 | Filme / DVR |
| 1 | Musik       |
|   | Bilder      |
| 0 | Zurück      |

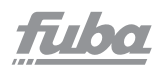

- Wählen Sie mit den **Pfeiltasten**  $\wedge \vee$  die Quelle aus, von der Sie die MP3-Dateien wiedergeben möchten.
- Durch Bestätigen mit OK erscheint nun eine Liste mit den auf dem USB-Gerät vorhandenen MP3-Dateien.
   MP3-Dateien werden durch das Symbol angezeigt.
   Auf dem USB-Gerät befindliche Ordner werden durch das Symbol angezeigt.
- Markieren Sie mit den **Pfeiltasten** gegebenenfalls zunächst den Ordner, der die gewünschte MP3-Datei enthält und bestätigen Sie mit **OK**.
- Wählen Sie mit den **Pfeiltasten** aus der Liste die MP3-Datei aus, die Sie zuerst wiedergeben möchten und bestätigen mit **OK**.

Die ausgewählte Datei wird nun wiedergegeben. Anschließend erfolgt automatisch die Wiedergabe der übrigen, sich auf dem Quellmedium bzw. in dem gewählten Ordner befindlichen Dateien.

Wird die **gelbe** Funktionstaste gedrückt, wenn ein Ordner oder Laufwerk markiert ist, so startet die Wiedergabe direkt mit dem ersten MP3-Titel. Anschließend werden der Reihe nach alle anderen Titel in diesem Laufwerk/Ordner sowie in allen darin enthaltenen Unterordnern wiedergegeben.

## 7.13.1 Titelinformationen

• Durch Drücken der Taste **Info** werden weitere Informationen zu dem ausgewählten Titel dargestellt, sofern diese in dem ID3-Tag des Titels vorhanden sind.

• Drücken Sie diese Taste erneut, um diese Informationen wieder auszublenden.

## 7.13.2 Titelsprung

• Durch Drücken der **Pfeiltaste** AV springen Sie einen Titel vor bzw. zurück.

## 7.13.3 Pause

• Durch Drücken der **gelben** Funktionstaste wird die Wiedergabe angehalten(Pause).

• Durch erneutes Drücken der Taste wird die Wiedergabe an dieser Stelle fortgesetzt.

## 7.13.4 Schnelles Vor- und Zurückspulen

• Betätigen Sie während der Wiedergabe die **blaue** Funktionstaste zum Vorspulen bzw. die **rote** Funktionstaste zum Rückspulen.

Drücken Sie die Tasten ggf mehrmals, um den Titel in **4-facher**, **16-facher** bzw. **64-facher** Geschwindigkeit vorwärts bzw. rückwärts zu spulen und schliesslich in **10-Minuten-Schritten** vor- bzw. zurückzuspringen.

## 7.13.5 Ordnerebene zurückschalten

 Drücken Sie während des Wiedergabebetriebes zunächst die grüne Funktionstaste, um den Navigator wieder zu aktivieren.

• Um aus einem Ordner eine Ebene höher zu gelangen, markieren Sie mit den **Pfeiltasten** die oberste Zeile, die durch **Zurück** gekennzeichnet ist, und bestätigen Sie mit **OK**.

#### 7.13.6 Stopp/Wiedergabe beenden

• Um die Wiedergabe zu stoppen und in den Normalbetrieb zurückzukehren, betätigen Sie die Taste **Return**.

## 7.13.7 Playlist 7.13.7.1 Playlist erstellen

Sie haben die Möglichkeit, eine Wiedergabeliste (Playlist) zu erstellen, um die Wiedergabe von MP3-Dateien oder Radioaufnahmen komfortabler zu gestalten.

- Durch Drücken der **blauen** Funktionstaste öffnet sich das **NAV Menü**.
- Markieren Sie mit den **Pfeiltasten** /// die Zeile **Musik** und bestätigen Sie mit **OK**.
- Wählen Sie mit den **Pfeiltasten**  $\land \lor$  die Quelle aus, von der Sie die MP3-Dateien in eine Playlist übernehmen möchten und bestätigen Sie mit **OK**.

Es erscheint eine Liste mit den auf den Karten bzw. dem USB-Gerät vorhandenen MP3-Dateien. Diese werden durch das Symbol 🔊 angezeigt. Auf den Karten bzw.dem USB-Gerät befindliche Ordner werden durch das Symbol 🖿 angezeigt.

- Markieren Sie mit den Pfeiltasten A gegebenenfalls zunächst den Ordner, der die MP3-Datei enthält, die Sie zu einer Playlist hinzufügen möchten, und bestätigen Sie mit OK.
- Wählen Sie mit den **Pfeiltasten** 🔨 aus der Liste die MP3-Datei aus, die Sie in die Playlist aufnehmen möchten.
- Drücken Sie die grüne Funktionstaste PLS +, um den Titel zur Playlist hinzuzufügen oder

 Markieren Sie mit den Pfeiltasten v einen Ordner, der MP3-Dateien enthält, und drücken Sie die grüne Funktionstaste PLS +, um den kompletten Inhalt des Ordners in die Playlist aufzunehmen.

Stellen Sie auf diese Weise Ihren Wünschen entsprechend eine Playlist zusammen. 17160

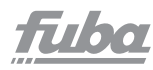

## 7.13.7.2 MP3-Wiedergabeliste extern erstellen

Es ist auch möglich, Wiedergabelisten z.B. am PC zu erstellen und auf dem entsprechenden USB-Gerät abzulegen. Wichtige Voraussetzungen hierfür sind:

• Die Playlisten müssen mit relativen Einträgen des Arbeitsverzeichnisses erstellt werden.

Das heißt, dass in den Einträgen nur der MP3-Titel sowie der Ordner, indem sich der MP3-Titel befindet, angegeben ist (keine Laufwerksbuchstaben).

• Die Playlisten müssen im Format "pls" oder "m3u" gespeichert werden.

## 7.13.7.3 Playlist wiedergeben

- Durch Drücken der **blauen** Funktionstaste öffnet sich das **NAV Menü**.
- Markieren Sie mit den **Pfeiltasten** /// die Zeile **Musik** und bestätigen Sie mit **OK**.
- Wählen Sie mit den **Pfeiltasten**  $\land \lor$  die Quelle aus, von der Sie die MP3-Dateien wiedergeben möchten und bestätigen Sie mit **OK**.

Es erscheint eine Liste mit den auf den Karten bzw. dem USB-Gerät vorhandenen MP3-Dateien. Diese werden durch das Symbol III angezeigt. Auf dem USB-Gerät befindliche Ordner werden durch das Symbol III angezeigt. Sie befinden Sich in der Ordner-Ansicht

• Um zur Wiedergabelisten-Ansicht zu wechseln, drücken

- Sie die Taste Audio und markieren mit den Pfeiltasten A V die Zeile Wiedergabelisten.
- Bestätigen Sie mit **OK**.

Nun werden alle auf dem Speichermedium enthaltenen Playlisten angezeigt.

 Markieren Sie nun mit den Pfeiltasten AV die Playlist, die Sie wiedergeben möchten, und bestätigen Sie mit OK.

## 7.13.7.4 Titel aus der Playlist löschen

- Durch Drücken der **blauen** Funktionstaste öffnet sich das **NAV Menü**.
- Markieren Sie mit den **Pfeiltasten** /// die Zeile **Musik** und bestätigen Sie mit **OK**.
- Wählen Sie mit den **Pfeiltasten**  $\land \lor$  die Quelle aus, auf der sich die betreffende Playlist befindet und bestätigen Sie mit **OK**.

Sie befinden sich in der Ordner-Ansicht.

• Um zur Wiedergabelisten-Ansicht zu wechseln, drücken Sie die Taste **Audio**.

• Markieren Sie mit Hilfe der **Pfeiltasten**  $\land \lor$  die Zeile **Wiedergabelisten** und bestätigen Sie mit **OK**.

- Markieren Sie nun mit den **Pfeiltasten** 🔨 die Playlist, die Sie editieren möchten und bestätigen Sie mit **OK**.
- Um einen Titel aus der Playlist zu löschen, markieren Sie diesen mit den **Pfeiltasten** und drücken Sie die **grüne** Funktionstaste **PLS** -.

## 7.13.7.5 Playlist löschen

- Durch Drücken der **blauen** Funktionstaste öffnet sich das **NAV Menü**.
- Markieren Sie mit den **Pfeiltasten** // die Zeile **Musik** und bestätigen Sie mit **OK**.
- Wählen Sie mit den **Pfeiltasten**  $\land \lor$  die Quelle aus, auf der sich die betreffende Playlist befindet und bestätigen Sie mit **OK**.
- Sie befinden Sich in der Ordner-Ansicht.
- Markieren Sie die Playlist mit den **Pfeiltasten** AV.
- Durch Drücken der grünen Funktionstaste

PLS Löschen wird die komplette Playlist gelöscht.

## 7.14 Bilderwiedergabe

Sie können mit Ihrem Receiver Dateien, die im JPG-Format auf einem an den USB-Buchsen angeschlossenen Gerät bzw. auf in den Kartenlesern eingesteckten Karten gespeichert sind, wiedergeben. Das USB-Gerät sollte im Filesystem FAT32 formatiert sein.

• Durch Drücken der **blauen** Funktionstaste öffnet sich das **NAV Menü**.

• Markieren Sie mit den **Pfeiltasten**  $\land \lor$  die Zeile **Bilder** und bestätigen Sie mit **OK**.

Es erscheint nun der Musiknavigator in der nach Punkt 6.4.2 eingestellten Startansicht. Hierbei werden USB-Geräte durch durch

- Wählen Sie mit den **Pfeiltasten**  $\wedge \vee$  die Quelle aus, von der Sie die JPG-Dateien wiedergeben möchten.
- Durch Bestätigen mit **OK** erscheint nun eine Liste mit den auf dem USB-Gerät vorhandenen JPG-Dateien, Ordnern und Playlisten.

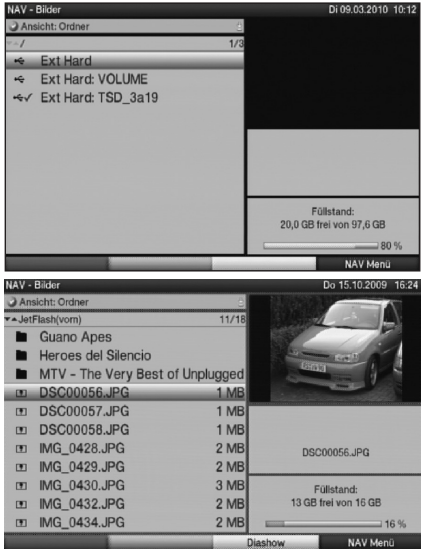

171/00

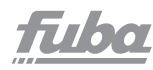

• Markieren Sie mit den **Pfeiltasten**  $\checkmark$  gegebenenfalls zunächst den Ordner, der die gewünschte JPG-Datei enthält, und bestätigen Sie mit **OK**.

• Wählen Sie mit den **Pfeiltasten**  $\wedge \vee$  aus der Liste die JPG-Datei aus, die Sie sich ansehen möchten und bestätigen mit **OK**.

Das ausgewählte Bild wird nun groß dargestellt.

## 7.14.1 Nächstes/vorheriges Bild anzeigen

• Drücken Sie die **Pfeiltaste** //, um zum nächsten bzw. vorherigen Bild zu springen.

## 7.14.2 Bild drehen

• Durch Drücken der **blauen** bzw. **roten** Funktionstaste kann das Bild im Uhrzeigersinn bzw. gegen den Uhrzeigersinn gedreht werden.

## 7.14.3 Ordnerebene zurückschalten

• Drücken Sie, während ein Bild dargestellt wird, zunächst die **grüne** Funktionstaste, um den Navigator wieder zu aktivieren.

• Um aus einem Ordner eine Ebene höher zu gelangen, markieren Sie mit den **Pfeiltasten** die oberste Zeile, die durch das Symbol **G** gekennzeichnet ist, und bestätigen Sie mit **OK** 

oder

• drücken Sie die Taste **Return**.

## 7.14.4 Stopp/Wiedergabe beenden

• Um die Wiedergabe zu stoppen und in den Normalbetrieb zurückzukehren, betätigen Sie die Taste **Return**.

## 7.14.5 Diashow

Sie haben die Möglichkeit, Bilder in einer Diashow wiederzugeben. Mit dieser Funktion werden die Bilder automatisch nacheinander auf dem Bildschirm wiedergegeben.

## 7.14.5.1 Diashow starten

• Rufen Sie wie unter Punkt 7.14 beschrieben den Bilder-Navigator auf.

• Wählen Sie mit den **Pfeiltasten**  $\wedge \vee$  aus der Liste die JPG-Datei aus, mit der die Diashow starten soll.

• Durch Drücken der **gelben** Funktionstaste Diashow werden alle Bilder eines Ordners oder einer Playlist automatisch nacheinander, beim markierten Bild beginnend, wiedergegeben.

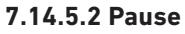

• Durch Drücken der **gelben** Funktionstaste wird die Wiedergabe angehalten (Pause).

Auf dem Bildschirm wird dies durch **Pause** angezeigt.

• Durch erneutes Drücken der Taste wird die Wiedergabe fortgesetzt.

#### 7.14.5.3 Nächstes/vorheriges Bild anzeigen

• Drücken Sie die **Pfeiltaste**  $\wedge \vee$ , um schneller zum nächsten bzw. zurück zum vorherigen Bild zu springen.

#### 7.14.5.4 Bildwechselgeschwindigkeit einstellen

• Durch Drücken der **Pfeiltasten**  $\langle \rangle$  können Sie die Bildwechselgeschwindigkeit von 5 bis auf 100 Sekunden einstellen.

Bitte beachten Sie, dass bei großen Dateien und kurz eingestellter Bildwechselzeit das Bild unter Umständen nicht in der eingestellten Bildwechselzeit dargestellt werden kann. Ist die gewünschte Bildwechselzeit für die Dateigröße zu kurz, so wird das Bild dargestellt, nachdem es fertig eingelesen wurde.

#### 7.14.5.5 Bild drehen

• Durch Drücken der **blauen** bzw. **roten** Funktionstaste kann das Bild im Uhrzeigersinn bzw. gegen den Uhrzeigersinn gedreht werden.

#### 7.14.5.6 Diashow beenden

• Um die Diashow zu beenden, drücken Sie die **grüne** Funktionstaste, um den Navigator wieder zu aktivieren. oder

• um in den Normalbetrieb zurückzukeh-

ren, betätigen Sie die Taste Return.

#### 7.14.6 Playlist 7.14.6.1 Playlist erstellen

Sie haben die Möglichkeit, eine Playlist zu erstellen, um die Wiedergabe von Bilddateien komfortabler zu gestalten.

• Durch Drücken der **blauen** Funktionstaste öffnet sich das **NAV Menü**.

• Markieren Sie mit den **Pfeiltasten**  $\wedge \vee$  die Zeile **Bilder** und bestätigen Sie mit **OK**.

• Wählen Sie mit den **Pfeiltasten**  $\wedge$  die Quelle aus, von der Sie die Bilddateien in eine Playlist übernehmen möchten und bestätigen Sie mit **OK**. filbo

# fuba

Es erscheint eine Liste mit den auf den Karten bzw. dem USB-Gerät vorhandenen Bilddateien. Diese werden durch das Symbol to angezeigt. Auf den Karten bzw. dem USB-Gerät befindliche Ordner werden durch das Symbol angezeigt.

 Markieren Sie mit den Pfeiltasten XV gegebenenfalls zunächst den Ordner, der die Bilddatei, die Sie zu einer Playlist hinzufügen möchten, enthält und bestätigen Sie mit OK.

- Wählen Sie mit den **Pfeiltasten**  $\wedge \vee$  aus der Liste die Bilddatei aus, die Sie in die Playlist aufnehmen möchten.
- Drücken Sie die grüne Funktionstaste PLS +, um die Bilddatei zur Playlist hinzuzufügen oder

 markieren Sie mit den Pfeiltasten v einen Ordner, der Bilddateien enthält, und drücken Sie die grüne
 Funktionstaste PLS +, um den kompletten Inhalt des Ordners in die Playlist aufzunehmen.
 Stellen Sie auf diese Weise Ihren Wünschen entsprechend eine Playlist zusammen.

## 7.14.6.2 Playlist wiedergeben

- Durch Drücken der **blauen** Funktionstaste öffnet sich das **NAV Menü**.
- Markieren Sie mit den **Pfeiltasten** AV die Zeile **Bilder** und bestätigen Sie mit **OK**.
- Wählen Sie mit den **Pfeiltasten**  $\wedge \vee$  die Quelle aus, von der Sie die Bilddateien wiedergeben möchten und bestätigen Sie mit **OK**.

Es erscheint eine Liste mit den auf den Karten bzw. dem USB-Gerät vorhandenen Bilddateien. Diese werden durch das Symbol to angezeigt. Auf den Karten bzw. dem USB-Gerät befindliche Ordner werden durch das Symbol angezeigt.

• Um zur Wiedergabelisten-Ansicht zu wechseln, drücken Sie die Taste Option und markieren mit den

## Pfeiltasten 🔨 die Zeile Wiedergabelisten.

• Bestätigen Sie mit **OK**.

Nun werden alle auf dem Speichermedium enthaltenen Playlisten angezeigt.

• Markieren Sie nun mit den **Pfeiltasten**  $\checkmark$ die Playlist, die Sie wiedergeben möchten, und bestätigen Sie mit **OK**.

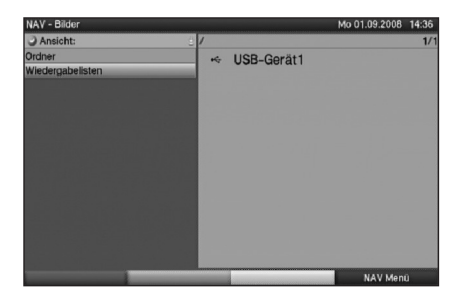

## 7.14.6.3 Bilder aus der Playlist löschen

- Durch Drücken der **blauen** Funktionstaste öffnet sich das NAV Menü.
- Markieren Sie mit den **Pfeiltasten**  $\wedge \vee$  die Zeile **Bilder** und bestätigen Sie mit **OK**.
- Wählen Sie mit den **Pfeiltasten**  $\land \lor$  die Quelle aus, auf der sich die betreffende Playlist befindet und bestätigen Sie mit **OK**.
- Um zur Wiedergabelisten-Ansicht zu wechseln, drücken Sie die Taste **Audio** und markieren mit den

#### Pfeiltasten AV die Zeile Wiedergabelisten.

- Markieren Sie nun mit den **Pfeiltasten** Avdie Playlist, die Sie editieren möchten und bestätigen Sie mit **OK**.
- Um ein Bild aus der Playlist zu löschen, markieren Sie dieses mit den Pfeiltasten und drücken Sie die grüne Funktionstaste **PLS** -

#### 7.14.6.4 Playlist löschen

- Durch Drücken der blauen Funktionstaste öffnet sich das NAV Menü.
- Markieren Sie mit den **Pfeiltasten**  $\wedge \vee$  die Zeile **Bilder** und bestätigen Sie mit **OK**.
- Wählen Sie mit den **Pfeiltasten**  $\land \lor$  die Quelle aus, auf der sich die betreffendePlaylist befindet und bestätigen Sie mit **OK**.
- Sie befinden sich in der Ordner-Ansicht.
- Markieren Sie die Playlist mit den **Pfeiltasten** 🔨.
- Durch Drücken der grünen Funktionstaste

PLS Löschen wird die komplette Playlist gelöscht.

#### 7.15 Filmwiedergabe

Sie können mit Ihrem Receiver Dateien, die im MPEG-Format auf einem an den USB-Buchsen angeschlossenen Gerät oder auf in den Kartenlesern eingesteckten Karten gespeichert sind, wiedergeben.

Das USB-Gerät sollte im Filesystem FAT32 formatiert sein.

- Durch Drücken der **blauen** Funktionstaste öffnet sich das **NAV Menü**.
- Markieren Sie mit den **Pfeiltasten** AV die Zeile **Filme/ PVR** und bestätigen Sie mit **OK**.

Es erscheint eine Liste mit den auf dem USB-Gerät oder den eingelegten Karten vorhandenen Filmdateien. Diese werden durch das Symbol **100** angezeigt.

Auf den Karten bzw. dem USB-Gerät befindliche Ordner werden durch das Symbol 🗖 angezeigt. 171/00

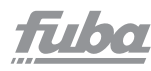

Markieren Sie mit den **Pfeiltasten** AV gegebenenfalls zunächst den Ordner, der die gewünschte Filmdatei enthält, und bestätigen Sie mit OK.

• Wählen Sie mit den **Pfeiltasten**  $\wedge \vee$  aus der Liste die MPEG-Datei aus, die Sie sich ansehen möchten und bestätigen mit OK Der ausgewählte Film wird nun wiedergegeben. Es erscheint die Einblendung Wiedergabe.

## 7.15.1 Pause/Standbild

• Um die Wiedergabe einer Aufnahme anzuhalten (Standbild), drücken Sie während der Wiedergabe die Taste Pause/Wiedergabe bzw. die Taste Standbild. Es erscheint die Einblendung Pause ►II. • Drücken Sie die jeweilige Taste erneut, um die Wiedergabe von der gleichen Stelle an fortzusetzen.

#### 7.15.2 Schnelles Vor- und Zurückspulen

Um zu einer bestimmten Stelle eines Filmes zu gelangen, verfügt Ihr Gerät über die Funktionen "Schnelles Vor- und Zurückspulen".

Betätigen Sie während der Wiedergabe die Taste

Vorspulen bzw. die Taste Rückspulen.

Es erscheint die Einblendung **Vorspulen >>** bzw. Rückspulen 44

Die Aufnahme wird nun mit 4-facher Geschwindigkeit in die gewählte Richtung wiedergegeben.

 Drücken Sie die Taste Vorspulen bzw. Rückspulen erneut, steigert sich die Geschwindigkeit auf das 16-fache. Es erscheint die Einblendung **Vorspulen >>>** bzw.

#### Rückspulen

• Drücken Sie die Taste Vorspulen bzw. Rückspulen jetzt noch einmal, steigert sich die Suchlaufgeschwindigkeit auf das 64-fache. Es erscheint die Einblendung

#### Vorspulen >>>> bzw. Rückspulen <<<<.

| Anzeige                 | Wiedergabemodus        |
|-------------------------|------------------------|
| •                       | Wiedergabe             |
| ••                      | Vorspulen ca. 4-fach   |
|                         | Vorspulen ca. 16-fach  |
| <b>&gt;&gt;&gt;&gt;</b> | Vorspulen ca. 64-fach  |
| 44                      | Rückspulen ca. 4-fach  |
| 444                     | Rückspulen ca. 16-fach |
|                         | Rückspulen ca. 64-fach |

• Ist die gesuchte Stelle der Aufnahme erreicht, gelangen Sie durch Drücken der Taste Pause/Wiedergabe in den normalen Wiedergabebetrieb.

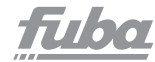

## 7.15.3 Zoom

- Drücken Sie zunächst die Taste **OPT**.
- Es erscheint die Tonauswahl am Bildschirm.
- Durch wiederholtes Drücken der blauen Funktionstaste

**Zoom** können die verschiedenen Zoomfaktoren eingestellt werden.

- Verlassen Sie die Tonauswahl durch Drücken der **Return**-Taste.
- Um den Zoom abzuschalten, gehen Sie auf gleicher Weise vor.

Die Zoomfunktion bleibt eingeschaltet, bis Sie diese wieder abschalten oder das Gerät in Standby schalten.

## 7.15.4 Wiedergabe beenden

• Drücken Sie die Taste **Stop**, um die Wiedergabe zu beenden. Die Wiedergabe wird beendet und Ihr Receiver kehrt in den Filmenavigator zurück.

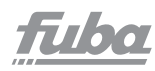

## 8. PVR-Betrieb

Ihr ODE 100 CI+ mit PVR-Funktion (PVR = Personal Video Recorder) ist mit einem Steckplatz für USB-Geräte ausgestattet. Diese können als Aufnahmemedium dienen. Zur Aufzeichnung muss ein USB-Gerät als Aufnahmemedium gesteckt sein. Die Aufzeichnungskapazität ist dabei von der Größe der Aufnahmemedien und vom Datenvolumen des Sendematerials abhängig. Bei der Aufnahme werden, sofern gesendet, außer den eigentlichen Audio- und Videodaten zusätzliche Tonkanäle, die Videotextdaten und Untertitel aufgezeichnet. Diese

können Sie während der anschließenden Wiedergabe, wie in den Punkten 7.4, 7.7 und 7.8 beschrieben, aufrufen.

#### Achtung!

Beachten Sie, dass es bei PVR-Aufnahmen sowie der späteren Wiedergabe der PVR-Aufnahmen von Sendern der HD+-Plattform (nur unter Verwendung eines HD+ tauglichen CI+ - Modules empfangbar) zu senderseitigen Einschränkungen kommen kann, sodass nicht alle Aufnahme-/Wiedergabefunktionen des Gerätes genutzt werden können. Diese Einschränkungen können vom

Receiver nicht umgangen werden.

Die Einschränkungen sind durch folgende Symbole gekennzeichnet.

Die Aufnahme darf nicht dauerhaft gespeichert werden. Aufgezeichneter Inhalt, der länger als 90 Minuten zurückliegt, darf nicht wiedergegeben werden.

Es gibt Beschränkungen, die z.B. das Vorspulen oder das Setzen und Nutzen von Marken verhindern.

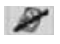

Die Sendung darf nicht aufgezeichnet werden.

Die Aufnahme kann nur bis zu einem festgelegten Zeitpunkt wiedergegeben werden.

Kann eine Aufnahme nur bis zu einem festgelegten Zeitpunkt wiedergegeben werden, wird dies durch eine Einblendung angezeigt, in der das Ablaufdatum ersichtlich ist.

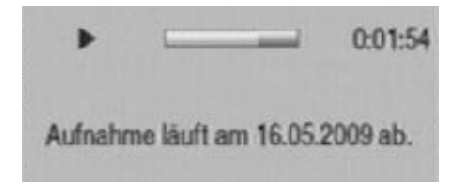

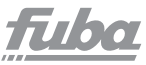

lst der Zeitpunkt überschritten, bis zu dem die Aufnahme wiedergegeben werden, dann erscheinen folgende Hinweise zum Nutzungsrecht.

## 8.1 Aufnahmemedien verwalten

Bevor Sie eine Aufnahme auf eines der oben genannten Medien durchführen können, müssen Sie das entsprechende Medium formatieren.

- Rufen Sie dazu zunächst durch Drücken der Taste **Menu** das Hauptmenü auf.
- Markieren Sie mit den Pfeiltasten v die Zeile
   Aufnahmemedien verwalten und drücken Sie die Taste OK.

Das Menü **Aufnahmemedien verwalten** wird geöffnet und die Zeile **Automatisch** ist markiert.

- Drücken Sie nun die Taste **OK**, um ein Fenster mit den eingesteckten Medien zu öffnen.
- Wählen Sie nun mit den **Pfeiltasten**  $\checkmark$ das Medium aus, das mit dem unter Punkt 6.6.2 ausgewählten Dateisystem formatiert werden soll und drücken Sie die Taste **OK**.

## Lesegeschwindigkeit prüfen

Nun können Sie zunächst die

Lesegeschwindigkeit des gewählten Mediums prüfen. Dieser Test gibt Ihnen Aufschluss darüber, ob die Lesegeschwindigkeit des Mediums für PVR-Aufnahmen geeignet ist. Dieser Test sagt allerdings nichts über die Schreibgeschwindigkeit des Mediums aus, so dass das Medium trotz positiven Ergebnis des Lesegeschwindigkeitstests nicht PVR-tauglich ist. Für diesen Test steht Ihnen die Funktion **PVR-**Tauglichkeit prüfen zur Verfügung.

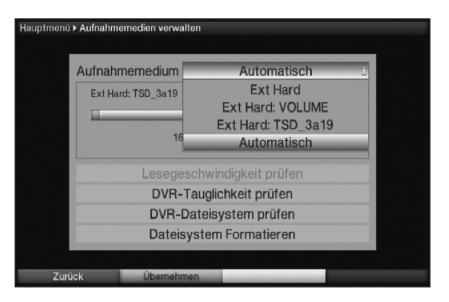

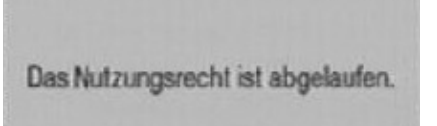

Ihr Nutzungsrecht f
ür diese Aufnahme ist leider abgelaufen. Somit steht die Aufnahme nicht mehr zur Verf
ügung. Weitere Informationen bzgl. Nutzungsrechten erhalten Sie unter www.hd-plus.de.

Abbrechen

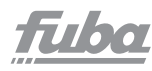

- Markieren Sie im nächsten Fenster das Feld **OK** und bestätigen Sie ebenfalls mit der Taste **OK**. Die Überprüfung wird gestartet und das Ergebnis wird anschließend angezeigt.
- Bestätigen Sie mit OK.

#### **PVR-Tauglichkeit prüfen**

Nun können Sie die PVR-Tauglichkeit des gewählten Mediums prüfen. Dieser Test zeigt Ihnen, ob das gewählte Medium für PVR-Funktionen geeignet ist.

 Um den PVR-Tauglichkeitstest durchzuführen, markieren Sie mit den Pfeiltasten /// die Zeile PVR-Tauglichkeit prüfen und bestätigen Sie mit OK.
 Markieren Sie im nächsten Fenster das Feld OK und bestä-

tigen Sie ebenfalls mit der Taste **OK**. Die Überprüfung wird gestartet und das Ergebnis wird anschließend angezeigt.

Bestätigen Sie mit OK.

#### PVR-Dateisystem prüfen

Unter diesem Punkt können Sie überprüfen, ob das Dateisystem beschädigt ist.

 Um eine Überprüfung durchzuführen, markieren Sie mit den Pfeiltasten / das Feld PVR-Dateisystem prüfen und bestätigen Sie mit OK.

• Markieren Sie im nächsten Fenster das Feld **OK** und bestätigen Sie ebenfalls mit der Taste **OK**. Die Überprüfung wird gestartet und das Ergebnis wird anschließend angezeigt.

Bestätigen Sie mit OK.

#### Formatieren des Mediums

- Markieren Sie nun mit den **Pfeiltasten** // die Zeile **Formatieren mit PVR-Dateisystem**.
- Nach dem Drücken der Taste OK erscheint eine Abfrage, ob Sie das Medium tatsächlich formatieren möchten, mit dem Hinweis darauf, dass dabei alle vorhandenen Daten verloren gehen.
- Markieren Sie mit den Pfeiltasten <> das Feld OK und starten Sie die Formatierung durch Drücken der OK-Taste. Die Formatierung beginnt.
- Nach Abschluss der Formatierung kehren Sie durch Drücken der Taste **OK** zum Menü **Aufnahmemedien verwalten** zurück.

## Aufnahmemedium festlegen

Im Menü **Aufnahmemedien verwalten** können Sie festlegen, welches im PVR-Dateisystem formatierte Medium als Aufnahmemedium genutzt werden soll. Dabei haben Sie die Wahl zwischen einer manuellen und einer automatischen Auswahl des Mediums. Bei der automatischen Auswahl wird das Medium, welches als erstes eingesteckt wird,als Aufnahmemedium genutzt.

- Markieren Sie mit den **Pfeiltasten**  $\wedge \vee$  die Zeile **Aufnahmemedium**.
- Durch Drücken der Taste OK, wird ein Fenster mit den zur Verfügung stehenden Medien eingeblendet.
- Wählen Sie mit den **Pfeiltasten**  $\wedge \vee$  entweder das Medium aus, welches dauerhaft als Aufnahmemedium genutzt werden soll oder markieren Sie den Eintrag

#### Automatisch.

• Drücken Sie **OK**, um die Auswahl zu übernehmen.

#### Einstellungen übernehmen

Um die vorgenommenen Einstellungen zu speichern, gehen Sie bitte wie folgt vor:

 Durch Drücken der grünen Funktionstaste Übernehmen werden die vorgenommenen Änderungen gespeichert und Sie kehren zum vorhergehenden Menü zurück.

alternativ:

- Drücken Sie die **rote** Funktionstaste **Zurück**. Nun erscheint eine Abfrage.
- Markieren Sie mit den Pfeiltasten <> das Feld Ja, wenn Sie die Änderungen übernehmen möchten und bestätigen Sie mit OK. Sie kehren nun zum vorhergehenden Menü

zurück. • Durch Drücken der Taste **Exit** gelangen Sie in

den Normalbetrieb zurück.

Die Einstellungen werden nicht gespeichert.

## 8.2 Aufnahme

#### 1. Sofort-Aufnahme

Wählen Sie diesen Aufnahme-Typ, um die gerade laufende Sendung mit einem Tastendruck sofort aufzunehmen. Hinweis:

Diese Funktion ist nur mit der original beigelegten Fernbedienung des ODE 100 Cl+ nutzbar.

#### 2. Timergesteuerte Aufnahme

Durch diese Funktion wird Ihr ODE 100 CI+ für die

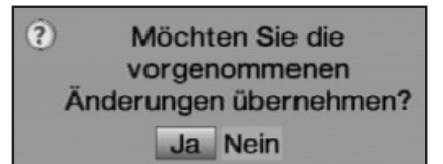

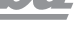

# fuba

ausgewählte Sendung ein- und ausgeschaltet, um diese in Ihrer Abwesenheit auf das Aufnahmemedium aufzuzeichnen. Der Timer kann entweder manuell oder automatisch mit der EPG-Funktion programmiert werden. **Achtung!** Achten Sie darauf, dass das Gerät die Uhrzeit eingelesen hat. Diese wird im Betrieb in der Infobox angezeigt. Sollte dieses nicht der Fall sein, lassen Sie Ihr Gerät ca. 30 Sekunden auf z.B. ZDF oder dem nach Punkt 6.2.3 ausgewählten Sender eingeschaltet, damit die Uhrzeit eingelesen wird.

#### 3. Timeshift-Aufnahme

Mit der Timeshift-Aufnahme ist zeitversetztes Fernsehen möglich. So können Sie, während die Aufnahme noch läuft, diese bereits zeitversetzt wiedergeben. Es ist möglich, eine Sendung aufzunehmen und gleichzeitig eine bereits aufgezeichnete Sendung wiederzugeben.

## 8.2.1 Sofort-Aufnahme

Hinweis: Diese Funktion ist nur mit der original beigelegten Fernbedienung des Receiver nutzbar.

#### 8.2.1.1 Aufnahme manuell starten Möglichkeit 1

• Schalten Sie das Programm ein, auf dem die Sendung ausgestrahlt wird, die Sie aufzeichnen möchten.

• Drücken Sie die Taste **Aufnahme**, um die laufende Sendung aufzuzeichnen.

Während die Aufnahme läuft, wird die Sendung weiterhin auf dem Bildschirm wiedergegeben.

• Um die Wiedergabe der laufenden Sendung an einer bestimmten Stelle anzuhalten, drücken Sie die Taste

#### Pause/Wiedergabe.

Während die Aufnahme im Hintergrund weiterläuft, erscheint ein Standbild auf dem Bildschirm.

• Um mit der Wiedergabe der Sendung von dieser Stelle an fortzufahren, drücken Sie die Taste **Pause/ Wiedergabe** erneut. Sie sehen die Sendung nun mit einem zeitlichen Versatz zur Liveausstrahlung (Timeshift), während die laufende Sendung im Hintergrund weiterhin aufgezeichnet wird.

#### Möglichkeit 2

• Müssen Sie das Betrachten einer Sendung z. B. wegen eines Telefongesprächs o. ä. unterbrechen, dann können Sie durch Drücken der Taste **Pause/Wiedergabe** die Wiedergabe dieser Sendung anhalten und gleichzeitig die Aufnahme der laufenden Sendung starten. Während die Aufnahme im Hintergrund startet, erscheint ein Standbildauf dem Bildschirm.

• Um mit der Wiedergabe der Sendung von dieser Stelle an fortzufahren, drücken Sie die Taste **Pause/Wiedergabe** erneut. Sie sehen die Sendung

nun mit einem zeitlichen Versatz zur Liveausstrahlung (Timeshift), während die laufende Sendung im Hintergrund weiterhin aufgezeichnet wird.

## 8.2.1.2 Aufnahme manuell beenden

• Um die Aufnahme zu beenden, drücken Sie zunächst die **Stop**-Taste.

Es erscheint die folgende Abfrage.

• Wählen Sie mit den **Pfeiltasten**  $\land \lor$  die Auswahl **Speichern**, um die Aufnahme auf dem Speichermedium zu speichern, oder **Verwerfen**, um die Sendung nicht zu speichern und bestätigen Sie mit **OK**.

#### 8.2.1.3 Aufnahme automatisch beenden Möglichkeit 1

• Drücken Sie die Taste **Ein/Standby**. Nun erscheint eine Abfrage, was mit der laufenden Aufnahme geschehen soll.

• Markieren Sie mit den **Pfeiltasten**  $\land \lor$  die Zeile mit der gewünschten Aktion.

• Bestätigen Sie mit OK.

Der Receiver nimmt den Sender bis zum eingestellten Zeitpunkt auf und ist anschließend in Bereitschaft.

- Wenn Sie den Receiver vor Ende der Aufnahme einschalten, erscheint eine Abfrage, ob Sie die laufende Sendung am Anfang starten, Live fortsetzen oder die Aufnahme beenden möchten.
- Markieren Sie mit den **Pfeiltasten**  $\land \lor$  die gewünschte Zeile und bestätigen Sie mit **OK**. Bei der Auswahl **Aufnahme am Anfang starten** wird die Aufnahme im Timeshift-Betrieb (Punkt 8.2.3) weitergeführt.

#### Möglichkeit 2

• Durch Drücken der Taste **Aufnahme** erscheint folgendes Fenster.

• Markieren Sie mit den **Pfeiltasten**  $\wedge$  die Zeile, die die gewünschte Aktion enthält, z.B. **+1 Stunde** und bestätigen Sie mit **OK**.

Der Receiver nimmt nun für den ausgewählten Zeitraum die Sendung/-en des eingestellten Programms auf und stoppt anschließend die Aufnahme automatisch. Wollen Sie die Aufnahme speichern oder verwerfen?

17/00

Speichern

Verwerfen

Zurück

? Diese Aufnahme besitzt keine Endzeit. Wollen Sie die Aufnahme beenden, die aktuelle Sendung komplett aufzeichnen, oder eine eigene Endzeit festlegen?

| Aufnahme beenden           | 0 |
|----------------------------|---|
| + ARD-Buffet (bis 13:00)   |   |
| + 1/2 Stunde (bis 13:28)   |   |
| + 1 Stunde (bis 13:58)     |   |
| + 1 1/2 Stunde (bis 14:28) |   |
| + 2 Stunden (bis 14:58)    |   |
| + 3 Stunden (bis 15:58)    |   |
| Zurück                     |   |

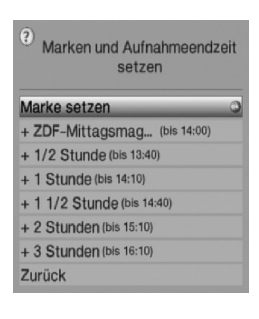

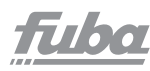

## 8.2.2 Timer-Aufnahmen

Mit Hilfe der PVR-Timer können Sie Sendungen in Ihrer Abwesenheit auf ein gestecktesAufnahmemedium aufzeichnen. Zusätzlich verfügt Ihr Receiver über einen Senderwechsel-Timer. Hinsichtlich der Programmierung unterscheiden sich diese Timer-Arten nur durch dieAngabe des entsprechenden Timer-Typs. Sie können die Timer entweder manuell oder wie in Punkt 7.10.5.2 erläutert mit Hilfe der EPG-Funktion programmieren. **Achtung !** Achten Sie darauf, dass das Gerät die Uhrzeit eingelesen hat. Diese wird im Betrieb in der Infobox angezeigt. Sollte dieses nicht der Fall sein, lassen Sie Ihr Gerät ca. 30 Sekunden auf z.B. ZDF eingeschaltet,damit die Uhrzeit eingelesen wird.

## 8.2.3 Timeshift-Funktion

Mit der Timeshift-Funktion wird die Möglichkeit ausgenutzt, dass Wiedergabe und Aufnahme gleichzeitig erfolgen können. Dadurch ist zeitversetztes Fernsehen möglich. So können Sie sich den Beginn der Aufzeichnung ansehen und dabei bereits aufgenommene Passagen (z. B. Werbeblöcke) überspringen. Gleichzeitig wird das Live-Signal derSendung weiter aufgezeichnet (siehe folgende Beispiele):

#### Beispiel: Überspringen von Werbeblöcken

Sie möchten eine Sendung ohne lästige Werbeunterbrechungen sehen? Mit dem PVR können Sie die aufgenommenen Werbeblöcke ganz einfach überspringen.

#### Beispiel: Zeitversetzte Wiedergabe

Sie haben den Start des Formel-1-Rennens verpasst? Kein Problem! Der PVR zeigt Ihnen das Rennen zum zeitversetzten Termin, während er noch weiter aufzeichnet.

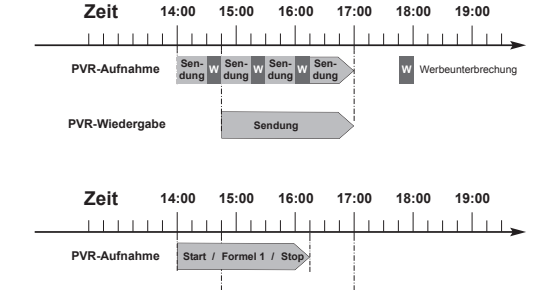

Start / Formel 1 / S

PVR-Wiedergabe

## **Timeshift-Funktion starten**

• Drücken Sie die **gelbe** Funktionstaste. Die Wiedergabe der Sendung wird angehalten und gleichzeitig die Aufnahme der laufenden Sendung gestartet. Während die Aufnahme im Hintergrund startet, erscheint ein Standbild mit einem Hinweis im oberen rechten Bildschirmbereich sowie in der Infobox auf dem Bildschirm.

• Um mit der Wiedergabe der Sendung von dieser Stelle an fortzufahren, drücken Sie die **gelbe Funktionstaste** erneut. Sie sehen die Sendung nun mit einem zeitlichen Versatz zur Liveausstrahlung (Timeshift), während die Sendung im Hintergrund weiterhin aufgezeichnet wird.

• Um zu einer bestimmten Stelle einer laufenden Aufnahme zu gelangen, stehen Ihnen die Funktionen Wiedergabe, Pause sowie schnelles Spulen zur Verfügung.

• Durch Drücken der Taste **Info** wird die Infobox mit einem Fortschrittsbalken eingeblendet, der die Wiedergabe- und Aufzeichnungsdauer anzeigt.

## 8.3 Wiedergabe

Zugang zu den PVR-Aufnahmen erhalten Sie durch den PVR-Navigator. Diesen können Sie auf verschiedene Weisen aufrufen.

Je nachdem ob Sie sich im TV- oder Radio-Betrieb befinden, erscheint eine Liste mit allen auf dem Speichermedium vorhandenen TV- bzw. Radioaufnahmen. Nach dem Aufruf des Navigators startet bereits die Wiedergabe der markierten Aufnahme.

## 8.3.1 Aufrufen des PVR-Navigators

Der PVR-Navigator lässt sich auf die folgenden Arten aufrufen:

## 8.3.1.1 Aus dem Normalbetrieb

• Öffnen Sie durch Drücken der Taste **OK** den Programmlisten-Navigator.

• Wechseln Sie durch Drücken der **grünen** Funkionstaste **PVR** in den PVR-Navigator

oder

• Drücken Sie direkt die **grüne** Funktionstaste, um den PVR-Navigator zu öffnen.

## 8.3.1.2 Während einer laufenden Aufnahme

• Öffnen Sie während einer laufenden Aufnahme zunächst durch Drücken der Taste **OK** den PVR-Navigator.

## 8.3.2 Wiedergabe von Aufnahmen 8.3.2.1 PVR-Aufnahmen wiedergeben

• Rufen Sie zunächst wie unter Punkt 8.3.1.2 beschrieben den PVR-Navigator auf.

• Wählen Sie mit den **Pfeiltasten**  $\land \lor$  die Aufnahme aus, welche Sie wiedergeben möchten. Es können sowohl abgeschlossene Aufnahmen als auch noch laufende Aufnahmen ausgewählt werden.

• Bestätigen Sie mit **OK**, um die Wiedergabe zu starten. Es erscheint die Einblendung **Wiedergabe** ►.

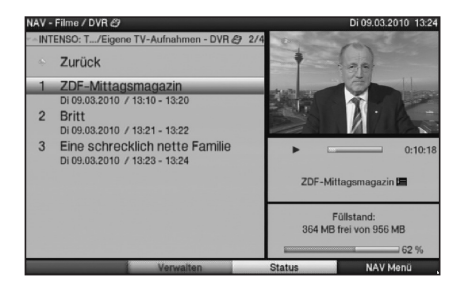

fillo

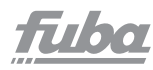

## 8.3.2.2 Pause/Standbild

 Um die Wiedergabe einer Aufnahme anzuhalten (Standbild), drücken Sie während der Wiedergabe die gelbe Funktionstaste. Es erscheint die Einblendung Pause ►II.

• Drücken Sie die Taste erneut, um die Wiedergabe von der gleichen Stelle an fortzusetzen.

### 8.3.2.3 Schnelles Vor- und Zurückspulen

Um zu einer bestimmten Stelle einer Aufnahme zu gelangen, verfügt Ihr PVR über die Funktionen "schnelles Spulen vor und zurück".

Betätigen Sie während der Wiedergabe die blaue

Funktionstaste zum Vorspulen bzw. die **rote** Funktionstaste zum Zurückspulen.

Es erscheint die Einblendung **Vorspulen ▶▶** bzw.

#### Rückspulen ◀

Die Aufnahme wird nun mit 4-facher Geschwindigkeit in die gewählte Richtung wiedergegeben.

Drücken Sie die Tasten erneut, steigert sich die

Geschwindigkeit auf 16-fach.

Es erscheint die Einblendung **Vorspulen >>>** bzw.

#### Rückspulen

• Drücken Sie die Tasten noch einmal, steigert sich die Suchlaufgeschwindigkeit auf 64-fach.

Es erscheint die Einblendung **Vorspulen** >>>> bzw.

#### Rückspulen

• Durch erneutes Drücken der Tasten können Sie in 10 Minuten-Schritten vor- bzw. zurückspringen.

 Ist die gesuchte Stelle der Aufnahme erreicht, gelangen Sie durch Drücken der gelben Funktionstaste in den normalen Wiedergabebetrieb.

## 8.3.2.4 Wiedergabe beenden

• Drücken Sie die **grüne** Funktionstaste, um die Wiedergabe zu beenden.

Die Wiedergabe wird beendet und Ihr Receiver kehrt in den Normalbetrieb zurück. Dabei "merkt" sich der Receiver die Stelle der Aufnahme, an der Sie die Wiedergabe beendet haben.

Wenn Sie die Wiedergabe dieser Aufnahme erneut starten, wird diese automatisch an der Stelle fortgesetzt, an der Sie diese zuvor beendet haben.

## 8.4 Musik/Bilder/Filme verwalten

- Rufen Sie durch Drücken der Taste **Setup** das Hauptmenü auf.
- Markieren Sie mit den **Pfeiltasten** AV die Zeile
- Musik/Bilder/Filme verwalten.
- Bestätigen Sie mit **OK**.
- Es erscheint das Menü **Musik/Bilder/Filme** verwalten.
- Mit den Pfeiltasten X können Sie den Marker innerhalb des Menüs bewegen und wie angegeben die einzelnen Positionen verändern.

#### 8.4.1 Eigene Aufnahmen verwalten

In diesem Menü haben Sie die Möglichkeit Ihre Aufnahmen zu verwalten.

- Drücken Sie die Taste **OK**, um in das Untermenü **Eigene Aufnahmen verwalten** zu gelangen. Es erscheint eine Liste mit den auf den Aufnahmemedien vorhandenen Aufnahmen.
- Markieren Sie mit den **Pfeiltasten**  $\checkmark$ die gewünschte Aufnahme.

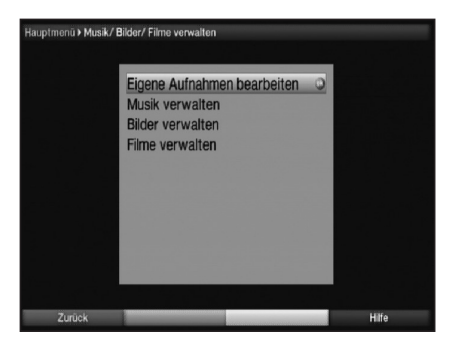

17/00

### 8.4.1.1 Löschen

- Um die markierte Aufnahme zu löschen, drücken Sie die rote Funktionstaste Löschen.
- Markieren Sie mit den Pfeiltasten < >das Feld OK und bestätigen Sie mit OK, um die Aufnahme wirklich zu löschen.

#### 8.4.1.2 Kindersicherung

Aufnahmen, die für Kinder und Jugendliche nicht geeignet sind, können Sie sperren. Diese Aufnahmen können dann nur nach der Eingabe des vierstelligen Geräte-PIN-Codes wiedergegeben werden. Damit die Kindersicherung aktiv ist, muss diese, wie in Punkt 9.2 beschrieben, eingeschaltet sein.

• Zum Sperren der markierten Aufnahme betätigen Sie die **grüne** Funktionstaste. Die gewählte Aufnahme wird mit dem Kindersicherungssymbol als gesperrt gekennzeichnet.

### 8.4.1.3 Funktionen

- Durch Drücken der grünen Funktionstaste Menü öffnen Sie ein Fenster mit den zur Verfügung stehenden Funktionen zum Bearbeiten der Aufnahmen.
- Wählen Sie mit den **Pfeiltasten**  $\wedge \vee$  die gewünschte Funktion aus und bestätigen Sie mit **OK**.

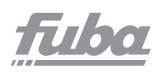

## 9. Grundprogrammierung ändern

## 9.1 TV-/Radio-Listen konfigurieren

Dieses Kapitel beschreibt, wie Sie die Vorprogrammierung Ihres ODE 100 Cl+ und die Favoritenprogrammlisten entsprechend Ihren Wünschen ändern können. Ebenso wird diese Funktion benötigt, um nach einem Suchlauf neu gefundene Programme in die Liste einzusortieren, sofern nicht die automatische Übernahme gewählt wurde.

Hierzu sollten Sie folgendes wissen:

Ihr Gerät verfügt über die Gesamtliste und drei TV-Listen/

**Radio-Listen**. Die TV-Listen/Radio-Listen enthalten alle Programme, die Sie wie im folgenden beschrieben aufgenommen haben. In der Gesamtliste befinden sich alle Programme.

Ebenso beschreibt dieses Kapitel, wie Sie Programme löschen, durch eine Kindersicherung verriegeln oder in den EPG aufnehmen können.

Beim Aufrufen der Programmliste durch dieTaste **OK** wird die jeweils aktive Favoritenprogrammliste angezeigt.

#### 9.1.1 Programmlistenverwaltung aufrufen

Um die TV-Liste/Radio-Liste zu bearbeiten, gehen Sie folgendermaßen vor:

• Rufen Sie mit der Taste Setup das Hauptmenü auf.

• Markieren Sie mit Hilfe der **Pfeiltasten**  $\wedge \vee$  die Zeile **TV-Listen verwalten**, um die TV-Liste zu bearbeiten oder **Radiolisten verwalten**, um die Radioliste zubearbeiten.

• Bestätigen Sie mit OK.

Es erscheint die Programmlistenverwaltung zum Bearbeiten der jeweiligen Programmiste (TV- oder Radioliste).

In der rechten Bildhälfte wird die TV-Liste 1/Radio-Liste 1 dargestellt. Diese ist nun aktiv, da das zuletzt eingestellte Programm der TV-Liste 1/Radio-Liste 1 markiert ist. In der linken Bildhälfte sehen Sie die alphabetisch sortierte Gesamtliste. In dieser befinden sich alle verfügbaren Programme.

## 9.1.2 TV-Liste/Radio-Liste auswählen

• Durch Drücken der **grünen** Funktionstaste **TV-Liste/Radio-Liste** können Sie von der Gesamt- oder Anbieterliste zur TV-Liste/Radio-Liste wechseln.

| (D AIL | a Sandar                    | ATV | -l iete            |            |
|--------|-----------------------------|-----|--------------------|------------|
| - All  | 1/57                        | 574 | -LISTE             | 1/530      |
| 5      | ÂIĞĀÞ                       | 1   | Das Erste          | 17 5 5 5   |
| 1      | 1-2-3.tv                    | 2   | ZDF                | 1          |
| 1      | 13th Street                 | 3   | ProSieben          |            |
| 5      | 1TVRUS Europe               | 4   | SAT.1              |            |
|        | 2M Maroc                    | 5   | RTL Television     |            |
| ~      | 2M Monde                    | 6   | TELE 5             |            |
| ~      | 3ABN International          | 7   | DAS VIERTE         |            |
| ~      | 3CHANNEL                    | 8   | arte HD            |            |
| ~      | 3sat                        | 9   | N24                |            |
| ~      | 4fun.TV                     | 10  | RTL2               |            |
| ~      | 50 Canale                   | 11  | kabel eins         |            |
| ~      | 9Live                       | 12  | VOX                |            |
| ~      | A3                          | 13  | WDR Köln           |            |
| ~      | AB Channel                  | 14  | Bayerisches FS Süd |            |
|        | Gesamtijste Eavoriten Liste | -   | Sortieren          | Funktionen |

• Um eine andere TV-Liste/Radio-Liste auszuwählen, drücken Sie erneut die **grüne** Funktionstaste TV-Liste/Radio-Liste. Es öffnet sich nun ein Fenster mit den zur Verfügung stehenden Listen.

• Markieren Sie mit den **Pfeiltasten**  $\wedge \vee$  die TV-Liste/ Radio-Liste, welche bearbeitet werden soll.

• Durch Drücken der Taste **OK** bestätigen Sie und es wird die gewählte TV-Liste/Radio-Liste angezeigt.

## 9.1.3 Gesamtliste auswählen

 Durch Drücken der roten Funktionstaste wechselt die Markierung zur Gesamtliste.
 Diese ist nun aktiv.

• Durch erneutes Drücken der **roten** Funktionstaste **Gesamtliste** erscheint ein Auswahlfenster. Sie haben hier die Möglichkeit, die Gesamtliste nach verschiedenen Auswahlkriterien (z.B. alle Sender, alle freien, alle neuen, alle gefundenen usw.) sortiert oder nach Anbietern, Satelliten oder Sprachen sortiert anzuzeigen.

• Wählen Sie mit den **Pfeiltasten**  $\land \lor$  die gewünschte Programmliste, z.B.Sprachen, aus.

• Bestätigen Sie mit **OK**.

Nun erscheint ein weiteres Auswahlfenster.

• Markieren Sie nun mit Hilfe der **Pfeiltasten**  $\land \lor$  das Auswahlkriterium, nach dem die Gesamtliste sortiert werden soll.

Wählen Sie z. B. **Alle deutschen**, um nur die deutschsprachigen Sender anzuzeigen.

Beachten Sie, dass die Anzeige aller Sender einer einzelnen Sprache nur Sender anzeigt, welche zuvor einmal in einem Suchlauf (siehe Punkt 9.3) gefunden wurden.

• Bestätigen Sie mit **OK**.

Nun wird die Programmliste entsprechend der zuvor getroffenen Auswahl angezeigt. Programme, die sich bereits in der TV-Liste/Radio-Liste befinden, sind mit dem entsprechenden Favoritenprogrammplatz gekennzeichnet.

## 9.1.4 Programme zur TV-Liste/Radio-Liste hinzufügen

Um Programme aus der Gesamtliste in eine TV-Liste/ Radio-Liste aufzunehmen, rufen Sie wie in Punkt 9.1.1 beschrieben die Programmlistenverwaltung auf, wählen ggf. die gewünschte TV-Liste/Radio-Liste aus und wechseln zur Gesamtliste.

• Rufen Sie wie unter Punkt 9.1.3 beschrieben die Gesamtliste in der gewünschten Sortierung auf.

• Markieren Sie mit den **Pfeiltasten** und/oder den Zifferntasten der **Zehnertastatur** ein Programm, das Sie in die Liste aufnehmen möchten. Tiba

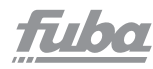

• Betätigen Sie die **blaue** Funktionstaste **Funktionen**.

Es erscheint ein Auswahlfenster mit den zur Verfügung stehenden Funktionen.

• Markieren Sie mit den **Pfeiltasten**  $\checkmark \lor$  die Zeile **Hinzufügen**.

Bestätigen Sie mit OK.

• Durch Drücken der **gelben** Funktionstaste **Hinzufügen** wird das markierte Programm

in die TV-Liste/Radio-Liste aufgenommen.

#### **Blockweises Markieren**

Um mehrere Programme gleichzeitig zu markieren, gehen Sie wie folgt vor:

• Durch Drücken der Taste **OK** gelangen Sie in den Auswahlmodus.

Das markierte Programm wird mit einem Kreuz auf der linken Seite markiert.

• Mit Hilfe der **Pfeiltasten** können nun die folgenden/vorhergehenden Programme ebenfalls markiert werden.

• Nachdem Sie auf diese Weise die gewünschten Programme markiert haben, drücken Sie die gelbe Funktionstaste **Hinzufügen**, um die markierten Programme in die TV-Liste/Radio-Liste aufzunehmen.

#### 9.1.5 Programme löschen 9.1.5.1 Entfernen (löschen) aus der TV-Liste/ Radio-Liste

Um Programme aus der TV-Liste/Radio-Liste zu entfernen, rufen Sie wie in Punkt 9.1.1 beschrieben die Programmlistenverwaltung auf und wählen Sie ggf. die gewünschte TV-Liste/Radio-Liste aus.

- Betätigen Sie die **blaue** Funktionstaste **Funktionen**. Es erscheint ein Auswahlfenster mit den zur Verfügung stehenden Funktionen.
- Markieren Sie mit den **Pfeiltasten**  $\land \lor$  die Zeile **Entfernen**.
- Bestätigen Sie mit **OK**.
- Markieren Sie mit den **Pfeiltasten** und/oder den Zifferntasten der **Zehnertastatur** ein Programm, das Sie aus der Liste entfernen möchten.
- Drücken Sie die gelbe Funktionstaste Entfernen.
- Um mehrere Programme gleichzeitig zu entfernen, markieren Sie diese wie in Punkt 9.1.4 **Blockweises Markieren** beschrieben.
- Nachdem Sie auf diese Weise die gewünschten Programme markiert haben, drücken Sie die gelbe Funktionstaste Entfernen.

| Alle Sender                                                                                    | ② ③ TV-Liste                           |                |
|------------------------------------------------------------------------------------------------|----------------------------------------|----------------|
|                                                                                                | 11/575                                 | 4/534          |
| ✓ 1TVRUS Europe<br>2M Maroc                                                                    | 1 Das E<br>2 ZDF                       | irste          |
| 3ABN International<br>3CHANNEL                                                                 | Funktionen                             | vision         |
| ✓ 3sat<br>4fun.TV<br>50 Canale                                                                 | Hinzufügen<br>Löschen                  | ITE            |
| ✓ 9Live                                                                                        | HIITE                                  |                |
| <ul> <li>✓ A3</li> <li>✓ AB Channel</li> <li>✓ Abu Dhabi</li> <li>✓ Abu_dhabi_Sport</li> </ul> | 10 RTL2<br>11 kabe<br>12 VOX<br>13 WDR | leins<br>Köln  |
| ✓ ACM Channel                                                                                  | 14 Baye                                | risches FS Süd |

Die auf diese Weise gelöschten Programme bleiben jedoch in der Gesamtliste erhalten und können jederzeit wieder in die TV-Liste/Radio-Liste aufgenommen werden.

## 9.1.5.2 Löschen aus der Gesamtliste

Um Programme aus der Gesamtliste zu entfernen, verfahren Sie wie in Punkt 9.1.5.1 beschrieben. Wechseln Sie nach dem Aufruf der Programmlistenverwaltung jedoch durch Betätigen der **roten** Funktionstaste **Gesamtliste** erst zur Gesamtliste und wählen anschließend die Funktion **Löschen**. Bevor die Programme gelöscht werden, erscheint die Meldung "Programm(e) wirklich löschen?".

- Markieren Sie mit den **Pfeiltasten <>** Ja oder Nein.
- Bestätigen Sie die Eingabe mit **OK**.

**Beachten Sie**, dass Programme, die aus der Gesamtliste gelöscht werden, auch aus allen TV-Listen/Radio-Listen gelöscht werden und erst nach einem erneuten Suchlauf gemäß Punkt 9.3 wieder zur Verfügung stehen.

#### 9.1.6 Programmlistenverwaltung verlassen

• Nachdem Sie auf diese Weise die Programmliste Ihren Wünschen entsprechend konfiguriert haben, kehren Sie durch Drücken der Taste **Exit** in den Normalbetrieb zurück.

## 9.2 Jugendschutz

Ihr Gerät ist mit einer Kindersicherungsfunktion ausgestattet. **Kindersicherung** 

In der Kindersicherung vorgenommene Programm-, Quellen- und Funktionssperren gelten für alle Nutzer des Gerätes gleichermaßen. Nach dem Aktivieren der Kindersicherung müssen die Programme/Quellen und Funktionen, die durch die Kindersicherung gesperrt werden sollen, durch Markieren ausgewählt werden. Lediglich der Menüaufruf ist automatisch gesperrt.

Der PIN-Code wird erst abgefragt, wenn ein gesperrtes Programm, eine gesperrte Quelle, Funktion oder das Menü aufgerufen wird.

## 9.2.1 Kindersicherung

Rufen Sie mit der Taste **Menu** das Hauptmenü auf.

- Markieren Sie mit den Pfeiltasten  $\checkmark \lor$  die

#### Zeile Einstellungen.

- Bestätigen Sie durch Drücken der Taste **OK**.
- Markieren Sie nun die Zeile **Jugendschutz** mit Hilfe der **Pfeiltasten**  $\checkmark \lor$ .

Durch Bestätigen mit der Taste **OK** erscheint nun das Menü **Jugendschutz**.

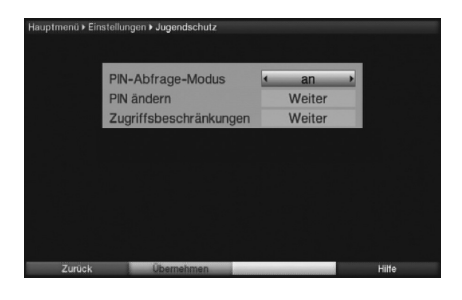

17/00

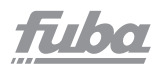

## 9.2.1.1 PIN-Abfrage-Modus

Um die globale Kindersicherung zu aktivieren, muss der PIN-Abfrage-Modus angeschaltet werden.

• Markieren Sie mit den **Pfeiltasten** Av die Zeile **PIN-Abfrage-Modus**.

 In dieser Zeile können Sie mit den Pfeiltasten <> den Modus der globalen Kindersicherung auf an oder aus einstellen.

Wenn Sie den PIN-Abfage-Modus auf an einstellen und die Geräte-PIN noch nicht geändert haben, werden Sie aufgefordert, die PIN zu ändern.

**Achtung!** Sie dürfen den Geräte-PIN-Code nicht vergessen. Ist dieses doch einmal der Fall, wenden Sie sich bitte an Ihren Fachhändler!

## 9.2.1.1.1 TV-Sender/Radiosender sperren

Sie haben die Möglichkeit, die gewünschten Programme, Quellen wie unter diesem Punkt oder auch wie in Punkt 9.2 beschrieben, für die globale Kindersicherung zu markieren bzw. die Markierung zu entfernen.

#### Markieren Sie die Zeile TV-Sender auswählen bzw. Radiosender auswählen mit Hilfe der Pfeiltasten XX.

Bestätigen Sie mit **OK**. Es erscheint nun ein Fenster zum Auswählen der TV-Programme bzw. der Radioprogramme.

## 9.2.1.1.1.1 Programmliste auswählen

Die Programme können sowohl aus den Favoritenlisten als auch aus den Anbieterlisten und der Gesamtliste heraus gesperrt werden.

Durch Drücken der roten Funktionstaste Kategorie öffnen Sie das Fenster der Programmlistentypenauswahl.Die zur Zeit aktive Programmliste ist markiert.
Wählen Sie mit Hilfe der Pfeiltasten X z.B. den Programmlistentyp Gesamtliste aus und bestätigen Sie mit OK.

Es erscheint die alphabetisch sortierte Gesamtliste, die alle Programme enthält.

| ØT   | V-Liste 🌣      | 100 C 100 C 100 C |  |
|------|----------------|-------------------|--|
| **   | TV-Liste       | 3/723             |  |
| 6    | Das Erste HD   | 19.2E             |  |
| 0    | ZDF HD         | 19.2E             |  |
|      | ProSieben      | 19.25             |  |
| 2.72 | SAT.1          | 19.2E             |  |
| 0    | RTL Television | 19.2E             |  |
| 6    | TELE 5         | 19.2E             |  |
|      | DAS VIERTE     | 19.2E             |  |
| 0    | arte HD        | 19.2E             |  |
|      | N24            | 19.2E             |  |

## fuba

## 9.2.1.1.1.2 Programm/Quelle auswählen

Um Programme und Quellen leichter in die globale Kindersicherung aufnehmen oder daraus entfernen zu können, können die Programme und Quellen einzeln oder blockweise markiert werden.

### Einzeln aufnehmen bzw. entfernen

- Mit Hilfe der **Pfeiltasten** und/oder der **Zehnertastatur** können Sie den Sender markieren, den Sie durch die globale Kindersicherungsperren möchten.
- Drücken Sie nun die **gelbe** Funktionstaste **1**. Neben dem markierten Sender wird nun das Schloss **1** angezeigt bzw. entfernt.

#### Blockweise aufnehmen bzw. entfernen

Um mehrere Sender gleichzeitig zu markieren, gehen Sie wie folgt vor:

• Markieren Sie mit den **Pfeiltasten** und/oder der **Zehnertastatur** zunächst einen Sender, den Sie in die globale Kindersicherung aufnehmen oder daraus entfernen wollen.

- Durch Drücken der Taste **OK** gelangen Sie in den Auswahlmodus. Der Sender wird mit einem Kreuz an der linken Seite markiert.
- Mit Hilfe der **Pfeiltasten** können nun die folgenden bzw. vorhergehenden Sender ebenfalls markiert werden.
- Drücken Sie nun die **gelbe** Funktionstaste **1**. Neben den markierten Sendern wird nun das Schloss **1** angezeigt bzw. entfernt.

## 9.2.1.1.1.3 Programm-/Quellenauswahl verlassen

• Durch Drücken der Taste **Return** kehren Sie in das Menü **Zugriffsbeschränkungen** zurück.

## 9.2.2 Jugendschutzmenü verlassen

Wurden unter Punkt 9.2.1.1 Änderungen vorgenommen, so müssen Sie diese noch speichern, sofern dies gewünscht ist.

• Drücken Sie nun die Taste **Exit**. Es erscheint eine Abfrage, ob die vorgenommenen Änderungen übernommen werden sollen.

 Markieren Sie mit den Pfeiltasten <> Ja, wenn Sie die Änderungen speichern wollen bzw. Nein, wenn Sie diese verwerfen wollen.

• Bestätigen Sie Ihre Auswahl mit **OK**.

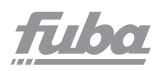

## 9.3 Programmsuche

Wie bereits erwähnt, ist Ihr ODE 100 CI+ zum Empfang der Satelliten ASTRA 19,2° Ost und EUTELSAT 13,0° Ost vorprogrammiert. Um neue bzw. Programme anderer Satelliten empfangen zu können, gibt es mehrere Möglichkeiten, einen Programmsuchlauf vorzunehmen.

#### 1. Automatische Suche

Wählen Sie diesen Suchlauf, um alle im Menü Antenneneinstellungen (Punkt 6.5) eingestellten Satelliten nach Programmen abzusuchen.

#### 2. Satelliten-Suche

Wählen Sie diesen Suchlauf, um nur einen ausgewählten Satelliten nach Programmen abzusuchen.

#### 3. Transponder-Suche

Wählen Sie diesen Suchlauf, um gezielt einen Transponder eines Satelliten abzusuchen.

#### 4. Manuelle Suche

Wählen Sie diesen Suchlauf, um mit programmspezifischen PID-Nummern gezielt nach einem Programm zu suchen.

#### 9.3.1 Programmsuche aufrufen

 Rufen Sie zur Programmsuche zunächst das Hauptmenü auf durch Drücken der Taste Menu.

- Markieren Sie mit Hilfe der **Pfeiltasten** AV
- die Zeile Sender suchen.
- Bestätigen Sie mit OK.

Es erscheint das Untermenü Sender suchen.

 Wählen Sie die gewünschte Suchlaufmethode mit den Pfeiltasten vund bestätigen Sie mit OK, um das entsprechende Menü zu öffnen.

## 9.3.2 Nach dem Suchlauf

Nach dem Suchlauf erscheint eine Meldung auf dem Bildschirm mit der Angabe, wie viele Programme Ihr Receiver gefunden hat, wie viele davon neu hinzugekommen und wie viele verschlüsselt sind.

Zusätzlich erscheint eine Abfrage, ob Sie die gefundenen Programme automatisch, manuell oder nicht in die TV-Liste/Radioliste übernehmen möchten.

#### Automatisch einsortieren

Die gefundenen Programme werden anhand einer vorprogrammierten Liste in die TV-Liste/ Radio-Liste einsortiert. Dabei richtet sich die Reihenfolge der Programme nach der in Punkt 6.4.1 eingestellten Audiosprache bzw. des in Punkt 6.2.1 eingestellten Landes.

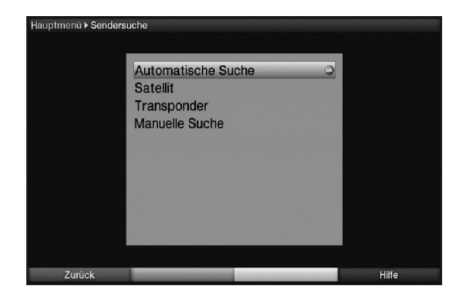

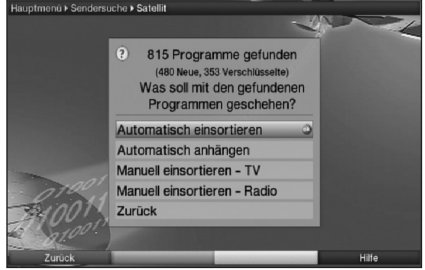
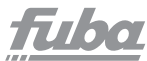

#### Automatisch anhängen

Die neu gefundenen Programme werden unsortiert automatisch an das Ende der TV-Liste/Radio-Liste angehängt.

Manuell einsortieren - TV/Manuell einsortieren - Radio

Hierbei gelangen Sie direkt in das Menü **TV-Listen verwal**ten bzw. **Radiolisten verwalten**.

Bearbeiten Sie diese Listen wie unter Punkt 9.1 der Bedienungsanleitung beschrieben.

## Zurück

Die neu gefundenen Programme werden nur in die Gesamtliste übernommen.

• Wählen Sie mit den **Pfeiltasten**  $\land \checkmark$  die gewünschte Vorgehensweise aus und bestätigen Sie mit **OK**. Beachten Sie dabei weitere Bildschirmeinblendungen. Unabhängig davon, ob Sie die gefundenen Programme automatisch in die TV-Liste/Radio-Liste übernommen haben, können Sie die TV-Listen/Radio-Listen weiterhin, wie in Punkt 9.1 beschrieben, manuell bearbeiten.

Wird während der PID-Suche kein Programm gefunden, erscheint eine Abfrage, ob dieses Programm generiert werden soll.

 Soll dieses Programm generiert werden, so wählen Sie mit den Pfeiltasten <> das Feld Ja und bestätigen Sie mit OK. Das Programm wird nun generiert und an das Ende der TV-Liste/Radio-Liste angefügt.

## 9.3.3 Programmsuche verlassen

• Durch Drücken der Taste **Menu** kehren Sie zum vorhergehenden Menü zurück.

• Mit Hilfe der Taste **Exit** gelangen Sie zurück zum Normalbetrieb.

## 9.4 Service-Einstellungen

Sie können jederzeit wieder auf die werkseitigen Einstellungen zurückgreifen. Ebenso können Sie, falls die Programmliste durch Änderungen der Programmanbieter veraltet ist, diese komplett löschen, um dann einen neuen Suchlauf auszuführen.

• Rufen Sie mit der Taste Menu das Hauptmenü auf.

• Wählen Sie die Menüzeile **Einstellungen**, indem Sie diese mit Hilfe der **Pfeiltasten** AV markieren.

Bestätigen Sie mit **OK**.

Es erscheint das Untermenü Einstellungen.

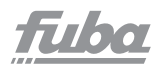

- Markieren Sie nun die Menüzeile **Service-Einstellungen** mit Hilfe der **Pfeiltasten** .
- Bestätigen Sie mit OK.
- Es erscheint das Untermenü Service-Einstellungen.

## 9.4.1 Werkseinstellung aktivieren

Nach Aufruf dieser Funktion wird wieder die werkseitige Programmierung eingestellt, eigene Einstellungen werden gelöscht und der Installationsassistent **AutoInstall** wird gestartet.

- Markieren Sie mit Hilfe der **Pfeiltasten** AV die Zeile **Werkseinstellung aktivieren**.
- werkseinstellung aktivieren.
- Drücken Sie die Taste **OK**. Es erscheint folgende Abfrage:
- Markieren Sie mit den Pfeiltasten <> Ja oder Nein.
- Bestätigen Sie die Eingabe mit **OK**.

## 9.4.2 Alle Programme löschen

Durch diese Funktion werden die Programmspeicher komplett gelöscht.

- Markieren Sie mit Hilfe der **Pfeiltasten** AV die Zeile
- Alle Programme löschen.
- Drücken Sie die Taste **OK**. Es erscheint folgende Abfrage.

Markieren Sie mit den **Pfeiltasten** <> **Ja** oder **Nein**.

Bestätigen Sie die Eingabe mit **OK**.

## 9.4.3 Software aktualisieren

Desweiteren haben Sie die Möglichkeit, die Betriebssoftware Ihres Digital-Receivers über Satellit (ASTRA 19° Ost) zu aktualisieren (Update).

• Markieren Sie mit Hilfe der **Pfeiltasten**  $\wedge \vee$  die Zeile **Software aktualisieren**.

• Durch Drücken der Taste **OK** gelangen Sie in das Untermenü **Software aktualisieren**.

## Aktualisierung

Um das automatische Software-Update einzuschalten, markieren Sie mit Hilfe der Pfeiltasten / / die Zeile Aktualisierung.
Stellen Sie die Software-Aktualisierung mit Hilfe der Pfeiltasten / auf an. Ist die Aktualisierung ausgeschaltet (aus), wird dennoch zu der eingestellten Zeit überprüft, ob eine neue Software verfügbar ist und, wenn vorhanden, angezeigt. ? Werkseinstellung wirklich aktivieren? Ja Nein

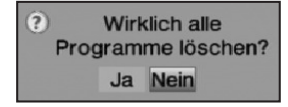

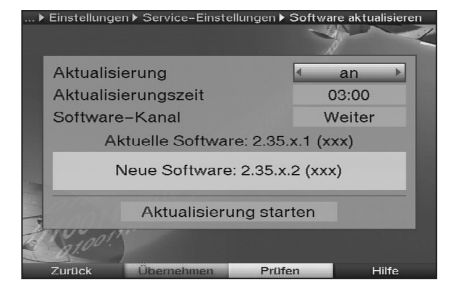

## Aktualisierungszeit

• Markieren Sie mit den **Pfeiltasten** AV die Zeile **Aktualisierungszeit**.

• Geben Sie mit Hilfe der **Zehnertastatur** die Zeit ein, zu der die automatische Software-Aktualisierung erfolgen soll.

#### Achtung:

Damit die neue Software automatisch geladen werden kann, muss sich der ODE 100 Cl+ im Standby-Betrieb befinden. Der Ladevorgang darf nicht z.B. durch Ein- oder Ausschalten des Gerätes gestört werden.

### Software-Kanal

Sollten sich die Parameter des Datenkanals zum Downloaden der Software geändert haben, können Sie diese in diesem Menü wie unter **Punkt 9.3** (manuelle Programmsuche) korrigieren. Die aktuellen Transponderdaten können Sie beim Fachhandel erfahren. Im Normalfall sollten Sie in diesem Menü keine Umstellung vornehmen.

#### Verfügbarkeitstest manuell starten

• Um das Vorhandensein einer neuen Software manuell zu testen, betätigen Sie die gelbe Funktionstaste **Prüfen**. Ist eine neue Software verfügbar, erscheint ein Hinweis.

## Aktualisierung starten

 Um die Software herunterzuladen, markieren Sie mit den Pfeiltasten AV das Feld Aktualisierung starten und bestätigen Sie mit OK.

Ihr Receiver führt anschließend einen Neustart durch und zeigt das Vorhandensein einer neuen Software durch die Meldung an.

## 9.4.3.1 Neue Software verfügbar

Unabhängig davon, ob Sie die automatische Software-Aktualisierung ein- oder ausgeschaltet haben, wird beim Einschalten des Receivers automatisch überprüft, ob eine neue Betriebssoftware zur Verfügung steht. Ist eine neue Betriebssoftware verfügbar, wird dies durch eine Meldung auf dem Bildschirm angezeigt.

Um die Aktualisierung der Software (Update) zu starten, befolgen Sie die Anweisungen auf dem Bildschirm. Nachdem die Software erfolgreich aktualisiert wurde, erscheint eine entsprechende Meldung auf dem Bildschirm.

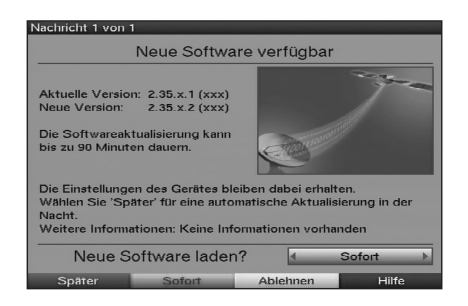

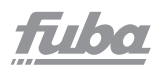

## 9.4.4 HDCP-Einstellung

Bei HDCP (High bandwidth Digital Content Protection) handelt sich um einen Kopierschutz für die digitale Übertragung von Inhalten.

• Schalten Sie mit den **Pfeiltasten** <> den Kopierschutz HDCP auf **automatisch** oder **an**:

- an HDCP ist unabhängig vom angeschlossenen Fernsehgerät eingeschaltet.
- automatisch In Abhängigkeit vom angeschlossenen Fernsehgerät wird HDCP ein- bzw. ausgeschaltet.

• Um die Einstellung zu speichern, drücken Sie die **grüne** Funktionstaste **Übernehmen**.

Es erscheint nun eine Abfrage, ob Sie den Vorgang Abbrechen oder zunächst Testen möchten.

## 9.5 Systemkonfiguration

Unter diesem Menüpunkt können Sie die spezifischen Gerätedaten (wie z.B. die aktuelle Software-Version) ersehen.

- Rufen Sie wie unter Punkt 9.4 beschrieben das Menü **Service-Einstellungen** auf.
- Markieren Sie nun die Zeile
   Systemkonfiguration mit Hilfe der
   Pfeiltasten XY.

• Bestätigen Sie mit **OK**, um die Anzeige der Systemkonfiguration aufzurufen. Hier können Sie z.B. ersehen, welche Software sich aktuell im Gerät befindet, welche MAC-Adresse Ihr Receiver hat und wann die letzte EPG-Aktualisierung durchgeführt wurde. Es kann zu Bildausfall kommen, falls Ihr Fernseher die HDCP-Einstellung 'an' nicht unterstützt. Testen Sie die Einstellung gegebenenfalls erst!

Abbrechen Testen

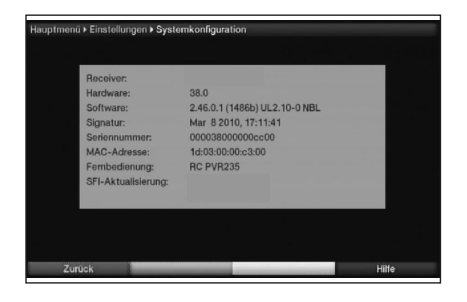

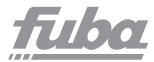

## 9.6 Verschlüsselungssystem

Unter diesem Menüpunkt gelangen Sie in die Untermenüs des eingesteckten CI/CI+-Modules und können deren Informationen und Einstellungen abrufen.

• Rufen Sie das Hauptmenü durch Drücken der Taste **Menu** auf.

• Markieren Sie mit den **Pfeiltasten**  $\checkmark$ den Eintrag **Verschlüsselungssystem** und bestätigen Sie mit **OK**.

# Manuelle Initialisierung des CI/CI+-Modules

• Durch Drücken der **grünen** Funktionstaste **CI Reset** können Sie das CI/CI+-Modul manuell initialisieren.

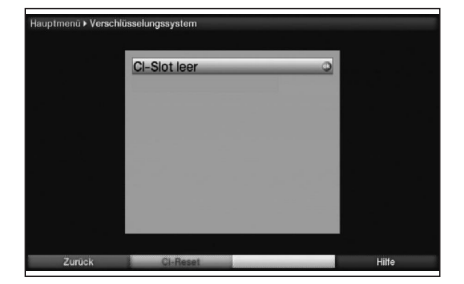

# fuba

## 10. Software-Update über USB-Schnittstelle

Zusätzlich zum automatischen Software-Update über Satellit haben Sie die Möglichkeit, die Software des Gerätes über die USB-Schnittstelle zu aktualisieren. Um das Software-Update über die USB-Schnittstelle durchführen zu können, müssen Sie sich zunächst die aktuelle Software im Internet herunterladen. Um den Receiver über die USB-Schnittstelle aktualisieren zu können, benötigen Sie einen handelsüblichen USB-Flash-Stick.

• Formatieren Sie diesen USB-Flash-Stick mit dem Dateisystem **FAT32**.

• Kopieren Sie nun die Software-Datei mit der Endung **.tpad** auf den Stick.

• Falls Sie nur ein einzelnes Update durchführen möchten, kopieren Sie nun zusätzlich die Datei **singleupdate** auf den USB-Flash-Stick. Möchten Sie mit diesem USB-Flash-Stick mehrere Updates durchführen, kopieren Sie stattdessen die Datei **autoupdate** auf den USB Flash Stick.

Bitte beachten Sie:

Die Dateien **singleupdate** bzw. **autoupdate** dürfen **keine Dateiendung haben!** 

## Achtung!

Auf dem USB-Flash-Stick sollten sich nicht mehrere **PAD**-Software-Dateien befinden. Die Dateien **autoupdate** und **singleupdate** sollten sich ebenfalls nicht gleichzeitig auf dem USB-Flash-Stick befinden.

 Schalten Sie nun den ODE 100 CI+ in Standby und stecken den USB-Flash-Stick in die USB-Buchse des Receivers.
 Jetzt können Sie den Receiver einschalten. Nach einigen Sekunden beginnt die Status-LED zu blinken..
 Das Update ist beendet, wenn sich das Gerät wieder im normalen Betriebsmodus befindet und die Status-LED stetig leuchtet.

Sollte das USB-Update nicht starten, gehen Sie bitte nochmals alle Schritte durch oder versuchen Sie es mit einem anderen USB-Flash-Stick.

## Achtung!

Das Update darf zu keinem Zeitpunkt durch Herausziehen des USB-Flash-Sticks oder durch Trennen der Spannungsversorgung unterbrochen werden, da es sonst zu Fehlfunktionen des Gerätes kommen kann.

## 11. Technische Daten

## Allgemein

DVB-Satellitenreceiver kompatibel zu EN 302 307 Reed-Solomon Dekoder Unterstützung (EN 300 421)

| MPEG-2 und MPEG-4                     |                                 |
|---------------------------------------|---------------------------------|
| Datenstrom-Unterstützung:             | ISO/IEC13818-2 bzw.             |
|                                       | ISO/IEC 14496-10;               |
| DVB-Video/-Audio-Unterstützung:       | ISO/IEC 13818-2, -3;            |
| Softwareaktualisierung:               | über Satellit (Update-Over-Air) |
|                                       | und zusätzlich über USB möglich |
|                                       |                                 |
| Basisspezifikationen                  |                                 |
| QPSK Demodulation:                    | nach DVB-S Standard EN 302 307; |
| Frequenzbereich:                      | 9502150 MHz                     |
| Symbolrate:                           | 245 Mbaud/s (SCPC & MCPC)       |
| Eingangs-RF-Level:                    | 2565 dBm                        |
| LNB-Kenndaten                         |                                 |
| Bandauswahl <sup>.</sup>              | 22 КНz                          |
| Polaritätsauswahl:                    | 14/18V                          |
|                                       |                                 |
| Tone Burst Modus                      |                                 |
| DiSEqC 1.0                            |                                 |
| Maximale LNB-Unterstützung:           | 300 mA                          |
|                                       |                                 |
| Eingang/Ausgang                       |                                 |
| HDMI Ausgang:                         | 1                               |
| USB 2.0 Host:                         | 1                               |
| Ethernet 10/100 BaseT:                | 1                               |
| Optisch S/PDIF Out:                   | 1                               |
| Common-Interface-Schnittstelle (CI+): | 1                               |
| Anschlussbuchse                       |                                 |
| für externen Infrarot-Empfänger:      | 1                               |

#### Stromanschluss

12V DC über Steckernetzteil 230V AC/50 Hz Stromverbrauch weniger als 20W, im Eco-Standby-Modus unter  $0.5\,W$ 

## Batterie für Fernbedienung

 $2 \times AAA/1,5V$ 

## Umgebungsbedingungen

Temperaturbereich +5° C...+40° C

#### Das Produkt entspricht den folgenden Richtlinien:

EN 55013 EN 55020 EN 60065 fuba

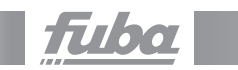

## 12. Fehlersuchhilfen

| Fehler                                                              | Mögliche Ursache                                                       | Abhilfe                                                              |
|---------------------------------------------------------------------|------------------------------------------------------------------------|----------------------------------------------------------------------|
| Fernbedienung<br>funktioniert nicht                                 | Falscher Fernbediencode<br>eingestellt                                 | Korrekten Fernbediencode<br>einstellen<br>(siehe Punkt 2 und 6.2.5)  |
|                                                                     | Batterien sind leer                                                    | Batterien austauschen                                                |
| Diverse Programme werden<br>in der Programmliste<br>nicht angezeigt | Falsche Programmliste<br>angewählt                                     | Andere Programmliste<br>anwählen<br>(siehe Punkt 7.3.3.1)            |
| Programme wie Sport 1 und<br>Tele 5 sind ztw. gestört               | Störungen durch<br>"DECT-Telefone"<br>(Funktelefone)                   | Abstand zwischen<br>Empfangsstation und<br>Receiver vergrößern       |
| Bild nicht komplett<br>sichtbar oder verzerrt                       | Bildformat nicht<br>korrekt eingestellt                                | Bildformat überprüfen<br>(siehe Punkt 6.3.1)                         |
|                                                                     | Falsche Bilddarstellung/<br>Zoom gewählt                               | Bilddarstellung/Zoom<br>im Menü überprüfen<br>(siehe Punkt 6.3.2)    |
|                                                                     |                                                                        | Zoomeinstellung überprüfen<br>(siehe Punkt 7.9)                      |
| Kein Bild, kein Ton,<br>Display leuchtet nicht                      | Keine Netzspannung                                                     | Steckernetzgerät und<br>Stecker prüfen                               |
| Kein Bild über HDMI                                                 | Eingestellte HDMI-<br>Auflösung wird vom<br>TV-Gerät nicht unterstützt | HDMI-Auflösung korrigieren<br>(siehe Punkt 6.3.3)                    |
| Kein Ton über HDMI, Bild OK                                         | Falsches HDMI-Tonformat<br>gewählt                                     | HDMI-Tonformat überprüfen<br>(siehe Punkt 6.4.5)                     |
| Kein Ton bzw. falscher<br>Ton zu hören                              | Dolby Digital ist aktiv bzw.<br>falsche Audiosprache<br>ist ausgewählt | Einstellung im Menü<br>prüfen (siehe Punkt 6.4.1<br>und Punkt 6.4.3) |
|                                                                     |                                                                        | Dolby Digital-/Sprach-<br>auswahl prüfen<br>(siehe Punkt 7.4)        |
| Kein Empfang bei<br>Programmen, die vorher<br>in Ordnung waren      | Antenne verstellt oder defekt                                          | Antenne überprüfen                                                   |
|                                                                     | Programm wird auf anderem<br>Transponder übertragen                    | Suchlauf vornehmen<br>(siehe Punkt 9.3)                              |
|                                                                     | Programm wird nicht<br>mehr übertragen                                 | keine                                                                |

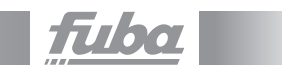

| Fehler                                                                                                    | Mögliche Ursache                                                                                               | Abhilfe                                                                                                    |
|----------------------------------------------------------------------------------------------------|----------------------------------------------------------------------------------------------------|----------------------------------------------------------------------------------------------------|
| Im Bild entstehen zeitweise<br>viereckige Klötzchen;<br>zeitweise schaltet das<br>Gerät auf Standbild,<br>kein Ton; Bildschirm<br>zeitweise schwarz mit der<br>Einblendung "kein Signal" | Starker Regen oder Schnee                                                                                      | Satellitenantenne von<br>Schnee befreien                                                                                |
|                                                                                                    | Antenne falsch ausgerichtet                                                                                    | Antenne neu ausrichten                                                                                                  |
|                                                                                                    | Satellitenantenne ist am<br>Empfangsort zu klein                                                               | Größere Antenne verwenden                                                                                               |
|                                                                                                    | Ein Hindernis steht<br>zwischen Antenne und<br>Satellit (z.B. ein Baum)                                        | Satellitenantenne<br>mit "freier Sicht" zum<br>Satelliten montieren                                                     |
| Kein Bild, kein Ton                                                                                                    | Kurzschluss in der<br>LNB-Zuleitung                                                                            | Gerät ausschalten,<br>Kurzschluss beseitigen,<br>Gerät wiedes sieschelter                                               |
|                                                                                                    |                                                                                                    | Geral wieder einschalten                                                                                                |
|                                                                                                    | Defekte oder fehlende<br>Kabelverbindung                                                                       | Alle Kabelverbindungen<br>überprüfen (siehe Punkt 4)                                                                    |
|                                                                                                    | Defekte oder fehlende<br>Kabelverbindung<br>Defektes LNB                                                       | Alle Kabelverbindungen<br>überprüfen (siehe Punkt 4)                                                                    |
|                                                                                                    | Defekte oder fehlende<br>Kabelverbindung<br>Defektes LNB<br>Falsche Außeneinheit am<br>ODE 100 Cl+ eingestellt | Alle Kabelverbindungen<br>überprüfen (siehe Punkt 4)<br>LNB austauschen<br>Einstellung korrigieren<br>(siehe Punkt 6.5) |

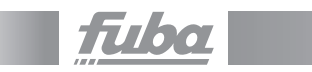

| Fehler                                                                                 | Mögliche Ursache                                    | Abhilfe                                                                               |
|----------------------------------------------------------------------------------------|-----------------------------------------------------|---------------------------------------------------------------------------------------|
| Gerät lässt sich nicht Defekter Datenstrom<br>bedienen, nicht ein-<br>oder ausschalten | Defekter Datenstrom<br>–> Gerät blockiert           | Ein/Standby-Taste auf<br>der Fernbedienung<br>für ca. 5 Sekunden<br>gedrückt halten   |
|                                                                                        |                                                     | Netzstecker für<br>ca. 5 Sekunden ziehen,<br>anschließend Gerät<br>wieder einschalten |
| USB-Gerät wird<br>nicht erkannt                                                        | USB-Gerät ist im falschen<br>Dateisystem formatiert | USB-Gerät im Dateisystem<br>FAT32 formatieren                                         |

#### Fuba Vertriebs-GmbH

Höltenweg 101 48155 Münster Fon (02 01) 8 99 07-0 Fax (02 01) 8 99 07-20 info @ fuba. de www.fuba. de

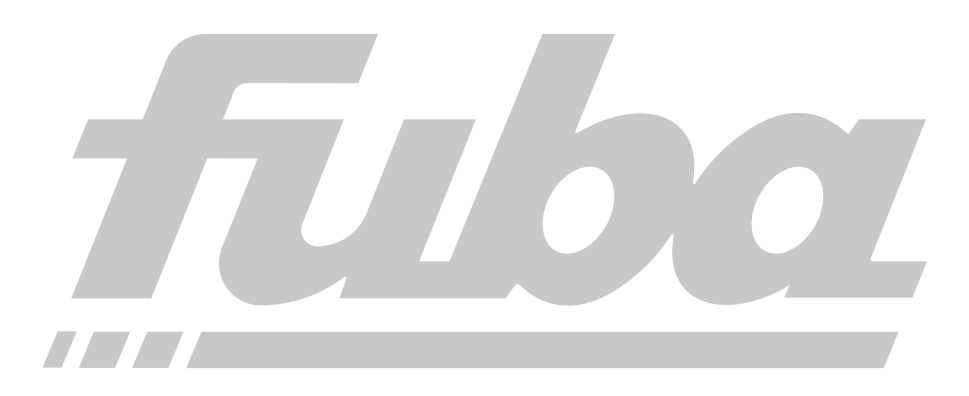